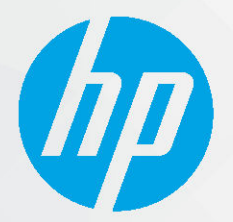

دليل المستخدم

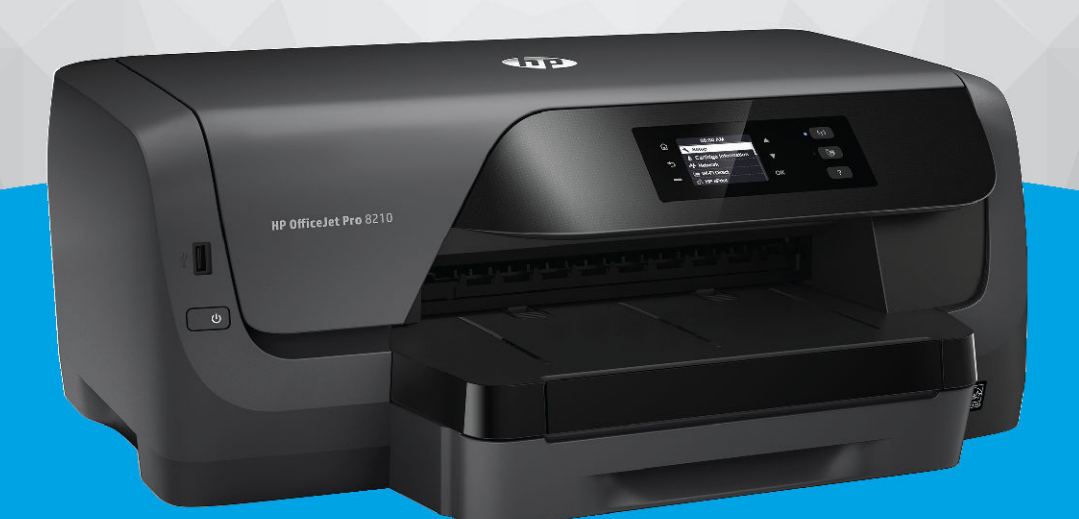

# HP OfficeJet Pro 8210

### إشعارات شركة **HP**

تخضع المعلومات الواردة في هذا المستند للتغيير دون إشعار.

جيع الحقوق مخفوظة. نجطر نسخ هذه المادة أو تعديلها أو ترجمتها بدون تصريح كنابي مسبق من شركة HP. باستثناء ما تنص عليه قوانين حقوق الطبع والنشر. نيص على الضهانات الوحيدة لمنتجات HP وخدماتها في بيانات الضهان الصريحة المرقفة بهذه المنتجات والخدمات. ولا يوجد هنا ما يشكل ابي ضهان إضافي. وتخلي شركة HP مسؤوليتها عن أية أخطاء فنية أو تحريرية أو إغفالات في هذا المستند.

#### .Copyright 2019 HP Development Company, L.P ©

.Microsoft and Windows are either registered trademarks or trademarks of Microsoft Corporation in the United States and/or other countries

تُعد Mac و OS X و macOS و AirPrint علامات تجارية مسجلة لشركة Apple Inc. في الولايات المتحدة ودول أخرى.

يعد ENERGY STAR وعلامة ENERGY STAR علامتين تجاريتين مملوكتين لوكالة حماية البيئة الأمريكية.

وتُعد Android و Chromebook علامتين تجاريتين لشركة Google LLC.

وتُعد Amazon.com, Inc. و Kindle علامتين تجاريتين لشركة Amazon.com, Inc. أو الشركات التابعة لها.

تُعد 105 علامة تجارية أو علامة تجارية مسجلة لشركة Cisco في الولايات المتحدة وغيرها من الدول، ويتم استخدامها بموجب ترخيص.

معلومات السلامة

### ≙

اتبع احتياطات السلامة دائمًا عند استخدام هذا المنتج لتقليل مخاطر الإصابة بالحروق أو بصدمة كهربائية.

اقرأ واستوعب جميع الإرشادات الموجودة في الوثائق المرفقة بالطابعة.

اتبع جميع التحذيرات والإرشادات المبينة على المنتج.

افصل هذا المنتج عن المقابس الموجودة بالحائط قبل تنظيفه.

– لا تقم بتركيب هذا المنتج أو استخدامه بالقرب من الماء، أو عندما يكون جسدك مبتلًا.

قم بتركيب المنتج جيدًا على سطح ثابت.

- قم بتركيب المنتج في مكان آمن حتى لا يتسنى لأي شخص أن يطأ سلك الكهرباء بقدمه أو يتعثر فيه وبالتالي تتم حماية السلك من التلف.

– إذا لم يعمل المنتج بشكل طبيعي، فراجع <u>حل مشكلة</u>.

- لا توجد أجزاء داخل الجهاز يمكن للمستخدم صيانتها. يرجى إسناد صيانة المنتج إلى الفنيين المتخصصين.

# جدول المحتويات

| ۶.                                             | ••••• | ۱. |
|------------------------------------------------|-------|----|
|                                                |       |    |
| فدام                                           | ••••• |    |
| إمكانية الوصول                                 |       |    |
| HP EcoSolutions (حلول HP البيئية) (HP والبيئة) |       |    |
| إدارة الطاقة                                   |       | •  |
| الوضع الصامت:                                  |       |    |
| الاقتصاد في مستلزمات الطباعة                   |       |    |
| فهم أجزاء الطابعة                              | ••••• |    |
| المنظر الأمامي                                 | ••••• | •  |
| منطقة مستلزمات الطباعة                         |       | •  |
| منظر خلفي                                      |       | •  |
| استخدام لوحة التحكم الحاصة بالطابعة            | ••••• | •  |
| نظرة عامة على الأزرار .                        |       | •  |
| تغيير إعدادات الطابعة .                        |       |    |
| أساسيات الورق                                  |       | •  |
| أنواع الورق الموصى بها للطباعة                 |       |    |
| طلب مستلزمات الورق من HP                       |       |    |
| تلميحات حول تحديد الورق واستخدامه              | ••••  |    |
| تحميل الورق                                    |       |    |
| إعداد واستخدام الملحقات                        |       |    |
| تركيب الدرج 2 واستخدامه                        |       |    |
| التعامل مع الأدراج                             | ••••• |    |
| تحديث الطابعة                                  |       |    |
| افتح برنامج طابعة HP (نظام التشغيل Windows)    | ••••• |    |
|                                                |       |    |
|                                                | ••••  |    |
| طباعة مستندات                                  |       |    |
| طباعة المنشورات الدعائية                       |       |    |
| الطباعة على الأظرف                             |       |    |
| طباعة الصور                                    | ••••  |    |
| الطباعة على أوراق خاصة أو ذات حجم مخصص         | ••••  |    |
| الطباعة على الوجمين (إنشاء مطبوع من وجمين)     |       |    |
| الطباعة عن طريق جماز محمول                     |       |    |
| الطباعة باستخدام <sup>™</sup> AirPrint         |       |    |

| ۳١ | تلييحات للطباعة الناجحة                                                               |                                    |
|----|---------------------------------------------------------------------------------------|------------------------------------|
|    |                                                                                       |                                    |
|    |                                                                                       |                                    |
| ٣٤ | · ······                                                                              | ٤ خدمات الويہ                      |
| ٣٤ | ما هي خدمات الويب؟                                                                    |                                    |
| ٣٤ | إعداد خدمات الويب                                                                     |                                    |
| 30 | استخدام خدمات الويب                                                                   |                                    |
| 30 | الطباعة باستخدام HP ePrint الطباعة                                                    |                                    |
| ٣٦ | إزالة خدمات الويب                                                                     |                                    |
|    |                                                                                       |                                    |
| ۳۷ | زطوشات                                                                                | <ul> <li>التعامل مع الح</li> </ul> |
| ٣٧ | معلومات عن الخراطيش ورؤوس الطباعة                                                     |                                    |
| ٣٧ | يتم استهلاك قدر من حبر الألوان حتى عند إجراء الطباعة باستخدام خرطوشة الحبر الأسود فقط |                                    |
| ۳۸ | فحص مستويات الحبر المقدرة                                                             |                                    |
| ۳۸ | استبدال الخراطيش                                                                      |                                    |
| ٤٠ | طلب الحزاطيش                                                                          |                                    |
| ٤٠ | تخزين مستلزمات الطباعة                                                                |                                    |
| ٤١ | تخزين معلومات الاستخدام مجهولة الهوية .                                               |                                    |
| ٤١ | معلومات الضان الخاصة بالحزاطيش                                                        |                                    |
|    |                                                                                       |                                    |
| ٤٢ |                                                                                       | ٦ إعداد الشبكة                     |
| ٤٢ | إعداد الطابعة للإتصال لاسلكيا                                                         |                                    |
| ٤٢ | قبل البداية                                                                           |                                    |
| ٤٢ | إعداد الطابعة في شبكتك اللاسلكية                                                      |                                    |
| ٤٣ | تغيير نوع الاتصال                                                                     |                                    |
| ٤٤ | اختبر الاتصال اللاسلكي                                                                |                                    |
| ٤٤ | قم بتشغيل أو إيقاف الإمكانات اللاسلكية للطابعة                                        |                                    |
| ٤٤ | تغيير إعدادات الشبكة                                                                  |                                    |
| ٤٦ | استخدام Wi-Fi Direct                                                                  |                                    |
|    |                                                                                       |                                    |

| ٤٩ | ۷ آدبات إدارة الطابعة                           |
|----|-------------------------------------------------|
| ٤٩ | و و و .<br>صندوق الأدوات (نظام التشغيل Windows) |
| ٤٩ | وي و الشغيل OS X (نظام التشغيل HP Utility)      |
| ٤٩ | خادم الويب المضعن                               |
| ٥. | حول ملفات تعريف الارتباط                        |
| ٥. | فتح خادم الويب المضمن                           |
| ٥١ | تعذر فتح ملقم الويب المضمن                      |
| 07 | HP Web Jetadmin برنامج                          |

| ٥٣ |                                                                      | ۸ حل مشکلة         |
|----|----------------------------------------------------------------------|--------------------|
| ٥٣ | مشاكل الانحشار                                                       |                    |
| ٥٣ | تحرير انحشار الورق                                                   |                    |
| ٥٣ | اقرأ الإرشادات العامة في قسم التعليمات حول تحرير انحشار الورق        |                    |
| ٥٦ | تحرير انحشار عربة الطباعة                                            |                    |
| ٥٦ | اقرأ الإرشادات العامة في قسم التعليمات حول تحرير انحشار عربة الطباعة |                    |
| ٥γ | تعرف على طريقة تجنب انحشار الورق                                     |                    |
| ٥γ | حل مشاكل تغذية الورق                                                 |                    |
| ٥٨ | مشاكل متعلقة بالطباعة                                                |                    |
| ٥٨ | حل مشاكل عدم طباعة الصفحة (تتعذر الطباعة)                            |                    |
| ٥٨ | اقرأ الإرشادات العامة في قسم التعليات حول مشاكل تتعلق بعدم الطباعة   |                    |
| ٦٢ | حل مشاكل تتعلق بجودة الطباعة                                         |                    |
| ٦٢ | اقرأ الإرشادات العامة في قسم التعليات لحل مشاكل تتعلق بجودة الطباعة  |                    |
| ٦٤ | مشاكل الشبكة والاتصال                                                |                    |
| ٦٤ | حل مشاكل تتعلق بالاتصال اللاسلكي .                                   |                    |
| 70 | اعثر على إعدادات الشبكة التي تخص الاتصال اللاسلكي                    |                    |
| ٦٥ | حل المشاكل المتعلقة باتصال Wi-Fi Direct                              |                    |
| ٦٦ | حل المشاكل المتعلقة باتصال <b>Ethernet</b>                           |                    |
| ٦٦ | مشاكل تتعلق بأجمزة الطابعة                                           |                    |
| ٦٦ | للحصول على المساعدة من لوحة التحكم الخاصة بالطابعة                   |                    |
| ٦٧ | فهم تقاریر الطابعة                                                   |                    |
| ٦٧ | تقرير حالة الطابعة                                                   |                    |
| ٦٧ | صفحة تكوين شبكة الاتصال .                                            |                    |
| ٦٧ | تقرير خاص بجودة الطباعة .                                            |                    |
| ٦٧ | تقرير اختبار اللاسلكية                                               |                    |
| ٦٧ | حل المشاكل بواسطة خدمات الويب                                        |                    |
| ٦٨ | صيانة الطابعة                                                        |                    |
| ٦٨ | التنظيف من الخارج                                                    |                    |
| ٦٨ | صيانة رأس الطباعة والخراطيش                                          |                    |
| ٦٩ | استعادة الخيارات الافتراضية والإعدادات                               |                    |
| ٦٩ | خدمة دع HP                                                           |                    |
|    |                                                                      |                    |
| ۷۱ | ن الفنية                                                             | الملحق أ المعلومات |
| ۷١ | المواصفات                                                            |                    |
| ٢٧ | المعلومات التنظيية .                                                 |                    |
| ۷٣ | رقم الطراز التنظيمي                                                  |                    |
| ٧٤ | یان FCC                                                              |                    |
| ٧٤ | VCCI (الفئة B) بيان التوافق للمستخدمين في اليابان                    |                    |
| γ٥ | إشعار للمستخدمين في اليابان عن سلك الطاقة                            |                    |
| γ٥ | إشعار للمستخدمين في كوريا                                            |                    |

| γ٥ | بيان انبعاث الضوضاء لألمانيا                                                                                               |
|----|----------------------------------------------------------------------------------------------------|
| γ٥ | الإشعار التنظبي للاتحاد الأوروبي                                                                                           |
| γ٥ | المنتجات التي لها وظائف لاسلكية                                                                                            |
| ٧٦ | بيان بخصوص أماكن العمل المعنية بالعروض المرئية في ألمانيا                                                                  |
| ۲٦ | إعلان التوافق                                                                                                    |
| ٧٦ | معلومات تنظيمية للمنتجات اللاسلكية                                                                                         |
| ٧٦ | التعرض لايشعاع التردد اللاسلكي                                                                                             |
| ٧٦ | إشعار للمستخدمين في البرازيل                                                                                               |
| ٧٦ | إشعار للمستخدمين في كندا                                                                                                   |
| ٧٧ | إشعار للمستخدمين في تايوان                                                                                                 |
| ٧٨ | إشعار للمستخدمين في المكسيك                                                                                                |
| Υ٨ | ملاحظة للمستخدمين في اليابان                                                                                               |
| Υ٨ | إشعار للمستخدمين في كوريا                                                                                                  |
| ٧٨ | برنامج الإشراف البيئي على المنتجات                                                                                         |
| ۲٩ | تلميحات خاصة بالبيئة .                                                                                                    |
| ٧٩ | لائحة مفوضية الاتحاد الأوروبي 1275/2008                                                                                    |
| ٧٩ | الورق                                                                                                    |
| ۲٩ | المواد البلاستيكية                                                                                                    |
| ۲٩ | أوراق بيانات الاستخدام الآمن للمواد                                                                                        |
| ۲٩ | برنامج إعادة الندوير                                                                                                    |
| ٧٩ | برنامج إعادة تدوير مستلزمات HP Inkjet                                                                                      |
| ٨. | استهلاك الطاقة                                                                                                    |
| ٨. | التخلص من النفايات في البرازيل                                                                                             |
| ٨. | التخلص من الأجمزة التالفة بواسطة المستخدمين .                                                                              |
| ٨. | مواد كيميائية                                                                                                    |
| ٨١ | حظر المواد الخطرة (أوكرانيا)                                                                                               |
| ٨١ | حظ المواد الخطرة (النيند)                                                                                                  |
| ۸١ | SEPA FCO solo size and state                                                                                               |
| ۸۲ | ممتورف مستعدم مستقل محمد الطابقة العربية العاراعة والفاكس والذيرج<br>واصد بن وارد الطابقة العربية العاراعة والفاكس والذيرج |
|    | مسل مهار ملت م <u>سود</u> و در مسلم ومسلم                                                                                  |
| ~1 | شروط إعلان وجود علامه المواد المعيدة (تايوان)                                                                              |
| ٨٤ | جدول المواد المخطرة (العناصر المخطرة ومحتوياتهما لرالصين)                                                                  |
| ٨٤ | EPEAT                                                                                                    |
| ٨o | التخلص من البطارية في تايوان                                                                                               |
| ۲o | إخطار ولاية كاليفورنيا بشأن مادة ملح حامض البركلوريك                                                                       |
| ۲o | توجيه الاتحاد الأوروبي بخصوص البطارية .                                                                                    |
| ۲o | إشعار البطارية للبرازيل                                                                                                    |
|    |                                                                                                    |
| ٨٦ | لفيرس                                                                                                    |

# ۱ کیف أقوم بـ؟

- بدء الاستخدام
  - طباعة
- خدمات الويب
- التعامل مع الخرطوشات
  - <u>حل مشكلة</u>

## ۲ بدء الاستخدام

يقدم هذا الدليل تفاصيل حول استخدام الطباعة وطرق حل المشكلات.

- إمكانية الوصول
- HP EcoSolutions (حلول HP البيئية) (HP والبيئة)
  - فهم أجزاء الطابعة
  - استخدام لوحة التحكم الخاصة بالطابعة
    - الساسيات الورق
      - تحميل الورق
    - إعداد واستخدام الملحقات
      - <u>تحديث الطابعة</u>
  - افتح برنامح طابعة HP (نظام التشغيل Windows)

### إمكانية الوصول

تقدم الطابعة عددًا من المميزات التي تسهل استخدامه للمعاقين.

### الإعاقة البصرية

يُتاح الاستخدام السهل لبرامج HP للمستخدمين ضعاف البصر أو منخفضي قدرة الرؤية من خلال استخدام خيارات ومميزات سهولة الاستخدام في نظام التشغيل. كما تدعم البرامج تقنية أكثر مساعدة مثل قارئ الشاشة وقارئ برايل وتطبيقات الصوت إلى نص. وبالنسبة إلى المصابين بعمى الألوان. فيرافق الأزرار وعلامات التبويب الملونة في برنامج HP وفي طابعة HP نصوصٌ بسيطةٌ أو علامات رمزية توضح الإجراء الملائم.

### الإعاقة الحركية

بالنسبة للمستخدمين من متحدي الإعاقة الحركية، فمن الممكن تشغيل وظائف برامج HP من خلال أوامر لوحة المفاتيح. كما تدعم برامج HP خبارات إمكانية وصول ذوي الاحتياجات الخاصة في نظام Windows مثل ميزة ثبات المفاتيح وتبديل المفاتيح وتصفية المفاتيح ومفاتيح الماوس. ويمكن للمستخدمين محدودي القوة أو الذين يعانون مشاكل معينة في الوصول إلى أجزاء الطابعة أن يتعاملوا مع أبواب الطابعة والأزرار وأدراج الورق وأذلة عرض الورق بسهولة.

### الدعم

للمزيد من المعلومات عن حلول إمكانية الوصول في منتجات HP، يرجى زيارة موقع HP لإمكانية وصول ذوي الاحتياجات الخاصة والمسنين على الويب (<u>/www.hp.com</u>). (accessibility).

للحصول على معلومات حول سهولة الاستخدام في نظام OS X، يرجى زيارة موقع الويب لشركة Apple على ewww.apple.com/accessibility.

# HP EcoSolutions (حلول HP البيئية) (HP والبيئة)

تأخذ شركة HP على عاتقها مساعدتك على تقليل أثر المنتجات التي تستخدمها على البيئة والطباعة بطريقة مسؤولة — في المنزل أو المكتب على حد سواء.

لمزيد من المعلومات التفصيلية حول الإرشادات البيئية التي تتبعها HP أثناء عملية التصنيع، راجع <u>برنامج الإشراف البيئي على المنتجات</u>. لمزيد من المعلومات حول المبادرات البيئية التي قامت بها HP، يرجى زيارة <u>www.hp.com/ecosolutions</u>.

إدارة الطاقة

- الوضع الصامت:
- الاقتصاد في مستلزمات الطباعة

### إدارة الطاقة

استخدم وضع السكون و جدولة تشغيل الطابعة وإيقاف تشغيلها لترشيد استهلاك الكهرباء.

### وضع السكون

يتم تقليل استخدام الطاقة الكهربية في وضع السكون. بعد الإعداد الأولي للطابعة، ستدخل الطابعة وضع السكون بعد فترة عدم النشاط المحددة. الوقت الافتراضي هو 5 دقائق. لتغيير فترة عدم النشاط قبل دخول الطابعة وضم السكون:

- من لوحة التحكم في الطابعة، من الشاشة الرئيسية، حدد إعداد ، ثم اضغط على موافق .
  - حدد إعدادات الطابعة ، ثم اضغط على موافق .
    - ۳. حدد إدارة الطاقة ، ثم اضغط على موافق .
    - حدد وضع السكون، ثم اضغط على موافق .
  - حدد الخيار المطلوب، ثم اضغط على موافق .

### تشغيل وإيقاف الجدول الزمني

استخدم هذه الميزة لتشغيل الطابعة أو إيقاف تشغيلها تلقائيًا في أيام محددة. على سبيل المثال، يمكنك جدولة وقت الطابعة ليتم تشغيلها عند الساعة 8 صباحًا وإيقافها عند الساعة 8 مساءً من يوم الأحد إلى يوم الحميس. ويهذه الطريقة، ستوفر الطاقة خلال الليل وعطلات نهاية الأسبوع.

استخدم الإرشادات التالية لتحديد الجدول الزمني للتشغيل وايقاف التشغيل.

- من لوحة التحكم في الطابعة، من الشاشة الرئيسية، حدد إعداد ، ثم اضغط على موافق .
  - حدد إعدادات الطابعة ، ثم اضغط على موافق .
    - حدد إدارة الطاقة ، ثم اضغط على موافق .
  - حدد تشغيل / يقاف تشغيل الجدول الزمني، ثم اضغط على موافق .
- حدد الخيار المطلوب، واتبع الرسائل التي تظهر على الشاشة لتحديد اليوم والوقت الذي يتم فيه تشغيل الطابعة وإيقافها.

\Lambda **تنبيه:** ا أوقف تشغيل الطابعة دائمًا بطريقة صحيحة، أي باستخدام **جدولة إيتاف التشغيل** أو 🕐 (زر الطاقة) الموجود في الجانب الأمامي الأيسر من الطابعة.

في حالة إيقاف تشغيل الطابعة بشكل غير صحيح، قد لا تعود عربة الطباعة إلى موضعها الصحيح، مما يتسبب في حدوث مشاكل في الخرطوشات وجودة الطباعة.

لا توقف تشغيل الطابعة والخرطوشات مفقودة. توصي HP بإعادة تركيب أية خرطوشات مفقودة في أقرب وقت ممكن لتجنب مشاكل في جودة الطباعة ولتجنب احتمالية استخدام حبر إضافي من الخرطوشات المتبقية أو إلحاق الضرر بنظام الحبر.

### الوضع الصامت:

الوضع الهادئ يبطئ من الطباعة للحد من الضوضاء بشكل عام دون التأثير على جودة الطباعة. يعمل ذلك عند الطباعة على ورق عادي لا غير. علاوة على ذلك، يتم تعطيل الوضع الهادئ عند الطباعة بأفضل جودة أو بجودة العروض التقديمية. لتقليل الضوضاء الناتجة عن الطباعة، قم تشغيل الوضع الهادئ. الفرايش المنها للهادئ

مردم مراجع: لا يعمل الوضع الهادئ عند طباعة الصور أو الأظرف.

يمكنك إنشاء الجداول الزمنية بتحديد الساعات حيث تطبع الطابعة في الوضع الهادئ. على سبيل المثال يمكنك جدولة الطابعة لتعمل في الوضع الهادئ من العاشرة مساء وحتى الثامنة صباح كل يوم.

### لتشغيل الوضع الهادئ من لوحة التحكم الخاصة بالطابعة

- من الشاشة الرئيسية على لوحة التحكم في الطابعة، حدد إعداد ، ثم اضغط على موافق .
  - حدد إعدادات الطابعة ، ثم اضغط على موافق .
  - حدد الوضع الصامت ، ثم اضغط على موافق .
    - حدد تشغیل، ثم اضغط على موافق

### لإنشاء جدول زمني للوضع الهادئ من لوحة التحكم في الطابعة

- من الشاشة الرئيسية على لوحة التحكم في الطابعة، حدد إعداد ، ثم اضغط على موافق .
  - حدد إعدادات الطابعة ، ثم اضغط على موافق .
  - حدد الوضع الصامت ، ثم اضغط على موافق .
  - حدد الجدول الزمني، ثم اضغط على موافق .
    - حدد وقت بدء الجدول الزمني.

لتغيير الساعة، حدد الساعة (يتم تحديدها بشكل افتراضي)، ثم اضغط على أزرار الأسهم لزيادة القميمة أو خفضها.

لتغيير الدقائق، حدد 🛲 لتحديد الدقائق، ثم اضغط على أزرار الأسهم لزيادة القمية أو خفضها.

عند الانتهاء من إعداد وقت البدء، اضغط على موافق .

حدد وقت انتهاء الجدول الزمني. راجع الخطوة السابقة للاطلاع على إرشادات حول تغيير الوقت.
 عند الانتهاء من إعداد وقت الانتهاء، اضغط على موافق .

### لتشغيل الوضع الهادئ أثناء قيام الطابعة بالطباعة

▲ من شاشة الطباعة، اضغط على موافق بجوار الله (الوضع الهادئ) لتشغيله.

المنتح ملاحظة: يتم تشغيل "الوضع الهادئ" بعد لحظات ولا يكون نشطًا إلا لمهمة الطباعة الحالية فقط.

### لتشغيل الوضع الهادئ أو إيقاف تشغيله من خلال برنامج الطابعة (نظام التشغيل Windows)

- افتح برنامج طابعة HP. للمزيد من المعلومات، راجع افتح برنامج طابعة HP (نظام التشغيل Windows).
  - ۲. انقر على الوضع الصامت .
  - ۳. حدد التشغيل أو إيقاف التشغيل.
    - انقر على حفظ الإعدادات.

### لتشغيل الوضع الهادئ أو إيقاف تشغيله من خلال برنامج الطابعة (نظام التشغيل OS X)

- ۱۰ افتح الأداة المساعدة HP Utility. للمزيد من المعلومات، راجع HP Utility (نظام التشغيل OS X).
  - حدد الطابعة.
  - انقر على الوضع الصامت .
  - حدد التشغيل أو إيقاف التشغيل .
    - انقر على تطبيق الآن.

### لتشغيل الوضع الهادئ أو إيقاف تشغيله من خلال ملقم الويب المضمن (EWS)

- افتح ملقم الويب المضمن (EWS). للمزيد من المعلومات، راجع فتح خادم الويب المضمن.
  - ۲. انقر على علامة التبويب إعدادات .
  - ۳. من قسم تفضيلات ، حدد الوضع الصامت ، ثم حدد التشغيل أو إيقاف التشغيل .
    - انقر على تطبيق.

### الاقتصاد في مستلزمات الطباعة

للاقتصاد في استخدام مستلزمات الطباعة مثل الحبر والورق، حاول القيام بما يلي:

- أعد تدوير خرطوشات HP المستعملة عبر برنامج HP Planet Partners. للحصول على مزيد من المعلومات، قم بزيارة www.hp.com/recycle.
  - قلل استخدام الورق وذلك بالطباعة على كلا وجمى الورقة.
  - قم بتغيير جودة الطباعة في برنامج تشغيل الطابعة إلى وضع للمسودة، ذلك أن وضع المسودة يستهلك حبّرًا أقل.
  - لا تقوم بتنظيف رأس الطباعة إلا عند الضرورة. فذلك يؤدي إلى استهلاك الحبر كما ينقص من العمر الافتراضي للخرطوشات.

### فهم أجزاء الطابعة

يحتوي هذا القسم على المواضيع التالية:

- المنظر الأمامي
- منطقة مستلزمات الطباعة
  - منظر خلفي

المنظر الأمامى

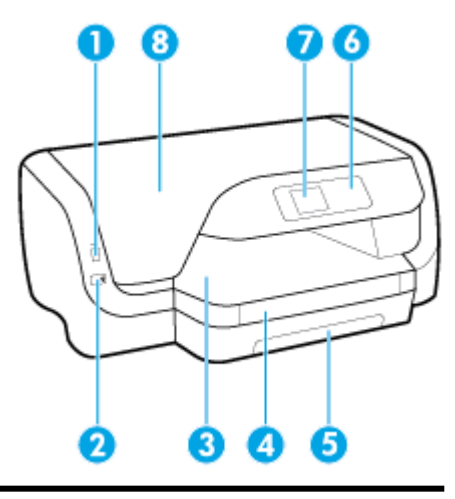

- 1 منفذ USB الأمامي
  - 2 زر الطاقة
  - درج الإخراج
  - أداة امتداد درج الإخراج

| 5 | درج الإدخال              |
|---|--------------------------|
| 6 | لوحة التحكم              |
| 7 | -<br>شاشة لوحة التحكم    |
| 8 | باب الوصول إلى الخرطوشات |

### منطقة مستلزمات الطباعة

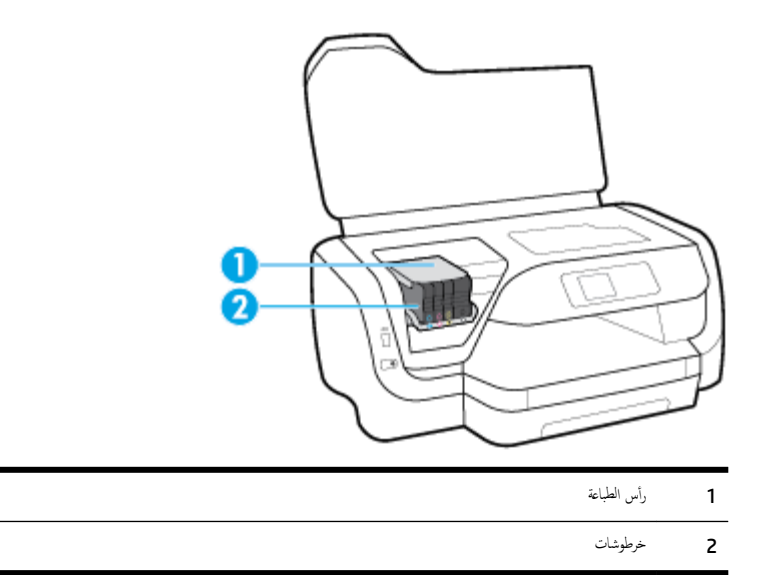

مرينية المسلحظة: يجب الاحتفاظ بالحرطوشات داخل الطابعة لتجنب حدوث مشاكل محتملة في جودة الطباعة أو تلف رأس الطباعة. امتنع عن إخراج المستلزمات لمدد زمنية طويلة. لا تقم بإيقاف تشغيل الطابعة في حالة عدم وجود الخرطوشة.

منظر خلفي

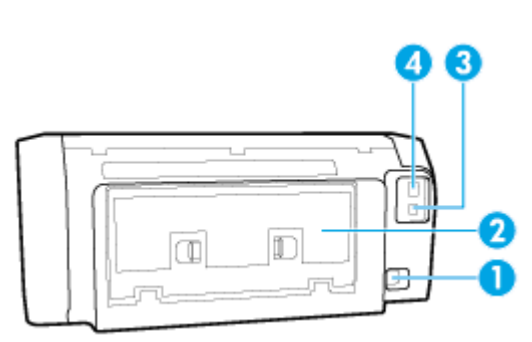

| مدخل الطاقة         | 1 |
|---------------------|---|
| لوحة الوصول الخافية | 2 |
| منفذ USB الحلفي     | 3 |
| منفذ شبكة إيثرنت    | 4 |

## استخدام لوحة التحكم الخاصة بالطابعة

يحتوي هذا القسم على المواضيع التالية:

- نظرة عامة على الأزرار
- تغيير إعدادات الطابعة

### نظرة عامة على الأزرار

فيما يلي مرجع سريع لميزات لوحة التحكم في الطابعة.

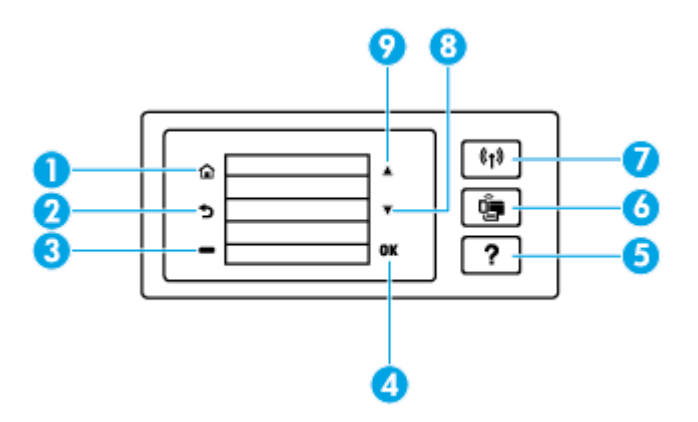

| العنوان | لاحم والوصف                                                                                                    |  |
|---------|----------------------------------------------------------------------------------------------------|--|
| 1       | زر الصفحة الرئيسية. للعودة إلى الشاشة الرئيسية من أي شاشة أخرى.                                                                         |  |
| 2       | زر السابق: للرجوع إلى الشاشة السابقة.                                                                                                   |  |
| 3       | الزر إلغاء أو الزر تحديد: يتغير وفقًا للمعروض على الشاشة.                                                                               |  |
| 4       | الزر موافق: تأكيد التحديد.                                                                                                    |  |
| 5       | زر تعليات: فتح القائمة "تعليات" من الشاشة "الرئيسية": عرض تعليات خيار القائمة المحددة: أو توفير المزيد من المعلومات حول الشاشة الحالية. |  |
| 6       | زر Wi-Fi Direct: عرض حالة وإعدادات اتصال Wi-Fi Direct.                                                                                  |  |
|         | يكون الضوء الموجود بجوار الزر Wi-Fi Direct على النحو التالي:                                                                            |  |
|         | <ul> <li>مضيئًا عندما يتم تشغيل Wi-Fi Direct.</li> </ul>                                                                                |  |
|         | <ul> <li>منطقة عندما يتم إيقاف تشغيل Wi-Fi Direct.</li> </ul>                                                                           |  |
| 7       | زر اللاسلكي: عرض الحالة والإعدادات اللاسلكية. للمزيد من المعلومات، راجع إ <u>عداد الطابعة للاتصال لاسلكي</u> ا.                         |  |
|         | يكون الضوء الموجود بجوار الزر لاسلكي على النحو التالي:                                                                                  |  |
|         | • مضيئًا عندما يتم توصيل الطابعة بشبكة لاسلكية.                                                                                         |  |
|         | • وامضًا عندما يتم تشغيل الميزة اللاسلكية مع عدم اتصال الطابعة بشبكة لاسلكية.                                                           |  |
|         | • منطقًا عندما تكون الميرة اللاسلكية متوقفة عن التشغيل.                                                                                 |  |
| 8       | زر السهم لأسفل: حدد حيار القائمة التالي أو قم بالتمرير أسفل الشاشة.                                                                     |  |
| 9       | زر السهم لأعلى: حدد خيار القائمة السابق أو قم بالتحرير أعلى الشاشة.                                                                     |  |

### تغيير إعدادات الطابعة

استخدم لوحة التحكم لتغيير وظائف الطابعة وإعداداتها أو لطباعة التقارير أو للحصول على تعليمات توضح كيفية استخدام الطابعة.

للمزيد من المعلومات حول هذه الأدوات، راجع <u>أدوات إدارة الطابعة</u>.

#### تغيير إعدادات وظيفة

تقوم شاشة الصفحة الرئيسية الخاصة بلوحة التحكم بإظهار وظائف الطابعة المتاحة.

- من لوحة التحكم، استخدم أزرار الأسهم لتحديد الخيار المطلوب، ثم اضغط على الزر موافق لتأكيد التحديد.
  - ٢. قم بالتمرير لمشاهدة الإعدادات المتاحة. حدد الإعداد الذي تريد تغييره، ثم اضغط على الزر موافق .
    - ۳. اتبع المطالبات التي تظهر على شاشة لوحة التحكم لتغيير الإعدادات.

مجمع المحطة: اضغط على الزر الصفحة الرئيسية (٢٢) للعودة إلى الشاشة الصفحة الرئيسية.

#### لتغيير إعدادات الطابعة

لتغيير إعدادات الطابعة أو لطباعة التقارير، استخدم الخيارات المتاحة من خلال شاشة قائمة الإعداد.

- من لوحة التحكم في الطابعة، من الشاشة الرئيسية، حدد إعداد ، ثم اضغط على موافق .
  - حدد إعدادات الطابعة ، ثم اضغط على موافق .
- ۳. قم بالتمرير لمشاهدة الإعدادات المتاحة. حدد الإعداد الذي تريد تغييره، ثم اضغط على الزر موافق .
  - اتبع المطالبات التي تظهر على شاشة لوحة التحكم لتغيير الإعدادات.

صلاحظة: اضغط على الزر الصفحة الرئيسية (٢٢) للعودة إلى الشاشة الصفحة الرئيسية.

### أساسيات الورق

تم تصميم الطابعة للعمل الجيد مع معظم أنواع الأوراق المكتبية. ومن الأفضل اختبار مجموعة متنوعة من أنواع ورق الطباعة قبل شراء كميات كبيرة. استخدم ورق من انتاج HP للحصول على جودة طباعة مثلي. قم بزيارة موقع ويب HP على Www.hp.com للحصول على مزيد من المعلومات حول ورق HP.

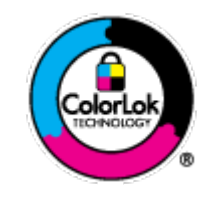

توصي HP باستخدام أوراق عادية مع شعار ColorLok لطباعة المستندات العادية. يتم اختبار جميع الأوراق التي تتضمن شعار بحيث تلمي معايير عالية من ناحية الوثوقية وجودة الطباعة, وتنتج مستندات مع تلطخ أقلّ تسويد أغمق وألوان زاهية وتجف بشكل أسرع من أوراق عادية قياسية. ابحث عن الورق الحامل شعار ColorLok والذي يأتي في شتى الأوزان والأخجام لدى منتجي الورق الكبار.

يحتوي هذا القسم على المواضيع التالية:

- أنواع الورق الموصى بها للطباعة
- طلب مستلزمات الورق من HP
- تلمبحات حول تحديد الورق واستخدامه

### أنواع الورق الموصى بها للطباعة

للحصول على أفضل جودة من الطباعة، توصي شركة HP باستخدام ورق HP المصم خصيصاً لنوع المشروع الذي تقوم بطباعته. قد لا تتوفر بعض أنواع الورق فى بابدك/منطقتك.

طباعة صور

### HP Premium Plus Photo Paper •

يحظى ورق الطباعة HP Premium Plus Photo Paper بأعلى جودة من HP للحصول على أفضل الصور. باستخدام ورق الطباعة HP Premium Plus بعظى ورق الطباعة Tay م و 8.5 × 11 Photo Paper، يكنك طباعة صور جميلة وقابلة للجناف على الفور بحيث يكنك مشاركتها مباشرة من الطابعة. تدعم الطابعة أحجام عدة من الورق، بما في ذلك A4 و 8.5 × 11 بوصة و 4 × 6 بوصات (10 × 15 سم) و 5 × 7 بوصات (13 × 18 سم) وبتشطيبين – لامع أو خفيف اللمعان (نصف لامع). وهو مثالي لتأطير أو عرض أو إهداء أفضل الصور لديك ومشروعات الصور الخاصة. يعمل ورق الطباعة والتحمول على العم والحوال على المعان (نصف لامع). وهو مثالي لتأطير أو عرض أو إهداء أفضل

### (HP Advanced Photo Paper (ورق الصور المتقدم من HP)

يتميز ورق الصور اللامع هذا بتشطيبه السميع الجفاف الذي يتيح التعامل معه بسهولة دون تلطيخه. يتميز هذا النوع بقدرته على مقاومة الماء والبقع وبصات الأصابع والرطوبة. تشابه المطبوعات الخاصة بك عند لمسها ورؤيتها صور تمت معالجتها في المحل. وهو متاح بقاسات متعددة بما في ذلك A4 و8.5 × 11 بوصة و10 15 × سم (4 × 6 بوصات) و13 × 81 سم (5 × 7 بوصات). يخلو الورق من الحمض لحصولك على مستندات تدوم طويلاً.

#### HP Everyday Photo Paper ورق

تم بطباعة لقطات ملونة يومية منخفضة التكلفة، باستخدام ورق مصتم لطباعة عرضية للصور. يجف هذا الورق المعقول ثمنه بسرعة من أجل المعالجة السهلة. احصل على صور واضحة ودقيقة عند استخدامك هذا الورق مع أية طابعة لنفث الحبر. إنه يتوفر بأحجام عدة، بما في ذلك A4 و 8.5 × 11 بوصة و 5 × 7 بوصات و 4 × 6 بوصات (10 × 15 سم). يخلو الورق من الحمض لحصولك على مستندات تدوم طويلاً.

مستندات العمل

### ورق عرض HP فاخر غير لامع 120 ج أو ورق احترافي HP غير لامع 120

تعد هذه الأوراق أوراقاً قويةً غير لامعة على وجمى الورقة تناسب العرض التقديمي، والعروض، والتقارير والرسائل الإخبارية. هذه الأوراق ثقيلة الوزن لتحقق روعة الملمس والتأثير.

### HP Brochure Paper 180g Glossy از HP Brochure Paper 180g Glossy

تكون هذه الأوراق مطلبة بطبقة لامعة على وجمي الورقة من أجل استخدام الوجمين. إن هذه الأوراق هي الاختيار الأمثل للمواد شبه المصورة المعاد إخراجما والرسومات التجارية للصفحات الأولى من التقارير والعروض التقديمية الخاصة والنشرات والرسائل البريدية الترويجية والتقويمات.

### HP Professional Paper 180 Matt ، HP Brochure Paper 180g Matte 💿 🖣

تكون هذه الأوراق مطلية بطبقة خشنة على وجمي الورقة من أجل استخدام الوجمين. إن هذه الأوراق هي الاختيار الأمثل للمواد شبه المصورة المعاد إخراجما والرسومات التجارية للصفحات الأولى من التقارير والعروض التقديمية الخاصة والنشرات والرسائل البريدية الترويجية والتقويمات.

#### الطباعة اليومية

تتميز جميع الأوراق المُدرجة بغرض الطباعة اليومية بتقنية **ColorLok** للتقليل من تلطخ الورق بالحبر، وجعل اللون الأسود أكثر قوة وتوفير الألوان الزاهية.

### • HP Bright White Inkjet Paper (ورق Inkjet آیض ساطع من HP)

يوفر HP Bright White Inkjet Paper (ورق Inkjet أبيض ساطع من HP) تبايئا كبيراً في الألوان ووضوحًا في النص. وهذا النوع غير الشفاف مناسب لاستخدام الألوان على الوحمين دون نفادها من خلاله، مما يجعله مناسبًا تمامًا للرسائل الإخبارية، التقارير والنشرات الإعلانية.

• ورق طباعة من HP

يعتبر HP Printing Paper (ورق الطباعة من HP) ورق لوظائف متعددة بجودة عالية. ينتج هذا الورق مستندات أقوى عند لمسها ورؤيتها من المستندات المطبوعة على ورق عادي لوظائف متعددة أو على ورق النسخ. يخلو الورق من الحمض لحصولك على مستندات تدوم طويلاً.

• HP Office Paper ورق المكتب من (HP)

يعتبر HP Office Paper (ورق المكتب من HP) ورق لوظائف متعددة بجودة عالية. يناسب الورق عمل نُسخ, مسودات، مذكرات ومستندات يومية أخرى. يخلو الورق من الحمض لحصولك على مستندات تدوم طويلاً.

### طلب مستلزمات الورق من **HP**

تم تصميم الطابعة للعمل الجيد مع معظم أنواع الأوراق المكتبية. استخدم ورق من إنتاج HP للحصول على جودة طباعة مثلي.

لطلب أوراق HP ومستلزمات أخرى, انتقل إلى <u>www.hp.com</u> . في الوقت الحالي، تتوفر بعض الأجزاء من موقع ويب HP باللغة الإنجليزية فقط.

توصي HP باستخدام أوراق عادية تتضمن شعار ColorLok في طباعة ونسخ المستندات اليومية. يتم اختبار كافة أوراق شعار ColorLok بشكل مستقل للتوافق مع معايير الكفاءة وجودة الطباعة وإنتاج مستندات ذات ألوان واضحة ومشرقة وألوان سوداء سميكة تجف بشكل أقصر من الورق العادي. ابحث عن أوراق تتضمن شعار ColorLok بأوزان وأحجام مختلفة من قبل شركات مصنعة كبيرة للورق.

### تلميحات حول تحديد الورق واستخدامه

لحصول على أفضل النتائج, اتبع الإرشادات التالية.

- حمل نوعًا واحد فقط (وحجمًا واحدًا) للورق في درج الإدخال.
  - تأكد من تحميل الورق بشكل صحيح في درج الإدخال.
  - لا تحمّل درج الإدخال أو درج الإخراج بشكل زائد.
- لتفادي انحشار الورق والحصول على جودة طباعة رديئة والمشكلات الأخرى المتعلقة بالطابعة، تجنب تحميل أنواع الورق التالية في درج الإدخال:
  - النماذج المتعددة الأجزاء
  - الوسائط التالفة أو الملتفة أو المتجعدة
  - الوسائط التي تحتوي على أجزاء مقطوعة أو ثقوب
  - الوسائط ذات النسيج السميك أو المنقوشة أو التي لا تمتص الحبر بشكل جيد.
    - الوسائط الخفيفة للغاية أو التي يسهل تمددها
    - الوسائط التي تحتوي على الدبابيس أو المشابك

### تحميل الورق

### تحميل أحجام الورق القياسية

اسحب درج الإدخال للخارج بالكامل.

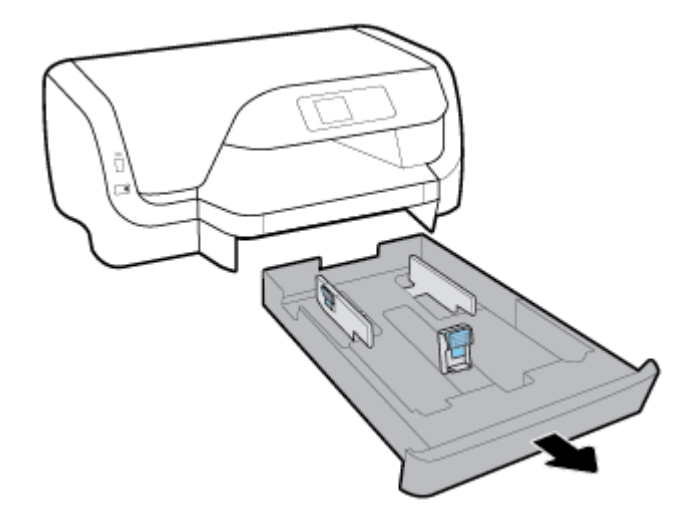

- حترك موجمات الورق نحو حافات الدرج أقصى ما يمكن.
- لتحريك موجمي عرض الورق، اضغط على الزر الموجود على موجه عرض الورق الأيسر وحرك الموجه في نفس الوقت.
  - لتحريك موجه طول الورق، اضغط على الزر الموجود على موجه طول الورق وحرك الموجه في نفس الوقت.

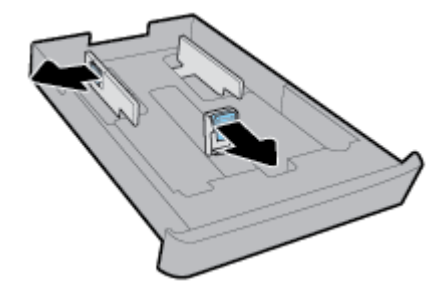

۳. أدخل الورق عموديًا مع توجيه الوجه المخصص للطباعة للأسفل.

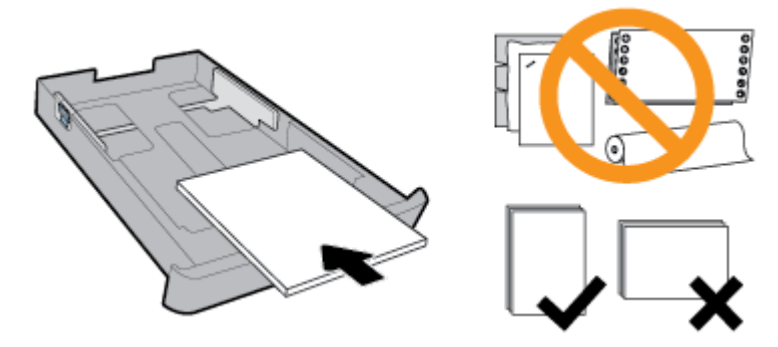

تأكد من محاذاة رزمة الورق مع خطوط حجم الورق المناسبة الموجودة في الجزء الأمامي من الدرج. بالإضافة إلى ذلك، تأكد من أن رزمة الورق لا تتجاوز علامة ارتفاع الرزمة على حافة الدرج البيني.

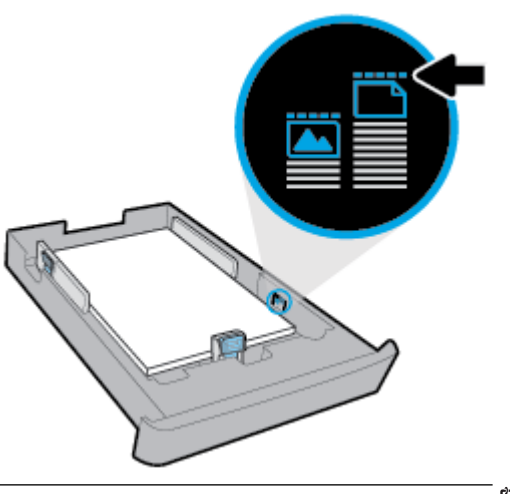

- مرددم الملاحظة: لا تحمل الورق أثناء قيام الطابعة بالطباعة.
- اضبط موجمي عرض الورق وموجه طول الورق حتى تلمس الموجمات حافة رزمة الورق.

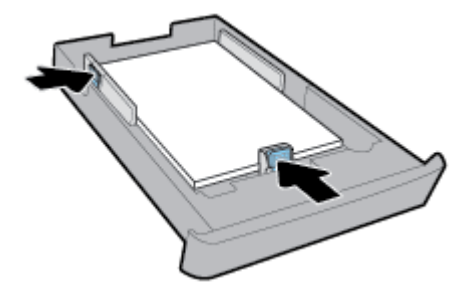

أعد تركيب درج الإدخال مرة أخرى في الطابعة.

۳
 ۳
 ۳
 ۳
 ۳
 ۳
 ۳
 ۳
 ۳
 ۳
 ۳
 ۳
 ۳
 ۳
 ۳
 ۳
 ۳
 ۳
 ۳
 ۳
 ۳
 ۳
 ۳
 ۳
 ۳
 ۳
 ۳
 ۳
 ۳
 ۳
 ۳
 ۳
 ۳
 ۳
 ۳
 ۳
 ۳
 ۳
 ۳
 ۳
 ۳
 ۳
 ۳
 ۳
 ۳
 ۳
 ۳
 ۳
 ۳
 ۳
 ۳
 ۳
 ۳
 ۳
 ۳
 ۳
 ۳
 ۳
 ۳
 ۳
 ۳
 ۳
 ۳
 ۳
 ۳
 ۳
 ۳
 ۳
 ۳
 ۳
 ۳
 ۳
 ۳
 ۳
 ۳
 ۳
 ۳
 ۳
 ۳
 ۳
 ۳
 ۳
 ۳
 ۳
 ۳
 ۳
 ۳
 ۳
 ۳
 ۳
 ۳
 ۳
 ۳
 ۳
 ۳
 ۳
 ۳
 ۳
 ۳
 ۳
 ۳
 ۳
 ۳
 ۳
 ۳
 ۳
 ۳
 ۳
 ۳
 ۳
 ۳
 ۳
 ۳
 ۳
 ۳
 ۳
 ۳
 ۳
 ۳
 ۳
 ۳
 ۳
 ۳
 ۳
 ۳
 ۳
 ۳
 ۳
 ۳
 ۳
 ۳
 ۳
 ۳
 ۳
 ۳
 ۳

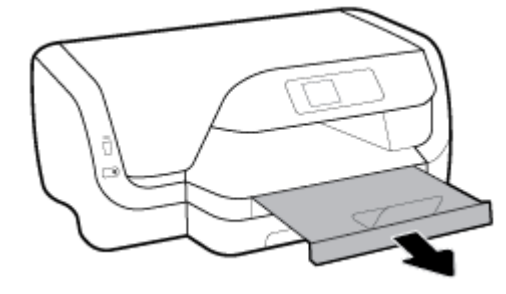

لتحميل الأظرف

📰 ملاحظة:

- لا تُحمل الورق أثناء قيام الطابعة بالطباعة.
- إذا كان لديك "الدرج 2"، فلاحظ أنه لا يدعم إلا الورق العادي بحجم A4 أو Letter أو Legal فقط.
  - اسحب درج الإدخال للخارج بالكامل.

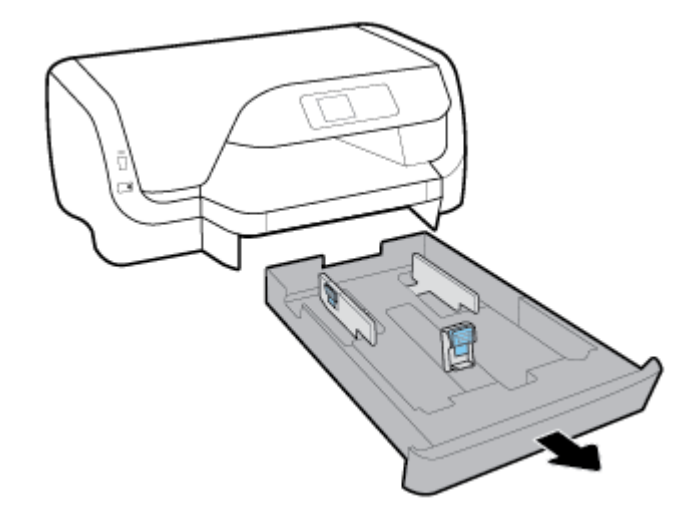

- ٤. في حالة وجود ورق آخر في درج الإدخال، أزل الورق.
- حترك موجمات الورق نحو حافات الدرج أقصى ما يمكن.
- لتحريك موجمي عرض الورق، اضغط على الزر الموجود على موجه عرض الورق الأيسر وحرك الموجه في نفس الوقت.
  - لتحريك موجه طول الورق، اضغط على الزر الموجود على موجه طول الورق وحرك الموجه في نفس الوقت.

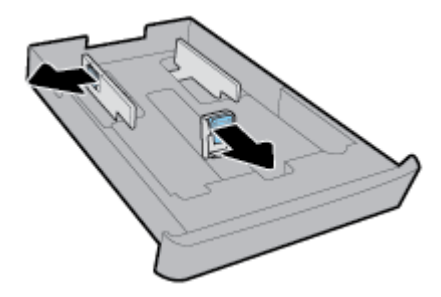

أدخل الأظرف عموديًا مع توجيه الوجه المخصص للطباعة للأسفل على النحو الموضح في الرسم أدناه.

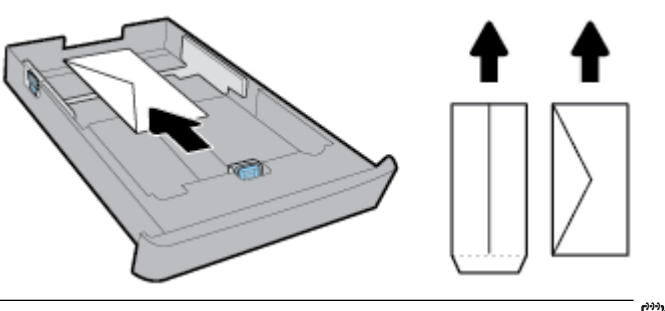

- مرددم علا ملاحظة: لا تحمل الأظرف أثناء قيام الطابعة بالطباعة.
- اضبط موجمي عرض الورق حتى يلمسا حافة رزمة الأظرف.

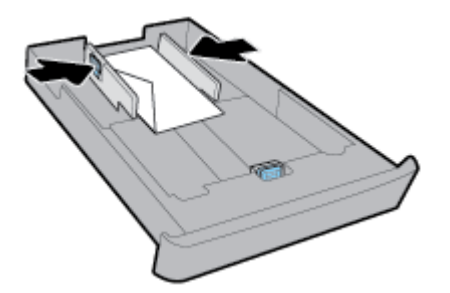

٠٦ تأكد من أن رزمة الأظرف لا تتجاوز علامة ارتفاع الرزمة على موجه عرض الورق الأيسر.

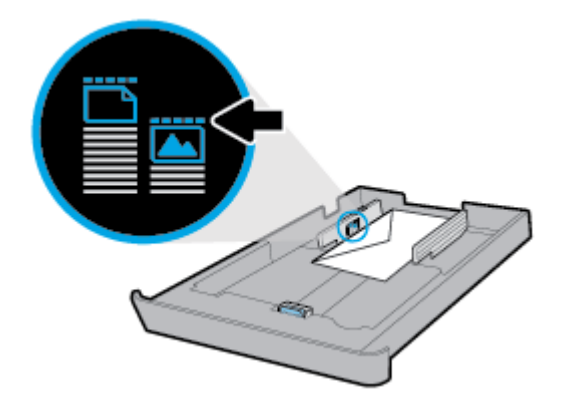

۲. اضبط موجه طول الورق حتى يلمس حافة رزمة الأظرف.

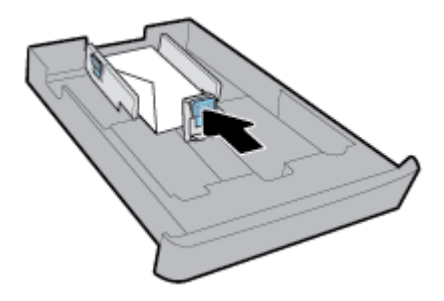

٨. أعد تركيب درج الإدخال مرة أخرى في الطابعة.

اسحب أداة امتداد درج الإخراج للخارج.

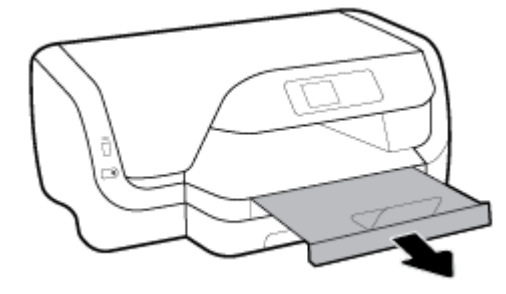

لتحميل البطاقات وورق الصور

### 📰 ملاحظة:

- لا تُحمل الورق أثناء قيام الطابعة بالطباعة.
- إذا كان لديك "الدرج 2"، فلاحظ أنه لا يدعم إلا الورق العادي بحجم A4 أو Letter أو Legal فقط.
  - اسحب درج الإدخال للخارج بالكامل.

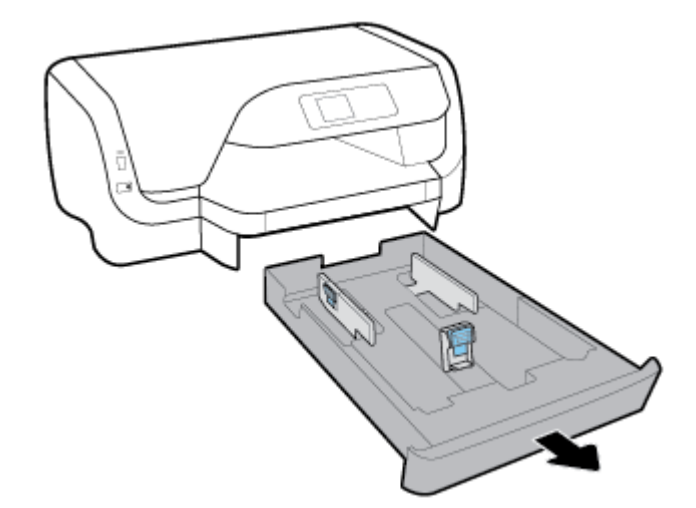

- ٤. في حالة وجود ورق آخر في درج الإدخال، أزل الورق.
- حترك موجمات الورق نحو حافات الدرج أقصى ما يمكن.
- لتحريك موجمي عرض الورق، اضغط على الزر الموجود على موجه عرض الورق الأيسر وحرك الموجه في نفس الوقت.
  - لتحريك موجه طول الورق، اضغط على الزر الموجود على موجه طول الورق وحرك الموجه في نفس الوقت.

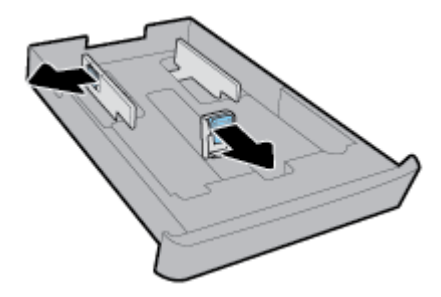

أدخل البطاقات أو ورق الصور عموديًا مع توجيه الوجه المخصص للطباعة للأسفل.

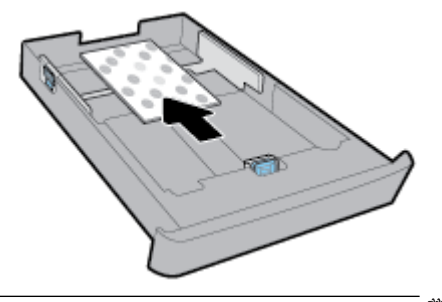

- مردوم الملاحظة: لا تحمل الورق أثناء قيام الطابعة بالطباعة.
- اضبط موجمي عرض الورق حتى يلمسا حافة رزمة الورق.

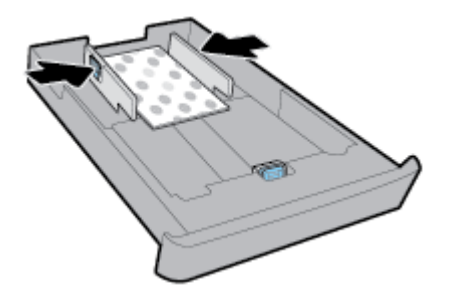

.٦ تأكد من أن رزمة الورق لا تتجاوز علامة ارتفاع الرزمة على موجه عرض الورق الأيسر.

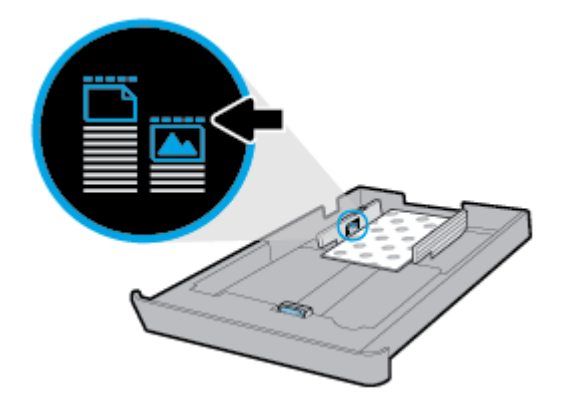

۲. اضبط موجه طول الورق حتى يلمس حافة رزمة الورق.

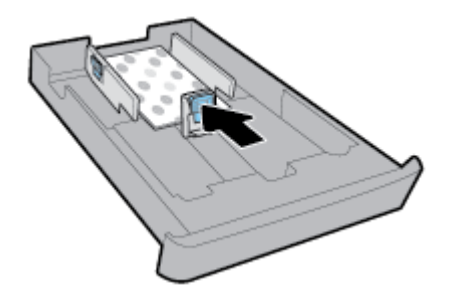

٨. أعد تركيب درج الإدخال مرة أخرى في الطابعة.

اسحب أداة امتداد درج الإخراج للخارج.

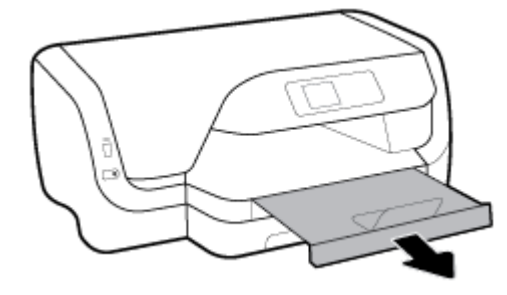

### لتحميل ورق بحجم legal

### الملاحظة:

- لا تُحمل الورق أثناء قيام الطابعة بالطباعة.
- إذا كان لديك "الدرج 2"، فلاحظ أنه لا يدعم إلا الورق العادي بحجم A4 أو Letter أو Legal فقط.
  - اسحب درج الإدخال للخارج بالكامل.

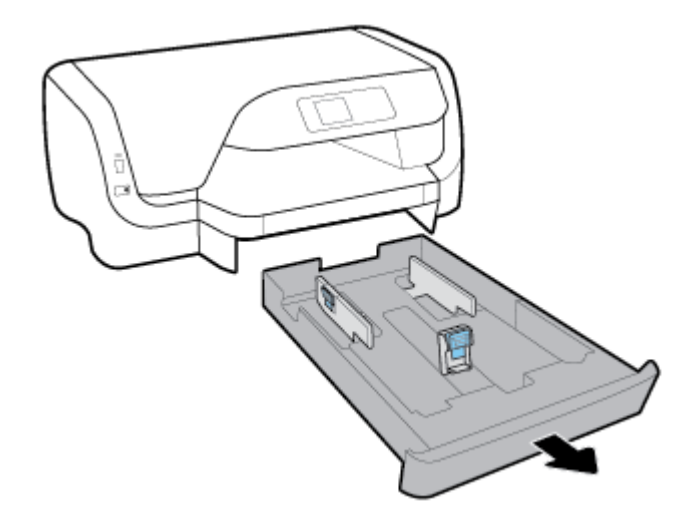

- في حالة وجود ورق آخر في درج الإدخال، أزل الورق.
- حترك موجمات الورق نحو حافات الدرج أقصى ما يمكن.
- لتحريك موجمي عرض الورق، اضغط على الزر الموجود على موجه عرض الورق الأيسر وحرك الموجه في نفس الوقت.
  - لتحريك موجه طول الورق، اضغط على الزر الموجود على موجه طول الورق وحرك الموجه في نفس الوقت.

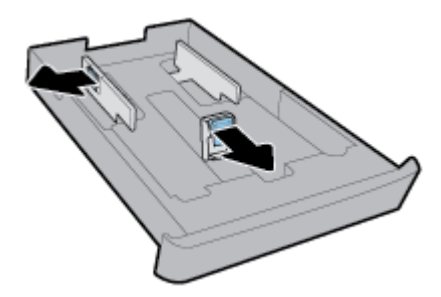

٤. قم تتمديد درج الإدخال. للقيام بذلك، اضغط على الزر بالقرب من الزاوية الأمامية اليسرى من الدرج واسمحب مقدمة الدرج للخارج في نفس الوقت.

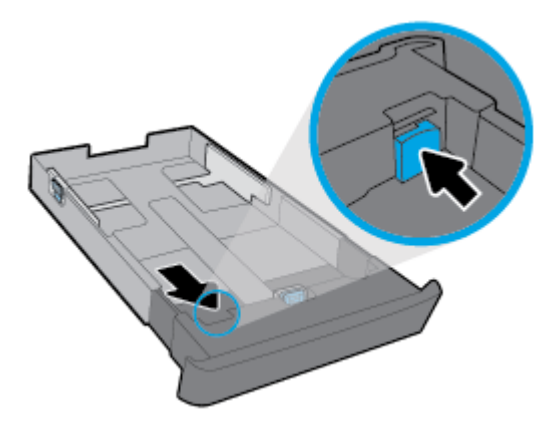

أدخل الورق عموديًا مع توجيه الوجه المخصص للطباعة للأسفل.

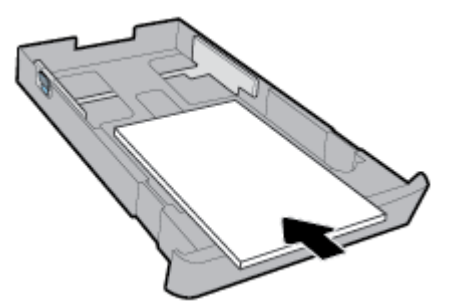

تأكد من محاذاة رزمة الورق مع خطوط حجم الورق المناسبة الموجودة في الجزء الأمامي من الدرج. بالإضافة إلى ذلك، تأكد من أن رزمة الورق لا تتجاوز علامة ارتفاع الرزمة على حافة الدرج اليمنى.

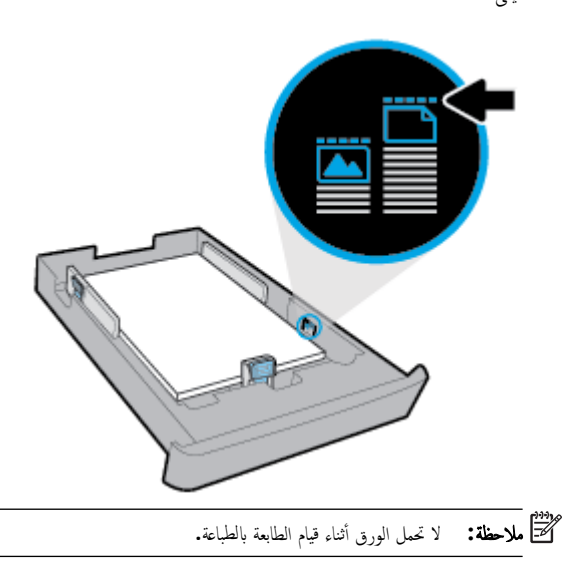

.٦ اضبط موجمي عرض الورق وموجه طول الورق حتى تلمس الموجمات حافة رزمة الورق.

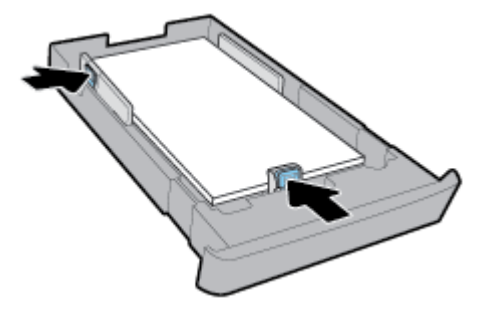

- ۲. أعد تركيب درج الإدخال مرة أخرى في الطابعة.
  - اسمحب أداة امتداد درج الإخراج للخارج.

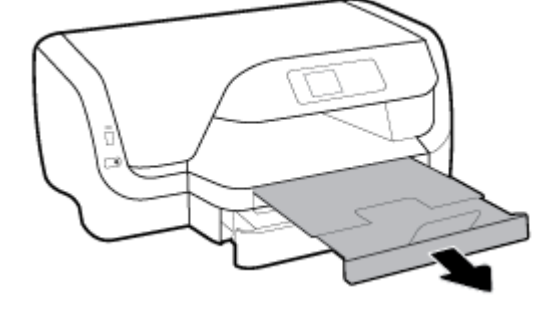

### لتحميل الورق في الدرج 2

- ملاحظة: يتوفر الدرج 2 في طرز محددة من الطابعة.
- ملاحظة: لا يدم "الدرج 2" إلا الورق العادي بحجم A4 أو Letter أو Legal فقط.

لمعرفة كيفية إعداد الدرج 2 واستخدامه، راجع إعداد واستخدام الملحقات.

- اسمحب الدرج 2 إلى خارج الطابعة بالكامل.
- حترك موجمات الورق نحو حافات الدرج أقصى ما يمكن.
- لتحريك موجمي عرض الورق، اضغط على الزر الموجود على موجه عرض الورق الأيسر وحرك الموجه في نفس الوقت.
  - لتحريك موجه طول الورق، اضغط على الزر الموجود على موجه طول الورق وحرك الموجه في نفس الوقت.

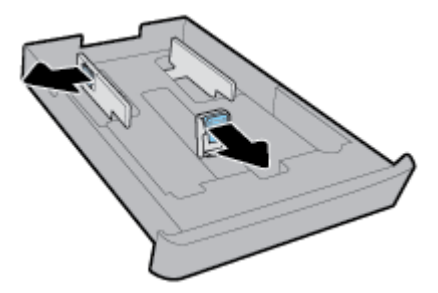

.۳ أدخل الورق عموديًا مع توجيه الوجه المخصص للطباعة للأسفل.

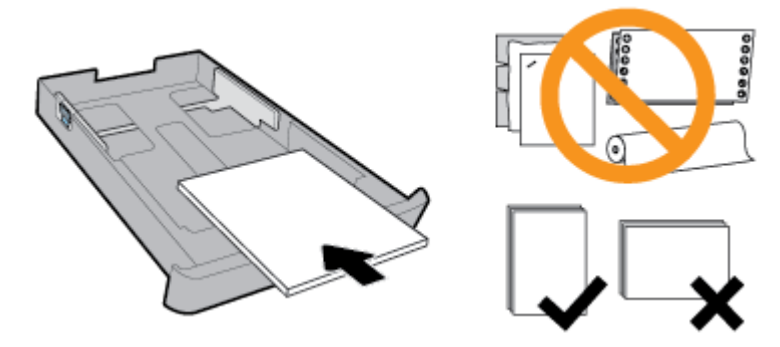

تأكد من محاذاة رزمة الورق مع خطوط حجم الورق المناسبة الموجودة في الجزء الأمامي من الدرج. بالإضافة إلى ذلك، تأكد من أن رزمة الورق لا تتجاوز علامة ارتفاع الرزمة على حافة الدرج البجني.

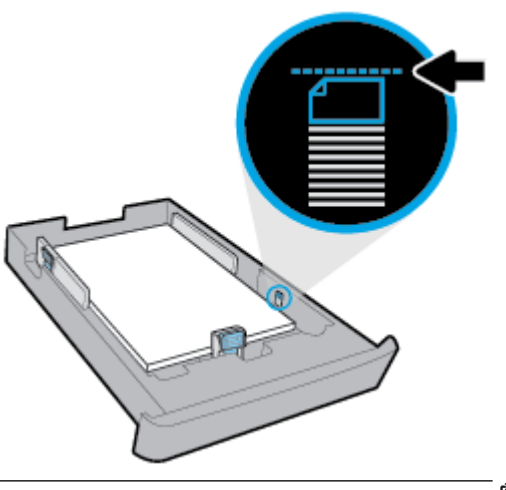

- مودوم ملاحظة: لا تحمل الورق أثناء قيام الطابعة بالطباعة.
- ١ اضبط موجمي عرض الورق وموجه طول الورق حتى تلمس الموجمات حافة رزمة الورق.

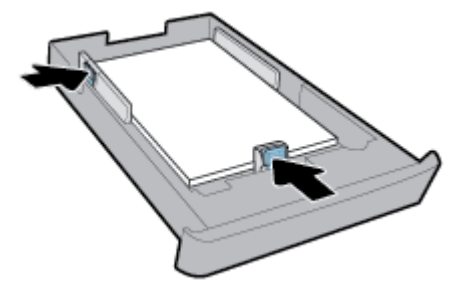

- افحص منطقة الدرج 2 أسفل الطابعة. في حالة وجود ورق، أزله.
  - أعد تركيب الدرج 2 في الطابعة.

### إعداد واستخدام الملحقات

إذا كنت تريد تركيب الملحقات (مثل درج ثان) وإعدادها، راجع الأقسام التالية. عند استخدام أكثر من درج واحد، يمكنك استخدام ميزات الأدراج المتوفرة لتحقيق تجربة استخدام أفضل. ملاحظة: يتوفر الدرج 2 في طرز محددة من الطابعة. يمكنك شراء الملحقات عبر الإنترنت على www.hp.com .

### تركيب الدرج 2 واستخدامه

### تركيب الدرج 2

•١ قم بفك تغليف الدرج، وأزل أشرطة التغليف والمواد الأخرى، ثم أدخل الدرج في المكان المجهز له.

لابد أن يكون السطح ثابت ومستو.

- ٢. أوقف تشغيل الطابعة وافصل سلك الطاقة عن المأخذ الكهربائي.
  - ۳. ضع الطابعة أعلى الدرج.

لي تنبيه: كن حريصًا على عدم وضع أصابعك ويديك أسفل الطابعة.

على سلك التيار ثم قم بتشغيل الطابعة.

### التعامل مع الأدراج

افتراضيًا تسحب الطابعة الورق من الدرج 1. إذا كان الدرج 1 فارغًا وكان الدرج 2 موجودًا ويحتوي على ورق، ستسحب الطابعة الورق من الدرج 2.

ولكن يمكنك تغيير هذا السلوك باستخدام الميزات التالية:

- الدرج الافتراضي: حدد الدرج الافتراضي الذي ستسحب الطابعة الورق منه أولاً في حالة تحميل ورق من نفس الحجم في الدرج 1 والدرج 2.
- تأمين الدرج: قم بتأمين الدرج لمنع الاستخدام غير المقصود، على سبيل المثال، عندما تقوم بتحميل ورق خاص، (مثل الورق ذي الرئسية أو الورق المطبوع بصورة مسبقة).

مجمع المحطة: للحصول على تجربة استخدام أفضل، قم بتحميل نوع واحد فقط من الورق في الدرج.

ملاحظة: يدعم الدرج 2 الورق العادي فقط.

| للقيام بذلك                                       |   | ائمع الحطوات التالية                                                         |  |
|---------------------------------------------------|---|------------------------------------------------------------------------------|--|
| م الورق من درج واحد إذا كان الدرج الآخر فارغًا.   | • | ة بتحميل ورق في كلا الدرجين. للمزيد من المعلومات، راجع ت <u>حميل الورق</u> . |  |
|                                                   | • | <b>ق</b> م بإيقاف تشغيل تأمين الدرج.                                         |  |
| م الورق من أحد الأدراج أولًا.                     | • | ة بتحميل ورق من نفس الحجم في كلا الدرجين <b>.</b>                            |  |
|                                                   | • | ة بتعيين الدرج المطلوب كدرج افتراضي.                                         |  |
| وع الورق الآخر الذي تستخدمه من وقت لآخر.          | • | ة بتحميل الورق الخاص في درج الإدخال الرئيسي والورق العادي في الدرج <b>2.</b> |  |
| م أفضل، قم بتحميل نوع واحد فقط من الورق في الدرج. | • | قم بتأمين درج الإدخال الرئيسي وتعيين الدرج 2 كدرج افتراضي.                   |  |

### تغيير إعدادات الأدراج

الملاحظة: يكنك أيضًا تغيير إعدادات الأدراج من خلال برنامج طابعة HP أو من خلال EWS.

للوصول إلى خادم EWS وبرامج الطابعة، راجع <u>خادم الويب المضمن</u> وا<u>فتح برنامج طابعة HP (نظام التشغيل Windows)</u>.

- د من تشغیل الطابعة.
- ۲. من لوحة التحكم في الطابعة، من الشاشة الرئيسية، حدد إعداد ، ثم اضغط على موافق .

- ۳. حدد إعدادات الطابعة ، ثم اضغط على موافق .
- حدد إعدادات الورق ، ثم اضغط على موافق .
- حدد الدرج الافتراضي أو تأمين الدرج، ثم اضغط على موافق .
  - حدد الخيار المطلوب، ثم اضغط على موافق .

### تشغيل الاختيار التلقائي للدرج أو مصدر الورق (نظام التشغيل Windows)

- افتح برنامج طابعة HP. للمزيد من المعلومات، راجع افتح برنامج طابعة HP (نظام التشغيل Windows).
  - ۲۰ انقر فوق **إعداد جماز جدید** ضمن طباعة .
  - ٣. في مربع الحوار تفضيلات الطباعة، انقر على علامة التبويب اختصارات الطباعة.
    - من القائمة المنسدلة مصدر الورق، حدد أحد خيارات التحديد التلقائي.
      - انقر مرتين على OK لإغلاق مربع الحوار وقبول التغييرات.

### تشغيل الاختيار التلقائي للدرج أو مصدر الورق (نظام التشغيل OS X)

- من قائمة File (ملف) في تطبيق البرنامج، قم باختيار Print (طباعة).
  - ۲. تأكد أنك قمت باختيار طابعتك.
  - ۳. حدد الاختيار التلقائي من القائمة المنسدلة المصدر.
  - انقر على عرض التفاصيل للوصول إلى خيارات الطباعة.

### تحديث الطابعة

بطريقة افتراضية، تتصل الطابعة بشبكة ويتم تمكين خدمات الويب، وتتحقق الطابعة تلقائيًا من وجود التحديثات.

### تحديث الطابعة باستخدام لوحة التحكم في الطابعة

- من لوحة التحكم في الطابعة، من الشاشة الرئيسية، حدد إعداد ، ثم اضغط على موافق .
  - حدد أدوات، ثم اضغط على موافق .
  - ۳. حدد تحدیث الطابعة ، ثم اضغط على موافق .
  - حدد بحث عن تحديثات، ثم اضغط على موافق .

#### تمكين الطابعة لتبحث عن التحديثات تلقائيما

- من لوحة التحكم في الطابعة، من الشاشة الرئيسية، حدد إعداد ، ثم اضغط على موافق .
  - حدد أدوات، ثم اضغط على موافق .
  - حدد تحدیث الطابعة ، ثم اضغط على موافق .
  - حدد التحديث التلقائي، ثم اضغط على موافق .
    - حدد تلقائي، ثم اضغط على موافق .

#### تحديث الطابعة باستخدام خادم الويب المضقن

- افتح ملقم الويب المضمّن (EWS).
- للمزيد من المعلومات، راجع <u>خادم الويب المضمن</u>.
- ۲. انقر فوق علامة التبويب Tools (أدوات).
- ۳. في قسم Printer Updates (تحديثات الطابعة)، انفر فوق Firmware Updates (تحديثات البرنامج الثابتة)، ثم اتبع الإرشادات التي تظهر على الشاشة.
  - ملاحظة: في حالة توفر تحديث للطابعة، ستقوم الطابعة بتنزيل التحديث وتثبيته ثم تعيد التشغيل.

# افتح برنامج طابعة HP (نظام التشغيل Windows)

بعد تثبيت برنامج الطابعة من **HP، ة** بأحد الأمور التالية حسب نظام التشغيل لديك.

- Windows 10 : من سطح مكتب الكمبيوتر، انقر على زر 'بدء'، وانقر على جميع التطبيقات، وحدد HP، ثم حدد الأيقونة التي تحمل اسم الطابعة.
  - Windows 8.1 انقر على السهم للأسفل في الزاوية السفلية اليسرى من شاشة بدء، ثم حدد الأيقونة التي تحمل اسم الطابعة.
- Windows 8: من شاشة بدء، انقر بالزر الأيمن على منطقة فارغة من الشاشة، ثم انقر على جميع التطبيقات من شريط التطبيقات، ثم حدد الأيقونة التي تحمل اسم الطابعة.
- Windows 7 و Windows Vista و Windows XP و Windows XP: من سطح مكتب الكمبيوتر، انقر على زر "ابداً"، وحدد كافة البرامج، وحدد مجلد الطابعة، ثم حدد الأيقونة التي تحمل اسم الطابعة.

الشبكة أو الشخص الذي قام بإعداد السبكة. وإذا كانت الشبكة لديك تستخدم إعدادات للوكيل، فاتبع الإرشادات المقدمة على الشاشة لإعداد خادم وكيل. إذا لم تكن لديك التفاصيل، فاتصل بمسؤول الشبكة أو الشخص الذي قام بإعداد الشبكة.

### ۳ طباعة

يتم التعامل مع معظم إعدادات الطباعة آليًا بواسطة تطبيق البرنامج. قم بتغيير الإعدادات يدويًا فقط عندما تريد تغيير جودة الطباعة، أو عند الطباعة على أنواع معينة من الورق، أو عند استخدام ميزات خاصة.

الله: تعليج: تحتوي هذه الطابعة على HP ePrint ، وهي خدمة مجانية من HP تتيج لك طباعة المستندات من طابعتك المزودة بخاصية HP ePrint حيثما شئت في جميع الأوقات ودون أن تحتاج إلى أية برامج أو برامج تشغيل طابعة إضافية.

**تلميح:** يكنك استخدام هذه الطابعة الطباعة الوثائق والصور الموجودة على الحجاز المحمول الخاص بك (مثل الهاتف الذكي أو الكمبيوتر اللوحي). للمزيد من المعلومات، تم يزيارة موقع الطباعة المحمول من HP على الويب على <u>www.hp.com/go/mobileprinting</u> . في حالة عدم توفر إصدار محلي من موقع الويب هذا في بلدك/منطقتك أو بلغتك، قد يتم توجيك إلى موقع الطباعة المحمولة من HP في دولة/منطقة أخرى أو بلغة أخرى.

- <u>طباعة مستندات</u>
- طباعة المنشورات الدعائية
  - الطباعة على الأظرف
    - طباعة الصور
- الطباعة على أوراق خاصة أو ذات حجم مخصص
- الطباعة على الوجمين (إنشاء مطبوع من وجمين)
  - الطباعة عن طريق جماز محمول
  - الطباعة باستخدام MirPrint™
    - الميحات للطباعة الناجحة

### طباعة مستندات

### طباعة المستندات (نظام التشغيل Windows)

- ٩ بتحميل ورق في الحاوية. للمزيد من المعلومات، راجع تحميل الورق.
  - من برنامجك حدد Print (طباعة).
    - ۳. تأكد أنك قمت باختيار طابعتك.
  - انقر فوق الزر الذي يفتح مربع الحوار خصائص.

استناداً إلى التطبيق البرمجي الذي تستخدمه، قد يسمى هذا الزر Properties (خصائص) أو Options (خيارات) أو Printer Setup (إعداد الطابعة) أو Printer (خصائص الطابعة) ما التطبيق البرمجي الذي تستخدمه، قد يسمى هذا الزر Properties (خصائص الطابعة) ما و Printer (تفضيلات).

من المعلم المعلم المعلم المعلم المعلم المعلم المعلم المعلم المعلم المعلم المعلم المعلم الموات حول برامج HP، واجع أدوات إدارة الطابعة. 🗺 ملاحظة: 👘 المعلم المعلم

حدد الخيارات المناسبة في علامة التبويب اختصارات الطباعة.

انقر على علامات التبويب الأخرى لتغيير إعدادات طباعة أخرى.

للمزيد من تلميحات للطباعة، انظر <u>تلميحات للطباعة الناجحة</u>.

🚟 ملاحظة: في حالة قيامك بتغيير حجم الورق، احرص على تحميل الورق الصحيح في درج الإدخال وتعيين حجم الورق باستخدام لوحة التحكم الخاصة بالطابعة.

- انقر فوق OK (موافق) للعودة إلى مربع حوار Properties (خصائص).
  - .٧ انفر Print (طباعة) أو OK (موافق) لبدء الطباعة.

### طباعة المستندات (نظام التشغيل X OS)

- من قائمة File (ملف) في تطبيق البرنامج، قم باختيار Print (طباعة).
  - ۲. تأكد أنك قمت باختيار طابعتك.
    - **۳.** حدد خصائص الصفحة.

إذا كنت لا ترى خيارات في مربع الحوار الخاص بالطباعة، انقر فوق عرض التفاصيل.

اختر حجم الورق المناسب في القائمة المنبثقة حجم الورق.

المنتقم المحطة: إذا قمت بتغيير حجم الورق، فتأكد من أنك قمت بتحميل الورق الصحيح.

- حدد الاتجاه.
- أدخل النسبة المئوية لتغيير الحجم.
  - انقر فوق Print (طباعة).

#### لطباعة مستندات من محرك أقراص فلاش USB

أدخل محرك أقراص USB محمول في منفذ USB الأمامي.

انتظر لحين ظهور الملفات والمجلدات في محرك أقراص **USB** المحمول لتظهر على شاشة لوحة التحكم.

🚟 ملاحظة: لا تدعم الطابعة محركات فلاش USB المشفرة.

- ۲. من لوحة التحكم، ابحث عن المستند الذي تريد طباعته وحدده. اضغط على موافق لتأكيد التحديد.
  یكنك استخدام میزة عامل التصفیة أو الفرز أو البحث للبحث عن مستند. لاستخدام هذه المیزات، حدد بحث بالضغط على الزر تحدید (=) من الزاویة الیسری السفلیة للوحة التحكم.
  - ٣. من الشاشة "طباعة صورة"، حدد تفضيلات الطباعة على النحو المطلوب، مثل عدد النسخ المطلوب طباعتها وجودة الطباعة.
    - ٤. لبدء الطباعة، حدد بدء الطباعة بالأسود أو بدء الطباعة بالألوان ، ثم اضغط على موافق .

### طباعة المنشورات الدعائية

### طباعة المنشورات الدعائية (نظام التشغيل Windows)

- قم بتحميل ورق في الحاوية. للمزيد من المعلومات، راجع تحميل الورق.
- .٢ من قائمة ملف الموجودة في تطبيق البرامج لديك، انقر فوق طباعة .
  - ۳. تأكد أنك قمت باختيار طابعتك.
- ٤. لتغيير الإعدادات، انفر فوق الزر الذي يفتح مربع الحوار الحصائص .
  ووفقًا لتعلبيق البرامج الذي تستخدمه، يمكن أن تجد هذا الزر تحت مسمى الحصائص ، خيارات ، إعدادات الطابعة ، أو تفضيلات .

الملاحظة: لضبط إعدادات الطباعة لكافة محام الطباعة، نفذ التغييرات من خلال برامج HP. للحصول على المزيد من المعلومات حول برامج HP، راجع أ<u>دوات إدارة الطابعة</u>.

حدد الخيارات المناسبة في علامة التبويب اختصارات الطباعة.

انقر على علامات التبويب الأخرى لتغيير إعدادات طباعة أخرى.

للمزيد من تلميحات للطباعة، انظر تلميحات للطباعة الناجحة.

المنتم محمل المحطة: في حالة قيامك بتغيير حجم الورق، احرص على تحميل الورق الصحيح في درج الإدخال وتعيين حجم الورق باستخدام لوحة التحكم الحاصة بالطابعة.

- انقر فوق موافق لإغلاق مربع الحوار خصائص.
  - انقر فوق طباعة أو موافق لبدء الطباعة.

#### لطباعة المنشورات الدعائية (نظام التشغيل OS X)

- من قائمة File (ملف) في تطبيق البرنامج، قم باختيار Print (طباعة).
  - ۲. تأكد أنك قمت باختيار طابعتك.
    - ۳. ضبط خيارات طباعة الصور

إذا كنت لا ترى خيارات في مربع الحوار الخاص بالطباعة، انقر فوق Show Details (عرض التفاصيل).

اختر حجم الظرف المناسب في القائمة المنبثقة Paper Size (حجم الورق).

المنتقم المحطة: إذا قمت بتغيير حجم الورق، تأكد من أنك قمت بتحميل الورق الصحيح.

- ... من القائمة المنبثقة، اختر نوع اجودة الورق، ثم اختر الخيار الذي يوفر أفضل جودة أو أقصى دقة.
  - انقر فوق Print (طباعة).

### الطباعة على الأظرف

تجنب استخدام الأظرف ذات الخصائص التالية:

- التشطيب الأملس للغاية
- الملصقات أو الخطاطيف أو النوافذ
- حافات سميكة أو غير متناسقة أو ملتفة
- المناطق المتجعدة أو الممزقة أو التالفة بأي حال

تأكد من ثنى ثنايا الأظرف المحملة بحدة وشدة.

المنتح الملحظة: للمزيد من المعلومات عن الطباعة على أظرف, راجع المستندات المتاحة مع البرامج التي تستخدمحا.

### لطباعة أظرف (نظام التشغيل Windows)

- قم بتحميل الأظرف في الدرج. للمزيد من المعلومات، راجع <u>تحميل الورق</u>.
  - ٢. من القائمة ملف في تطبيق البرنامج، انقر فوق طباعة.
    - ۳. تأكد أنك قمت باختيار طابعتك.
    - انقر فوق الزر الذي يفتح مربع الحوار خصائص.

استناداً إلى التطبيق البرنجي الذي تستخدمه، قد يسمى هذا الزر Properties (خصائص) أو Options (خيارات) أو Printer Setup (بعداد الطابعة) أو Printer (خصائص الطابعة) ما المحمد المابعة) أو Properties (خصائص الطابعة) ما والمحمد المابعة) أو Properties (تفضيلات).

🚟 ملاحظة: لضبط إعدادات الطباعة لكافة محام الطباعة، نفذ التغييرات من خلال برامج HP. للحصول على المزيد من المعلومات حول برامج HP، راجع أدوات إدارة الطابعة.

حدد الخيارات المناسبة في علامة التبويب اختصارات الطباعة.

انقر على علامات التبويب الأخرى لتغيير إعدادات طباعة أخرى.

للمزيد من تلميحات للطباعة، انظر <u>تلميحات للطباعة الناجحة</u>.

المنتقر المحطة: في حالة قيامك بتغيير حجم الورق، احرص على تحميل الورق الصحيح في درج الإدخال وتعيين حجم الورق باستخدام لوحة التحكم الخاصة بالطابعة.

- انقر فوق موافق لإغلاق مربع الحوار خصائص.
  - انقر فوق طباعة أو موافق لبدء الطباعة.

### لطباعة أظرف (نظام التشغيل X OS)

- من قائمة File (ملف) في تطبيق البرنامج، قم باختيار Print (طباعة).
  - ۲. تأكد أنك قمت باختيار طابعتك.
  - ٣. اختر حجم الظرف المناسب في القائمة المنبثقة حجم الورق.

إذا كنت لا ترى خيارات في مربع الحوار الخاص بالطباعة، انقر فوق **عرض التفاصيل.** 

المجمع المحطة: إذا قمت بتغيير حجم الورق تأكد من أنك قمت بتحميل الورق الصحيح.

- ٤. من القائمة المنبثقة، اختر Paper Type/Quality (نوع/جودة الورقة) ثم تحقق أن إعداد نوع الورق مضبوط على Plain Paper (ورق عادي).
  - ه. انقر فوق Print (طباعة).

### طباعة الصور

يمكنك طباعة الصور من جماز الكمبيوتر أو محرك أقراص USB محمول.

🚟 ملاحظة: لا تدعم الطابعة محركات فلاش USB المشفرة.

لا تترك ورق صور غير مستخدم في درج الإدخال. فقد يبدأ الورق في التجعد والالتفاف، مما قد يؤدي إلى الطعن في جودة المطبوعات. يجب أن يكون سطح ورق الصور مستويًا قبل الطباعة.

المجيع: يمكنك استخدام هذه الطابعة لطباعة الوثائق والصور الموجودة على الجهاز المحمول الخاص بك (مثل الهاتف الذكي أو الكمبيوتر اللوحي). للمزيد من المعلومات، قم بزيارة موقع الطباعة المحمول من HP على الويب على الويب على www.hp.com/go/mobileprinting . في حالة عدم توفر إصدار محلي من موقع الويب هذا في بلدك/منطقتك أو بلغتك، قد يتم توجيهك إلى موقع الطباعة المحمولة من HP في دولة/منطقة أخرى أو بلغة أخرى.

### لطباعة صور من الكمبيوتر (نظام التشغيل Windows)

- قم بتحميل ورق في الحاوية. للمزيد من المعلومات، راجع <u>تحميل الورق</u>.
  - من برنامجك حدد Print (طباعة).
    - ۳. تأكد أنك قمت باختيار طابعتك.
  - انقر فوق الزر الذي يفتح مربع الحوار خصائص.

استناداً إلى التطبيق البرمجي الذي تستخدمه، قد يسمى هذا الزر Properties (خصائص) أو Options (خيارات) أو Printer Setup (إعداد الطابعة) أو Printer (خصائص الطابعة) و Properties (خصائص الطابعة) ما Properties (خصائص الطابعة) أو Properties (تفضيلات).

حدد الخيارات المناسبة في علامة التبويب اختصارات الطباعة.

انقر على علامات التبويب الأخرى لتغيير إعدادات طباعة أخرى.

للمزيد من تلميحات للطباعة، انظر <u>تلميحات للطباعة الناجحة</u>.

المثلم المحطة: في حالة قيامك بتغيير حجم الورق، احرص على تحميل الورق الصحيح في درج الإدخال وتعيين حجم الورق باستخدام لوحة التحكم الخاصة بالطابعة. 🗹

- انقر فوق OK (موافق) للعودة إلى مربع حوار Properties (خصائص).
  - .٧ انقر Print (طباعة) أو OK (موافق) لبدء الطباعة.

🗺 ملاحظة: 💿 بعد الانتهاء من الطباعة، أخرج ورق الصور غير المستخدم من درج الإدخال. قم بتخزين ورق الصور حتى لا يبدأ في التجعد والالتفاف، مما يؤدي إلى انخفاض جودة المطبوعات.

### لطباعة صور من الكمبيوتر (نظام التشغيل OS X)

- من قائمة File (ملف) في تطبيق البرنامج، قم باختيار Print (طباعة).
  - ۲. تأكد أنك قمت باختيار طابعتك.
    - ۳. ضبط خيارات طباعة الصور

إذا كنت لا ترى خيارات في مربع الحوار الخاص بالطباعة، فانقر فوق عرض التفاصيل.

اختر حجم الظرف المناسب في القائمة المنبثقة Paper Size (حجم الورق).

ملاحظة: إذا قمت بتغيير حجم الورق، تأكد من أنك قمت بتحميل الورق الصحيح.

- حدد الاتجاه.
- ٤. من القائمة المنبثقة اختر Paper Type/Quality (نوع/جودة الورق)، ثم اختر الإعدادات التالية:
  - Paper Type (نوع الورق): نوع ورق الصور الفوتوغرافية المناسب
    - الجودة: حدد الخيار الذي يوفر أفضل جودة أو أقصى دقة.
- انفر فوق مثلث المعلومات Color Options (خيارات اللون) ، ثم قم بتحديد خيار Photo Fix (ضبط الصورة) المناسب.
  - Off (يقاف التشغيل): يؤدي إلى عدم تطبيق أي تعديلات على الصورة.
  - On (تشغيل): يقوم تلقائيًا بإجراء التركيز على الصورة. يقوم بضبط حدة الصورة باعتدال.
    - حدد أية إعدادات طباعة أخرى مطلوبة، ثم انقر فوق Print (طباعة).

### لطباعة الصور من محرك أقراص فلاش USB

أدخل محرك أقراص USB محمول في منفذ USB الأمامي.

انتظر لحين ظهور الملفات والمجلدات في محرك أقراص **USB** المحمول لتظهر على شاشة لوحة التحكم.

### ملاحظة: لا تدعم الطابعة محركات فلاش USB المشفرة.

٢. من لوحة التحكم، ابحث عن الصورة التي تريد طباعتها وحددها. اضغط على موافق لتأكيد التحديد.

يكنك استخدام ميزة عامل التصفية أو الفرز أو البحث للبحث عن صورة. لاستخدام هذه الميزات، حدد مجمعُ بالضغط على الزر تحديد 🛑 من الزاوية اليسرى السفلية للوحة التحكم.

- ٣. من الشاشة "طباعة صورة"، حدد تفضيلات الطباعة على النحو المطلوب، مثل عدد النسخ المطلوب طباعتها وجودة الطباعة.
  - ٤. لبدء الطباعة، حدد بده الطباعة بالأسود أو بده الطباعة بالألوان ، ثم اضغط على موافق .

### الطباعة على أوراق خاصة أو ذات حجم مخصص

إذا دعم التطبيق أوراقًا مخصصة الحجم فحدد الحجم في التطبيق قبل طباعة المستند. إذا لم يكن الأمر كذلك, فحدد الحجم في برنامج تشغيل الطابعة. قد تحتاج إلى إعادة تنسيق المستندات الموجودة لطبعها بشكل صحيح على أوراق ذات حجم مخصص.

### لإعداد الحجم المخصص (نظام التشغيل Windows)

- افتح برنامج طابعة HP. للمزيد من المعلومات، راجع افتح برنامج طابعة HP. (نظام التشغيل Windows).
  - ۲۰ انقر على طباعة ، ثم انقر على تعيين التفضيلات.
  - انقر فوق علامة التبويب Paper/Quality (الورق/الجودة).
    - في علامة التبويب الورق / الجودة، انقر على زر مخصص.
      - في مربع الحوار مخصص، انقر على جديد.

أدخل اسم الحجم المخصص الجديد. أدخل أبعاد الحجم المخصص الجديد.

انقر على تطبيق ثم انقر على OK.

#### الطباعة على أوراق خاصة أو ذات حجم مخصص (نظام التشغيل Windows)

المنتق ملاحظة: قبل أن تتمكن من الطباعة على ورق بحجم مخصص، يجب إعداد الحجم المخصص في برنامج طابعة HP.

- قم بتحميل الورق المناسب في الدرج. للمزيد من المعلومات، راجع تحميل الورق.
  - ۲. من القائمة ملف في تطبيق البرنامج، انقر فوق طباعة.
    - ۳. تأكد أنك قمت باختيار طابعتك.
    - انقر فوق الزر الذي يفتح مربع الحوار خصائص.

استناداً إلى التطبيق البرمجي الذي تستخدمه، قد يسمى هذا الزر Properties (خصائص) أو Options (خيارات) أو Printer Setup (عداد الطابعة) أو Printer (خصائص المطابعة) و Properties (خصائص المطابعة) أو Properties (خصائص المطابعة) أو Properties (تضيلات).

المنافقة: المخطفة: المنطقة: المعادات الطباعة لكافة محام الطباعة، نفذ التغييرات من خلال برامج HP. للحصول على المزيد من المعلومات حول برامج HP، راجع أ<u>دوات إدارة الطابعة</u>.

- ه. انقر فوق علامة التبويب Paper/Quality (الورق/الجودة).
- .٦ في علامة التبويب الورق / لجودة، حدّد الحجم المخصص من القائمة المنسدلة حجم الورق.

🚟 ملاحظة: في حالة قيامك بتغيير حجم الورق، احرص على تحميل الورق الصحيح في درج الإدخال وتعيين حجم الورق باستخدام لوحة التحكم الخاصة بالطابعة.

- حدد أية إعدادات طباعة أخرى مطلوبة، ثم انقر فوق OK (موافق).
  - ٨. انفر Print (طباعة) أو OK (موافق) لبدء الطباعة.

### للطباعة على أوراق خاصة أو ذات حجم مخصص (نظام التشغيل OS X)

قبل أن تتمكن من الطباعة على ورق مخصص الحجم، يجب عليك إعداد الحجم المخصص في برنامج **HP.** 

- قم بتحميل الورق المناسب في الدرج.
- أنشئ حجم الورق المخصص الجديد.

- في البرنامج الذي تريد استخدامه للطباعة، انقر على ملف ثم على طباعة.
  - ب. تأكد أنك قمت باختيار طابعتك.
  - ج. انقر على إدارة الأحجام المخصصة في القائمة المنبثقة حجم الورق.

إذا كنت لا ترى خيارات في مربع الحوار الخاص بالطباعة، انقر فوق **عرض التفاصيل.** 

- د. انقر على +، ثم حدد العنصر الجديد في القائمة واكتب اسمًا لحجم الورق المخصص.
  - ه.
     أدخل ارتفاع الورق المخصص وعرضه.
  - و. انقر على تم أو OK، ثم انقر على حفظ.
  - ۳. استخدم حجم الورق المخصص الذي أنشأته للطباعة.
  - في قائمة File (ملف) في تطبيق البرنامج، انقر فوق Print (طباعة).
    - **ب.** تأكد من تحديد الطابعة.
    - ج. اختر اسم حجم الورق المخصص الذي أنشأته في القائمة المنبثقة حجم الورق.
  - د. حدد أية إعدادات طباعة أخرى مطلوبة، ثم انقر فوق Print (طباعة).

# الطباعة على الوجمين (إنشاء مطبوع من وجمين)

### للطباعة على وجمحي الصفحة (نظام التشغيل Windows)

- ٩ بتحميل ورق في الحاوية. للمزيد من المعلومات، راجع تحميل الورق.
  - من برنامجك حدد Print (طباعة).
    - ۳. تأكد أنك قمت باختيار طابعتك.
  - انقر فوق الزر الذي يفتح مربع الحوار خصائص.

استناداً إلى التطبيق البرنجي الذي تستخدمه، قد يسمى هذا الزر Properties (خصائص) أو Options (خيارات) أو Printer Setup (إعداد الطابعة) أو Printer (خصائص الطابعة) و Properties (خصائص الطابعة) ما Properties (خصائص الطابعة) و Properties (تضيلات).

- 🚟 ملاحظة: الضبط إعدادات الطباعة لكافة محام الطباعة، نفذ التغييرات من خلال برامج HP. للحصول على المزيد من المعلومات حول برامج HP، راجع أ<u>دوات إدارة الطابعة</u>.
  - حدد الخيارات المناسبة في علامة التبويب اختصارات الطباعة.

انقر على علامات التبويب الأخرى لتغيير إعدادات طباعة أخرى.

للمزيد من تلميحات للطباعة، انظر <u>تلميحات للطباعة الناجحة</u>.

🚟 ملاحظة: في حالة قيامك بتغيير حجم الورق، احرص على تحميل الورق الصحيح في درج الإدخال وتعيين حجم الورق باستخدام لوحة التحكم الحاصة بالطابعة.

- انقر فوق OK (موافق) للعودة إلى مربع حوار Properties (خصائص).
  - .٧ انقر Print (طباعة) أو OK (موافق) لبدء الطباعة.
#### للطباعة على وجمى الورقة (نظام التشغيل OS X)

- من قائمة File (ملف) في تطبيق البرنامج، قم باختيار Print (طباعة).
  - . ضمن مربع حوار الطباعة، اختر Layout (تخطيط) من القائمة المنبثقة.
- ۳. حدد نوع الربط المطلوب للورق ذي الوجمين، ثم اختر Print (طباعة).

# الطباعة عن طريق جماز محمول

يمكنك استخدام طابعتك لطباعة المستندات والصور مباشرة عن طريق أجمزتك المحمولة، مثل الهاتف الذكي أو الكمبيوتر اللوحى.

- IOS AirPrint (طباعة) من قائمة Share (مشاركة). لا حاجة إلى الإعداد لأن iOS AirPrint يأتي مثبتًا مسبقًا. للمزيد من المعلومات حول AirPrint، راجع الطباعة باستخدام عباستخدام
  - Android: قم بتازیل المکون الإضافی HP Print Service (الذی یدعمه معظم أجمزة Android) من متجر Google Play.

يمكنك أيضًا استخدام تطبيق HP All-in-One Printer Remote لإعداد طابعة HP واستخدامها لطباعة المستندات ومشاركتها. قم بتثبيته من متجر التطبيقات الخاص بجهازك المحمول.

للحصول على تعليمات حول تمكين الطباعة من الأجمزة المحمولة، زر موقع HP Mobile Printing (طباعة HP للأجمزة المحمولة) على الويب على العنوان <u>/www.hp.com/go</u> والمحصول على تعليمات حول تمكين الطباعة من الأجمزة المحمولة، زر موقع HP Mobile Printing . <u>mobileprinting</u> . في حالة عدم توفر إصدار محلي من موقع الويب هذا في بلدك/منطقتك أو بلغتك، قد يتم توجيهك إلى موقع <u>mobile Printing</u> (طباعة HP للأجمزة المحمولة) على الويب في بلد/منطقة أخرى أو بلغة أخرى.

# الطباعة باستخدام MairPrint™

الطباعة باستخدام Apple's AirPrint معتدة لـ iOS 4.2 وMac OS X 10.7 أو الإصدارات التالية. استخدم AirPrint للطباعة اللاسلكية من (iOS 4.2 أو أو الإصدارات التالية. iPhone (3GS فما بعده) أو iPod touch (الجيل التالث أو الأحدث من ذلك) في تطبيقات المحمول التالية:

- البريد
- صور
- Safari •
- يدعم تطبيقات الجيل الثالث، على سبيل المثال Evernote

لاستخدام AirPrint، تحقق ما يلي:

- يجب توصيل الطابعة بنفس الشبكة التي يتصل بها جمازك المزود بتقنية AirPrint. للحصول على مزيد من المعلومات حول استخدام AirPrint ومنتجات HP المتوافقة مع
   مقط الطابعة بنفس الشبكة التي يتصل بها جمازك المزود بتقنية HP للأجمزة المحمولة) على الويب على العنوان AirPrint ومنتجات HP المتوافقة مع AirPrint ، زر موقع MP Mobile Printing (طباعة HP للأجمزة المحمولة) عن حالة عدم توفر إصدار محلي من موقع الويب هذا في بلدك/منطقتك أو بلغتك، قد يتم توجيهك إلى موقع HP Mobile Printing (طباعة HP المتحاد HP للأجمزة الحمولة) عدم توفر إصدار محلي من موقع الويب هذا في بلد/منطقة أخرى أو بلغة أخرى.
   أخرى.
- قم تتحميل الورق الذي يتوافق مع إعدادات الورق الحاصة بالطابعة (انظر <u>تحمل الورق</u> للحصول على المزيد من المعلومات). إن تعيين حجم الورق بدقة لمطابقة الورق الذي قمت بتحميله يتيح للجهاز المحمول معرفة حجم الورق الذي ستتم طباعته.

## تلميحات للطباعة الناجحة

يمكنك طباعة المستند على وجمعي الورقة. للمزيد من المعلومات، راجع <u>الطباعة على الوجمين (إنشاء مطبوع من وجمين)</u>.

#### تلميحات خاصة بالحبر

- إذا كانت جودة الطباعة غير مقبولة، فيرجى مراجعة <u>مشاكل متعلقة بالطباعة</u> للحصول على مزيد من المعلومات.
  - استخدم خرطوشات HP الأصلية.

تم تصميم خرطوشات HP الأصلية واختبارها مع طابعات وأوراق HP لمساعدتك في الحصول على أفضل النتائج بسهولة مرة تلو الأخرى.

الله المنطق: لا تضمن HP جودة النتائج أو موثوقيتها عند استخدام مستلزمات ليست من صنع HP. لا يشمل الضمان أية عمليات صيانة أو إصلاح للمنتج نتيجةً لاستخدام مستلزمات ليست من صنع HP.

إذا كنت تعتقد أنك قمت بشراء خرطوشات أصلية من صنع HP، فانتقل إلى www.hp.com/go/anticounterfeit.

ثبت خرطوشتي الطباعة بالأسود وبالألوان بطريقة صحيحة.

للمزيد من المعلومات، راجع <u>استبدال الخراطيش</u>.

افحص مستويات الحبر المقدرة في الخرطوشات للتأكد من توفر حبر كاف.

توفر التحذيرات والمؤشرات بشأن مستويات الحبر تقديرات لأغراض التخطيط فقط.

للمزيد من المعلومات، راجع فحص مستويات الحبر المقدرة.

🛣 **ملاحظة:** في حالة استقبالك لرسالة تحذير بشأن انخفاض مستوى الحبر، فحذ بعين الاعتبار تجهيز خرطوشة بديلة تتوفر لديك لتجنب تأخيرات محتملة بالنسبة للطباعة. لا يجب عليك استبدال الخراطيش إلى أن تكون جودة الطباعة غير مقبولة.

• مَمْ بإيقاف تشغيل الطابعة دائمًا باستخدام 🕛 (زر الطاقة) للسهاح للطابعة بحماية الفتحات.

#### تلميحات حول تحميل الورق

للمزيد من المعلومات، راجع أيضًا <u>تحميل الورق</u>.

- تأكد من تحميل الورق في درج الإدخال بشكل صحيح وقم بتعيين حجم مواد الطباعة ونوعها. بعد تحميل الورق في درج الإدخال، ستطالب بتعيين حجم مواد الطباعة ونوعها.
  - قم بتحميل رزمة ورق (ليست صفحة واحدة فقط). يجب أن يكون كافة الورق في الرزمة من نفس الحجم والنوع لتجنب انحشار الورق.
    - قم بتحميل الورق مع توجيه الوجه المخصص للطباعة إلى الأسفل.
    - تأكد من أن الأوراق التي تم تحميلها في درج الإدخال في وضع مستو وأن الحواف لم يتم ثنيها أو تمزيقها.
  - ق بضبط دليل عرض الورق في درج الإدخال بحيث يتلاءم بإحكام مع كافة الأوراق. تأكد من عدم ثني الورق في الدرج الرئيسي من خلال دليلي الورق.
    - تأكد من إدخال درج الإدخال بالكامل في الطابعة قبل بدء الطباعة.

#### تلميحات إعدادات الطابعة (نظام التشغيل Windows)

- لتغيير الإعدادات الافتراضية للطباعة، انفر فوق طباعة ، ثم انفر فوق Set Preferences (ضبط التفضيلات) ببرنامج الطابعة من HP. لفتح برنامج طابعة HP، راجع ا<u>فتح برنامج طابعة HP (نظام التشغيل Windows)</u> لمزيد من المعلومات.
- ا التحديد عدد الصفحات التي ستتم طباعتها في كل ورقة، من علامة التبويب تشطيب في برنامج تشغيل الطابعة، حدد الخيار المناسب من القائمة المنسدلة عدد الصفحات في كل ورقة.
  - وإذا أردت تغيير اتجاه الصفحة، فمن علامة التبويب تشطيب في برنامج تشغيل الطابعة، حدد الخيار المناسب في منطقة الاتجاه.
- يكنك استخدام اختصار الطباعة لحفظ وقت الإعداد الخاص بتفضيلات الطباعة. يقوم اختصار الطباعة بتخزين قيم الإعداد المناسبة لنوع الوظيفة المحددة، حتى تتمكن من ضبط جميع الخيارات بتقرة واحدة.

لاستخدامه، انتقل إلى علامة التبويب **اختصارات الطباعة**، حدد أحد اختصارات الطباعة، ثم انقر على OK.

```
لإضافة اختصار طباعة جديد، بعد تكوين الإعدادات انقر على حفظ باسم وأدخل اسمًا، ثم انقر على OK.
```

```
لحذف اختصار الطباعة، تم بتحديده، ثم انقر فوق Delete (حذف).
```

مارس ملاحظة: لا يكنك حذف اختصارات الطباعة الافتراضية.

#### تلميحات إعدادات الطابعة (نظام التشغيل OS X)

- في مربع حوار الطباعة، استخدم القائمة المنبثقة Paper Size (حجم الورق) لتحديد حجم الورقة التي تم تحميلها في الطابعة.
- في مربع الحوار 'الطباعة'، اختر القائمة المدبثقة مواد الطباعة والجودة (نوع الورق/الجودة في نظام التشغيل OS X v10.8 Mountain Lion) وحدد نوع الورق المناسب والجودة.

#### ملاحظات

تم تصميم خرطوشات HP الأصلية واختبارها مع طابعات وأوراق HP لمساعدتك في الحصول على أفضل النتائج بسهولة مرة تلو الأخرى.

الملاحظة: لا تضمن HP جودة النتائج أو موثوقيتها عند استخدام مستلزمات ليست من صنع HP. لا يشمل الضمان أية عمليات صيانة أو إصلاح للمنتج نتيجةً لاستخدام مستلزمات ليست من صنع HP.

إذا كنت تعتقد أنك قمت بشراء خرطوشات أصلية من صنع HP، فانتقل إلى <u>www.hp.com/go/anticounterfeit</u>.

• توفر التحذيرات والمؤشرات بشأن مستويات الحبر تقديرات لأغراض التخطيط فقط.

الخططة: في حالة استقبالك لرسالة تحذير بشأن انخفاض مستوى الحبر، فحذ بعين الاعتبار تجهيز خرطوشة بديلة تتوفر لديك لتجنب تأخيرات محتملة بالنسبة للطباعة. لا يجب عليك استبدال 🗺 اللاططة: الن تكون جودة الطباعة غير مقبولة.

# ٤ خدمات الويب

تقدم الطابعة حلولاً مبتكرة تدعم الويب يمكنها مساعدتك في سرعة الوصول للإنترنت، والحصول على المستندات، وطباعتها بشكل أسرع وأقل مشاكل، وبدون كمبيوتر على الإطلاق.

📆 ملاحظة: لاستخدام ميزات الويب هذه؛ يجب توصيل الطابعة بالانترنت (سواءً بكبل إثرنت أو باتصال لاسلكي). لا يمكنك استخدام ميزات الإنترنت هذه إذا كانت الطابعة متصلة بواسطة كبل USB.

يحتوي هذا القسم على المواضيع التالية:

- ما هي خدمات الويب؟
  - ويعداد خدمات الويب
- استخدام خدمات الويب
  - و إزالة خدمات الويب

## ما هي خدمات الويب؟

#### HP ePrint

 تعد HP ePrint خدمة مجانية من HP وتتيج لك الطباعة من طابعتك التي تم تمكين HP ePrint عليها وذلك في أي وقت ومن جميع الأماك. والأمر بسيط لأنه عبارة عن إرسال رسالة إلكترونية إلى عنوان البريد الإلكتروني المخصص للطابعة والتي تلقته عند تمكين خدمات الويب في طابعتك. ولن تحتاج إلى برامج تشغيل أو برامج خاصة أخرى للقيام بذلك. فإن كان بوسعك إرسال رسالة عبر البريد الإلكتروني، سيكون بوسعك أيضًا إجراء الطباعة حيثا كنت باستخدام HP ePrint .

🗺 ملاحظة: 🛛 يمكنك تسجيل حساب HP Connected (قد لا يتوفر هذا الموقع في جميع الدول/المناطق.)، ثم سمجل الدخول لتكوين إعدادات ePrint.

بمجرد التسجيل للحصول على حساب في <u>HP Connected</u> (قد لا يتوفر هذا الموقع في جميع الدول/لمناطق.)، بيكنك تسجيل الدخول لعرض حالة محام HP ePrint ، وإدارة قائمة انتظار الطابعة HP ePrint ، كما يمكنك التحكم فيمن يمكنهم استخدام عنوان البريد الإلكتروني الخاص بالطابعة HP ePrint ويمكنك الحصول على المساعدة بخصوص HP ePrint .

## إعداد خدمات الويب

قبل أن يمكنك إعداد خدمات الويب، تأكد من أنك متصل بالإنترنت باستخدام إما اتصال إيثرنت أو اتصال لاسلكي.

لإعداد خدمات الويب، اتبع أي من الطرق التالية:

#### إعداد خدمات الويب باستخدام لوحة التحكم الخاصة بالطابعة.

- .١ من لوحة التحكم في الطابعة، من الشاشة الرئيسية، حدد إعداد ، ثم اضغط على موافق .
  - حدد خدمات الویب، ثم اضغط على موافق .
- ۳. اضغط على موافق للموافقة على شروط استخدام HP Connected واعداد خدمات الويب.
- ٤. في حالة مطالبتك بالسباح للطابعة بالتحقق من وجود تحديثات تلقائيًا، اضغط على موافق . من شاشة تحديث الطابعة، حدد تلقائي، ثم اضغط على موافق .

المنتقق الملاحظة: عندما تتوفر التحديثات، اتبع الإرشادات التي تظهر على الشاشة لتحديث الطابعة.

#### إعداد خدمات الويب مستخدمًا ملقم ويب المضمّن

- افتح ملقم الويب المضمن EWS. للمزيد من المعلومات، راجع خادم الويب المضمن.
  - انقر علامة التبويب خدمات الويب .
- ۳. في قسم إعدادات خدمات الوبه ، انقر فوق إعداد ، ثم انقر Continue(متابعة)، واتبع الإرشادات التي تظهر على الشاشة لقبول شروط الاستخدام.
  - اختر السباح للطابعة بالتحقق من وجود تحديثات لها والقيام بتثبيتها، إذا طُلب منك ذلك.

المنابعة. يتم تنزيل التحديثات المتاحة وتثبيتها تلقائيًا، ثم يعاد تشغيل الطابعة.

- الملاحظة: ايذا طُلب منك إدخال إعدادات الوكيل وإذاكانت الشبكة لديك تستخدم إعدادات للوكيل، فاتبع الإرشادات المقدمة على الشاشة لإعداد خادم وكيل. إذا لم تتمكن من العثور على تفاصيل الوكيل، فاتصل بمسؤول الشبكة أو بالشخص الذي أعد لك الشبكة.
  - عندما تكون الطابعة متصلة بالخادم، فإنها تقوم بطباعة صفحة معلومات. اتبع التعليات الواردة في صفحة المعلومات للانتهاء من عملية الإعداد.

## استخدام خدمات الويب

الطباعة باستخدام HP ePrint

#### الطباعة باستخدام HP ePrint

تسمح لك **HP ePrint** بالطباعة على الطابعة التي جرى تمكين وظيفة **HP ePrint** عليها في أي وقت ومن أي مكان.

قبل استخدام **HP ePrint** ، تأكد من أنه تم توصيل الطابعة بشبكة نشطة يمكن الوصول منها إلى الإنترنت.

#### لطباعة مستند باستخدام HP ePrint

.1 تحقق من أن تثبيت خدمات الويب كان قد تم بالنجاح.

للمزيد من المعلومات، راجع <u>إعداد خدمات الويب</u>.

- ۲. من لوحة التحكم في الطابعة، من الشاشة الرئيسية، مرر لأسفل لتحديد HP ePrint ، ثم اضغط على موافق . ابحث عن عنوان البريد الإلكتروني HP ePrint على الشاشة.
  - ۳. قم بإرسال المستند الخاص بك عن طريق البريد الإلكتروني إلى الطابعة.
  - من الكمبيوتر أو الجهاز النقال، افتح تطبيق البريد الإلكتروني.

المنتج ملاحظة: للحصول على معلومات حول استخدام تطبيق البريد الإلكتروني للكمبيوتر أو الجهاز النقال، راجع المستندات المرفقة بالتطبيق.

- ب. إنشاء بريد إلكتروني جديد وإرفاقه المستند لطباعته.
- <p. إرسال البريد الإلكتروني إلي عنوان بريد الطابعة الإلكتروني.</p>

تقوم الطابعة بطباعة المستند المرفق.

- التي ملاحظة: قم بإدخال عنوان البريد الإلكتروني HP ePrint فقط في حقل (إلى) "To". لا تدخل أي عناوين إضافية من البريد الإلكتروني في الحقول الأخرى. لا يقبل الحادم HP Print ممام طباعة البريد الإلكتروني في حالة وجود عدة عناوين بريد [لكتروني في الحقل (TO) "إلى" أو أي عنوان في الحقل" (CC) "نسخة".
- الملاحظة: ستم طباعة البريد الإلكتروني بمجرد استقباله. وكما هو الأمر بالنسبة إلى الرسائل الإلكترونية الأخرى، فليس هناك ضمان باستقبالها أو بوقت استقبالها. يمكنك فحص حالة الطابعة من <u>المح</u>طة: الموقب هذا الموقع في جميع الدول/لمناطق.).
- ملاحظة: المستندات المطبوعة بواسطة HP ePrint قد تبدو مختلفة عن النسخة الأصلية. قد يختلف النمط, التنسيق وتدفق النص عن المستند الأصلي. أما مستندات التي يجب طباعتها بجودة أعل (مثل مستندات شرعية)، فنوصى بطباعتها من خلال تطبيق برنامج في الكمبيوتر، من أجل الحصول على تحكم أكبر في مظهر المطبوع.

## إزالة خدمات الويب

استخدم الإرشادات التالية لإزالة خدمات الويب.

#### لإزالة خدمات الويب باستخدام لوحة التحكم الخاصة بالطابعة

- من لوحة التحكم في الطابعة، من الشاشة الرئيسية، حدد إعداد ، ثم اضغط على موافق .
  - حدد خدمات الویب، ثم اضغط على موافق .
- ۳. من شاشة إعدادات خدمات الویب، حدد إزالة خدمات الویب، ثم اضغط على موافق .

# التعامل مع الخرطوشات

يحتوي هذا القسم على المواضيع التالية:

- معلومات عن الخراطيش ورؤوس الطباعة
- يتم استهلاك قدر من حبر الألوان حتى عند إجراء الطباعة باستخدام خرطوشة الحبر الأسود فقط
  - فحص مستويات الحبر المقدرة
    - استبدال الخراطيش
      - <u>طلب الخراطيش</u>
  - تخزين مستلزمات الطباعة
  - تخزين معلومات الاستخدام مجهولة الهوية
    - معلومات الضان الخاصة بالخراطيش

## معلومات عن الخراطيش ورؤوس الطباعة

تساعدك التلميحات التالية في صيانة خراطيش HP وضمان جودة طباعة متناسقة.

- الإرشادات الواردة في دليل المستخدم هذا تتعلق باستبدال الخراطيش ولا تخص التركيب للمرة الأولى. لإجراء عملية التثبيت لأول مرة، راجع إرشادات الإعدادات المرفقة مع الطابعة.
  - 🔹 عند إيقاف تشغيل الطابعة، احرص دامًّا على استخدام 🕐 (زر الطاقة). فهذا الإجراء يتيح للطابعة تغطية رأس الطباعة مما يحميها من التلف.
    - لا تقوم بتنظيف رأس الطباعة إلا عند الضرورة. فإن ذلك يؤدي إلى الاستهلاك المفرط للحبر كما ينقص من العمر الافتراضي للخرطوشات.
      - تعامل مع الخراطيش بحذر. قد يؤدي إسقاط الخراطيش أو تحريكها أو التعامل معها بخشونة إلى حدوث مشاكل مؤقتة في الطباعة.
        - وذا كنت تقوم بنقل الطابعة، فقم بما يلي لمنع تسرب الحبر من الطابعة أو وقوع أي تلف آخر في الطابعة:
  - 🛛 تأكد من إيقاف تشغيل الطابعة عن طريق الضغط على 🕛 (زر الطاقة). انتظر حتى تتوقف جميع أصوات الحركة الداخلية قبل فصل الطابعة.
    - يجب أن يتم نقل الطابعة وهو ثابت فوق سطح مستو ويجب ألا يتم وضعه على جانبه أو مؤخرته أو مقدمته أو الجزء العلوي منه.
- \Lambda تنبيه: تتصحك HP بإعادة تثبيت أي خرطوشات مفقودة في أقرب وقت ممكن لتجنب مشاكل جودة الطباعة ولتجنب احتالية استخدام حبر إضافي أو إلحاق أضرار بنظام المجر. لا توقف تشغيل الطابعة والخراطيش مفقودة.
  - 🛣 **ملاحظة:** 🛛 هذه الطابعة غير مصممة للاستخدام مع أنظمة إمداد الحبر المستمر. لاستئناف الطباعة، أزل نظام إمداد الحبر المستمر وقم بتركيب خرطوشات HP أصلية (أو متوافقة).
- ملاحظة: صممت هذه الطابعة لاستخدام خرطوشات الحبر حتى يتم نفاد الحبر منها. قد تؤدي إعادة تعبئة الخرطوشات قبل نفاد الحبر منها إلى فشل الطابعة. في حالة حدوث ذلك، أدخل خرطوشة جديدة (اما خرطوشة أصلية من HP أو خرطوشة المابعة. الطباعة.

# يتم استهلاك قدر من حبر الألوان حتى عند إجراء الطباعة باستخدام خرطوشة الحبر الأسود فقط

يتم استخدام عدد من الطرق خلال عملية الطباعة بنفث الحبر. ويوجه عام، يتم استخدام حبر في خرطوشة لطباعة المستندات والصور الفوتوغرافية وغيرها من المواد الأخرى. ومع ذلك، يجب استخدام قدر من الحبر للحفاظ على سلامة رأس الطباعة؛ يتبقى قدر من الحبر؛ ويتبخر بعض منه. للحصول على مزيد من المعلومات حول استهلاك الحبر، تفضل بزيارة موقع <u>/www.hp.com/go</u> المعلومات المحديد المولة المن من الحبر أوتد تحتاج إلى تحديد الدولة/لمنطقة باستخدام الزر **تحديد الدولة** الموجود بالصفحة.)

# فحص مستويات الحبر المقدرة

يمكن التأكد من مستويات الحبر التقديرية من برنامج الطابعة أو من لوحة التحكم بالطابعة.

#### لفحص مستويات الحبر المقدرة من خلال لوحة التحكم في الطابعة

- من الشاشة الرئيسية، حدد معلومات الحبر، ثم اضغط على موافق.
- ۲. حدد مستویات الحبر المقدرة (محدد بشکل افتراضی)، ثم اضغط على موافق.

#### لفحص مستويات الحبر من المقدرة عن طريق برنامج طابعة HP (نظام التشغيل Windows)

- .1 افتح برنامج طابعة HP.
- ۲. في برنامج الطابعة، من القائمة الرئيسية بالجزء العلوي، انقر فوق مستويات الخراطيش المقدرة.

#### لفحص مستويات الحبر من خلال برنامج HP برنامج الطابعة (نظام التشغيل OS X)

.۱ افتح HP Utility.

#### يوجد الرمز HP Utility في مجلد Hewlett-Packard من مجلد Applications في المستوى الأعلى من القرص الصلب.

- ۲. حدد HP OfficeJet Pro 8210 من قائمة الأجمزة على يسار الإطار.
  - ۳. انقر فوق Supplies Status (حالة المستلزمات).

تظهر مستويات الحبر المقدرة.

- ٤. انقر فوق All Settings (كافة الإعدادات) للعودة إلى الجزء Information and Support (معلومات ودعم).
- 🗺 ملاحظة: 🔹 في حالة تثبيت خرطوشة تمت إعادة ملئها أو إعادة تصنيعها، أو خرطوشة تم استخدامها في طابعة أخرى، فقد يكون مؤشر مستوى الحبر غير دقيق أو أنه لا يتوفر.
- التخير الملاحظة: توفر التنبيهات والمؤشرات بشأن مستويات الحبر تقديرات لأغراض التخطيط فقط. في حالة استقبالك تنبيها بشأن انخفاض مستوى الحبر، فحذ بعين الاعتبار توفير خرطوشة بديلة لتجنب التخيرات المحملة. في الطباعة. لا يتعين عليك استبدال الخرطوشات إلى أن تتم مطالبتك بذلك.
- ملاحظة: يتم استخدام حبر من الخرطوشات في إجراء الطباعة بالعديد من الطرق المختلفة، بما في ذلك في إجراء التهيئة، الذي يقوم بتجهيز الطابعة والخرطوشات للطباعة وفي صيانة رؤوس الطباعة، التي تتحم بالحفاظ على فتحات الطباعة نظيفة وانسياب الحبر على ما يرام. بالإضافة إلى ذلك، تبقى بعض بقايا للحبر في الخرطوشة بعد استخداما. للمزيد من المعلومات، راجع (www.hp.com/go يقوم بالحفاظ على فتحات الطباعة نظيفة وانسياب الحبر على ما يرام. بالإضافة إلى ذلك، تبقى بعض بقايا للحبر في الخرطوشة بعد استخداما. للمزيد من المعلومات، راجع www.hp.com/go/ تقوم بالحفاظ على فتحات الطباعة نظيفة وانسياب الحبر على ما يرام. بالإضافة إلى ذلك، تبقى بعض بقايا للحبر في الخرطوشة بعد استخداما. للمزيد من المعلومات، راجع inkusage

## استبدال الخراطيش

- في حالة عدم وجود خرطوشات بديلة للطابعة، راجع طلب الخراطيش. لا تتوفر كافة الخرطوشات في كل البلدان/المناطق.
- \Lambda تنبيه: تنصحك HP بإعادة تثبيت أي خرطوشات مفقودة في أقرب وقت ممكن لتجنب مشاكل جودة الطباعة ولتجنب احتمالية استخدام حبر إضافي أو إلحاق أضرار بنظام الحبر. لا توقف تشغيل الطابعة والخرطوشات مفقودة.

للحصول على معلومات حول إعادة تدوير مستلزمات الحبر المستخدمة، راجع برنام<u>ج إعادة تدوير مستلزمات HP Inkjet.</u>

#### لاستبدال الخراطيش

١. تأكد من تشغيل الطابعة.

افتح باب الوصول إلى الخرطوشة.

مروده المحققة: انتظر حتى تتوقف حركة عربة الطباعة قبل المواصلة.

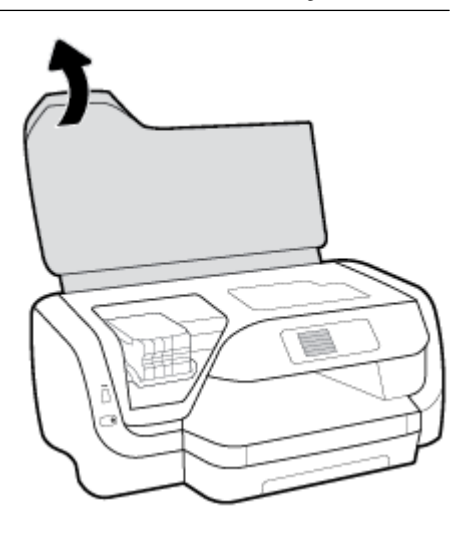

۳. اضغط على الجزء الأمامي من الخرطوشة لتحريرها، ثم أزلها من الفتحة.

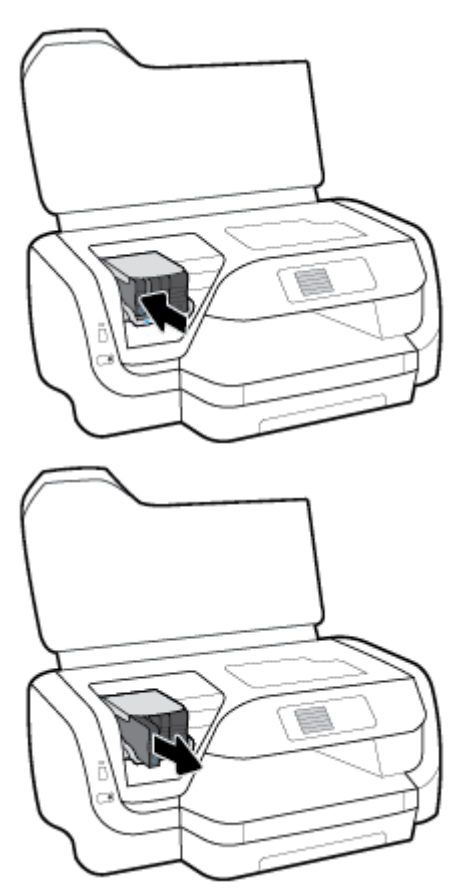

أخرج الخرطوشة الجديدة من العبوة.

حرك الخرطوشة داخل الفتحة المجوفة حتى تنغلق في مكانها بإحكام.

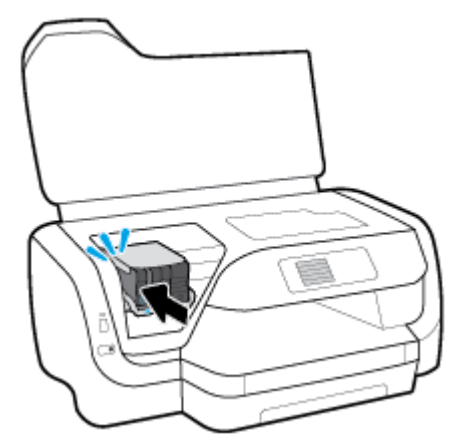

تأكد من تطابق اللون الموجود على الخرطوشة مع اللون الموجود على الفتحة.

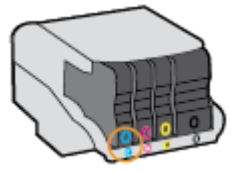

- .٦ كرر خطوات 3 إلى 5 لكل من الخرطوشات التي تقوم باستبدالها.
  - أغلق باب الوصول إلى الخرطوشة.

## طلب الخراطيش

لطلب خراطيش، انتقل إلى <u>www.hp.com</u> . (في الوقت الحالي، تتوفر بعض الأجزاء من موقع ويب HP باللغة الإنجليزية فقط.) لا يتم اعتاد إمكانية طلب الخرطوشات عبر الإنترنت في جميع البلدان/المناطق. مع ذلك، فإن للعديد من البلدان معلومات عن الطلب عبر الهاتف والعثور على محل محلي وطباعة قائمة تسوق. بالإضافة إلى ذلك يمكنك زيارة صفحة <u>www.hp.com/buy/</u> Supplies للحصول على المعلومات حول شراء منتجات HP في بلدك.

استخدم فقط خراطيش بديلة ذات رقم خرطوشة يماثل الخراطيش التي تقوم باستبدالها. ويمكنك العثور على رقم خرطوشة الطباعة في الأماكن التالية:

- من الملصق الموجود على الخرطوشة التي تقوم باستبدالها.
- على بطاقة ملصقة داخل الطابعة. افتح باب الوصول إلى الخرطوشة لتحديد موضع البطاقة الملصقة.
- في خادم الويب المضمّن، عن طريق النقر على علامة التبويب أدوات ثم تحت معلومات المنتج، انقر فوق مقياس الحبر. للمزيد من المعلومات، راجع <u>خادم الويب المضمن</u>.

المنافقة المنافقة: لا تتوفر خرطوشة **الإعداد** التي تأتي مع الطابعة للشراء بشكل منفصل.

## تخزين مستلزمات الطباعة

- احتفظ بجميع الخرطوشات مغلفة في تغليفها الأصلي إلى أن تحتاج إليها.
- 🔹 يمكن ترك الخرطوشة داخل الطابعة لفترة طويلة. ومع ذلك، لضمان أفضل حالة للخراطيش، تأكد من إيقاف تشغيل الطابعة بشكل صحيح وذلك بالضغط على 🕐 (زر الطاقة).
  - قم بتخزين الخراطيش في درجة حرارة الغرفة (من 15 إلى 35 درجة مئوية أو من 59 إلى 95 درجة فهرنهايت).

## تخزين معلومات الاستخدام مجهولة الهوية

تتضمن خرطوشات HP المستخدمة في الطابعة رقاقة ذاكرة تساعد الطابعة في عملها. بالإضافة إلى ذلك، تقوم رقاقة الناكرة هذه بتجميع مجموعة محدودة مجهولة الهوية من المعلومات عن استخدام الطابعة، والتي قد تتضمن ما يلي: عدد الصفحات التي تم طباعتها باستخدام الخرطوشة، تنطية الصفحات، ومعدل تكرار الطباعة وأوضاع الطباعة المستخدمة.

هذه المعلومات تساعد HP في تصميم الطابعات المستقبلية لتلبي حاجات عملائنا الخاصة بالطباعة. لا تحتوي البيانات التي يتم جمعها من رقافة الذاكرة للخرطوشات على معلومات يمكن استعمالها لمعرفة هوية أي عميل أو مستخدم يستخدم الخرطوشة أو الطابعة.

تقوم شركة HP بجميع عينة لرقاقات الذاكرة من الخرطوشات التي تمت إعادتها إلى برنامج إرجاع المنتجات وإعادة التدوير لـ HP بجائا (/HP بجائا HP بعجمع عينة لرقاقات الذاكرة من الخرطوشات التي تمت إعادتها إلى برنامج إرجاع المنتجات وإعادة التدوير لـ HP بجائا (/<u>recycle</u> بقاقات الذاكرة من هذه الخرطوشة من الوصول إلى هذه البيانات.

أي طرف ثالث تكون بحوزته الخرطوشة قد يتمكن من الوصول إلى معلومات مجهولة عن رقافة الذاكرة. إذا لم ترغب في السماح بالوصول إلى هذه المعلومات، فيمكنك جعل الرقاقة غير قابلة للعمل. بالرغم من ذلك، بعد جعل الرقاقة غير قابلة للعمل، لا يمكن استخدام الحرطوشة في طابعة HP.

إذا ساورك القلق بشأن توفير هذه المعلومات المجهولة، فيمكنك جعل هذه المعلومات غير قابلة الوصول إليها وذلك من خلال إيقاف قدرة رقاقة الذكرة على جمع المعلومات الخاصة باستخدام الطابعة.

#### لإيقاف وظيفة جمع معلومات الاستخدام

- من لوحة التحكم في الطابعة، من الشاشة الرئيسية، حدد إعداد ، ثم اضغط على موافق .
  - حدد إعدادات الطابعة ، ثم اضغط على موافق .
    - حدد تفضيلات ، ثم اضغط على موافق .
  - مرر لأسفل لتحديد تخزين معلومات الاستخدام المجهول، ثم اضغط على موافق .
    - حدد إيقاف التشغيل ، ثم اضغط على موافق .

من الملاحظة: يكنك متابعة استخدام الخرطوشة في طابعة HP بتعطيل قدرة رقافة الذاكرة على تجميع معلومات استخدام الطابعة.

## معلومات الضمان الخاصة بالخراطيش

يسري الضان الخاص بخرطوشة HP في حالة استخدام المنتج في جماز طباعة HP المصم له خصيصًا. لا يشمل هذا الضهان منتجات حبر HP التي تمت إعادة تعبئتها أو تصنيعها أو تجديدها أو إساءة استخدامها أو العبث بها.

خلال فترة الضمان يسري الضمان على المنتج طالما أن حبر **HP** لم ينفذ ولم يتم انتهاء فترة الضمان. يمكن العثور على تاريخ انتهاء الضمان على المنتج بتنسيق سنة/شهر.

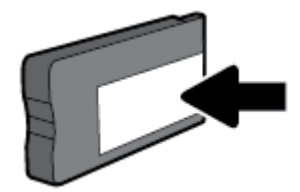

# ۲ إعداد الشبكة

تتوفر إعدادات متقدمة إضافية من الصفحة الرئيسية للطابعة (خادم الويب المضمن أو EWS). للمزيد من المعلومات، راجع <u>خادم الويب المضمن</u>.

يحتوي هذا القسم على المواضيع التالية:

- واعداد الطابعة للاتصال لاسلكيًا
  - <u>تغيير إعدادات الشبكة</u>
- استخدام Wi-Fi Direct

## إعداد الطابعة للاتصال لاسلكيًا

- قبل البداية
- إعداد الطابعة في شبكتك اللاسلكية
  - <u>تغيير نوع الاتصال</u>
  - اختبر الاتصال اللاسلكي
- قم بتشغيل أو إيقاف الإمكانات اللاسلكية للطابعة

ملاحظة: إذا واجمتك أيّ مشكلات متعلقة بالاتصال بالطابعة، راجع مشاكل الشبكة والاتصال

ال HP Wireless Printing Center ( www.hp.com/go/wirelessprinting ). توايرة HP Wireless Printing Center ( www.hp.com/go/wirelessprinting ).

### قبل البداية

تأكد مما يلي:

- عدم اتصال الطابعة بشبكة الاتصال باستخدام كابل إيثرنت.
  - إعداد الشبكة اللاسلكية وعملها على ما يرام.
- وجود الطابعة وأجمزة الكمبيوتر التي تستخدمها في نفس الشبكة (subnet).

عند توصيل الطابعة، قد يُطلب منك إدخال معرّف الشبكة اللاسلكية (SSID) وكلمة المرور الخاصة بها:

- SSID هو اسم الشبكة اللاسلكية الخاصة بك.
- أما كلمة مرور اللاسلكية فتمنع الآخرين من الاتصال بشبكتك اللاسلكية دون إذن منك بذلك. واعتادًا على مستوى الحماية المطلوب، قد تستخدم شبكتك اللاسلكية عبارة WPA أو مفتاح
   WEP.

واذا لم تغير اسم الشبكة أو مفتاح مرور الحماية منذ إعداد شبكتك اللاسلكية فأحيانًا يمكنك العثور عليها خلف الموجه اللاسلكي أو بجانبه.

إذا لم تتمكن من العثور على اسم الشبكة أو مفتاح مرور الحماية أو إذا تعذر عليك تذكر هذه المعلومات، راجع الوثائق التي زودت بها مع الكمبيوتر أو الموجه اللاسلكي. إذا لم تتمكن من العثور على هذه المعلومات حتى بعد ما سبق ذكره، فاتصل بمسؤول الشبكة أو بالذي أعد لك الشبكة اللاسلكية.

# إعداد الطابعة في شبكتك اللاسلكية

استخدم معالج إعداد الاتصال اللاسلكي من شاشة لوحة التحكم في الطابعة لإعداد الاتصال اللاسلكي.

ملاحظة: قبل المتابعة، انتقل من خلال القائمة في قبل البداية.

- من لوحة التحكم في الطابعة، اضغط على (إ) (الزر اللاسلكية ).

  - ۳. حدد الإعدادات اللاسلكية، ثم اضغط على موافق.
  - حدد معالج الإعداد اللاسلكي، ثم اضغط على موافق .
  - اتبع الإرشادات التي تظهر على الشاشة لإتمام عملية الإعداد.

إذا كنت بالفعل تستخدم الطابعة عبر طريقة مختلفة من طرق الاتصال، مثل اتصال USB، فاتبع الإرشادات الواردة في <u>تغيير نوع الاتصال</u> لإعداد الطابعة على شبكة الاتصال اللاسلكية الخاصة بك.

#### تغيير نوع الاتصال

بعد تثبيتك برنامج HP وتوصيلك الطابعة بالكمبيوتر أو بالشبكة، يمكنك استخدام البرنامج لتعديل نوع الاتصال (على سبيل المثال من اتصال USB إلى اتصال لاسلكي).

مرديم المحطة: يؤدي توصيل كمل إيثرنت إلى إيقاف تشغيل الإمكانات اللاسلكية للطابعة.

#### للتغيير من اتصال عبر الإيثرنت إلى اتصال لاسلكي (نظام التشغيل Windows)

- .۱ ثم بإزالة كبل Ethernet من الطابعة.
- ۲. افتح برنامج الطابعة بعد الانتهاء من التثبيت.

تشغيل معالج الإعداد اللاسلكي لإجراء الاتصال اللاسلكي. للمزيد من المعلومات، راجع إ<u>عداد الطابعة في شبكتك اللاسلكية</u>.

#### التغيير من الاتصال عن طريق USB إلى شبكة لاسلكية (نظام التشغيل Windows)

قبل المتابعة، انتقل من خلال القائمة في <u>قبل البداية</u>.

- افتح برنامج طابعة HP. للمزيد من المعلومات، راجع افتح برنامج طابعة HP (نظام التشغيل Windows).
  - انقر على الأدوات.
  - انقر على إعداد الجهاز والبرامج.
  - حدد تحويل طابعة متصلة عبر USB إلى لاسلكية. اتبع الإرشادات التي تظهر على الشاشة.

#### التغيير من الاتصال عن طريق USB إلى شبكة لاسلكية (نظام التشغيل OS X)

- توصيل الطابعة بالشبكة اللاسلكية الخاصة بك
- ۲. استخدم <u>123.hp.com</u> لتغيير اتصال البرامج إلى الاتصال اللاسلكي لهذه الطابعة.

تعرف على المزيد عن طريقة التغيير من اتصال USB إلى اتصال لاسلكي. انقر هنا للاتصال بالإنترنت لمعرفة المزيد. في الوقت الحالي، قد لا يتوفر هذا الموقع بجميع اللغات.

#### للتغيير من اتصال لاسلكي إلى اتصال Ethernet أو USB (نظام التشغيل Windows)

قم بتوصيل كبل USB أو كبل Ethernet بالطابعة.

### للتغيير من اتصال لاسلكي إلى اتصال Ethernet أو USB (نظام التشغيل OS X)

- افتح تفضيلات النظام .
- انقر على ماسحات وطابعات .
- ٣. حدد طابعتك في الجزء الأيسر وانفر على أسفل القائمة. كرر نفس الإجراء بالنسبة لإدخال الفاكس، إذا كان موجودًا للتوصيل الحالي.
  - وضل الطابعة بالكمبيوتر أو الشبكة باستخدام كبل USB أو Ethernet.
    - انقر فوق + الموجودة أسفل قائمة الطابعات على اليسار.
      - حدد الطابعة الجديدة من القائمة.
      - ۲. اختر اسم طراز الطابعة من القائمة المنبثقة استخدام.
        - ۸. انقر على إضافة.

## اختبر الاتصال اللاسلكي

اطبع صفحة اختبار الاتصال اللاسلكي للحصول على معلومات عن اتصال الطابعة اللاسلكي. توفر صفحة معلومات الاتصال اللاسلكي معلومات عن حالة الطابعة وعنوان الأحمزة (MAC) وعنوان IP. إذا كانت هناك مشكلة في الاتصال اللاسلكي أو إذا فشلت محاولة إنشاء اتصال لاسلكي، فستجد معلومات تشخيصية في تقرير اختبار اللاسلكية. في حالة اتصال الطابعة بشبكة، يعرض تقرير الاختبار تفاصيل عن إعدادات الشبكة.

طباعة تقرير اختبار الاتصال اللاسلكي

- من لوحة التحكم في الطابعة، اضغط على (الزر اللاسلكية ).
  - - ۳. حدد طباعة التقارير، ثم اضغط على موافق .
    - حدد تقریر اختبار، ثم اضغط علی موافق .

## ة بتشغيل أو إيقاف الإمكانات اللاسلكية للطابعة

يضيء المصباح الأزرق بلوحة التحكم في الطابعة عند تشغيل ميزة الاتصال اللاسلكي.

المنتخصة: يؤدي توصيل كبل إيثرنت بالطابعة بصورة تلقائية إلى إيقاف الإمكانات اللاسلكية وانطفاء ضوء الاتصال اللاسلكي.

إذا لم تتصل طابعتك مطلقًا بشبكة لاسلكية، ستعمل الإمكانية اللاسلكية على تشغيل معالج الإعداد اللاسلكي ليعمل تلقائيًا.

- من لوحة التحكم في الطابعة، اضغط على ((الزر اللاسلكية ).

  - ۳. حدد الإعدادات اللاسلكية، ثم اضغط على موافق
- حدد اللاسلكية (محدد بشكل افتراضي)، ثم اضغط على موافق .
- حدد On (تشغیل) أو Off (إيقاف تشغيل)، ثم اضغط على موافق .

# تغيير إعدادات الشبكة

تمكنك لوحة التحكم في الطابعة من إعداد الاتصال اللاسلكي للطابعة وإدارته وتنفيذ تشكيلة منوعة من محام إدارة الشبكة. بما في ذلك عرض وتغيير إعدادات الشبكة، استعادة الخيارات الافتراضية للشبكة، تشغيل الإرسال اللاسلكي أو إيقاف تشغيله. 🛆 تعبيه: 🔹 تتوفر إعدادات الشبكة من أجل راحتك. ومع ذلك، يجب عليك آلا تغير بعض هذه الإعدادات إلا إذا كنت مستخدمًا متقدمًا (و هي تتضمن إعدادات سرعة الوصلة، و إعدادات 🛿 و البوابة الافتراضية، و إعدادات جدار الحماية).

#### لطباعة إعدادات الشبكة

اتبع إحدى هذه الطرق:

- من لوحة التحكم في الطابعة، اضغط على 柳 (الزر اللاسلكية ). سوف تظهر شاشة حالة الشبكة. حدد معلومات الطباعة بالضغط على الزر موافق لطباعة صفحة تكوين الشبكة.
- من لوحة التحكم في الطابعة، من الشاشة الرئيسية، حدد إعداد ، ثم اضغط على موافق . حدد تقارير الطابعة، ثم اضغط على موافق .

#### لضبط سرعة الارتباط

يكن تغيير سرعة بث البيانات عبر الشبكة. الخيار الافتراضي هو Automatic (تلقاني).

- من لوحة التحكم في الطابعة، من الشاشة الرئيسية، حدد الشبكة، ثم اضغط على موافق .
  - حدد إعدادات Ethernet (محدد بشكل افتراض)، ثم اضغط على موافق .
    - ۳. حدد **إعدادات متقدمة**، ثم اضغط على موافق .
    - مرر لأسفل لتحديد سرعة الاتصال، ثم اضغط على موافق .
    - حدد الخيار المناسب الذي يتطابق مع جماز الشبكة، ثم اضغط على موافق .

#### لتغيير إعدادات IP

إعداد IP الافتراضي لإعدادات IP هو **تلقائي** ويقوم بضبط إعدادات IP تلقائيًا. ومع ذلك، إذا كنت مستخدمًا متقدمًا، وكنت ترغب في استخدام إعدادات مختلفة (مثل عنوان IP أو قناع الشبكة الفرعية أو العبّارة الافتراضية)، يكنك تغييرها يدوئا.

اللي الميج: قبل إعداد عنوان IP يدوي، يوصى بتوصيل الطابعة بالشبكة باستخدام الوضع التلقائي أولاً. ويتيح ذلك للموجه تكوين الطابعة بالإعدادات المطلوبة الأخرى مثل قناع الشبكة الفرعية والبوابة الافتراضية وعنوان DNS.

🅂 تنبيه: 🔹 انتبه عند تعيين عنوان IP يدويًا. عند إدخال عنوان IP غير صالح أثناء عملية التثبيت, لا تتمكن مكونات الشبكة الخاصة بك من الاتصال بالطابعة.

- من لوحة التحكم في الطابعة، من الشاشة الرئيسية، حدد الشبكة، ثم اضغط على موافق .
  - حدد إعدادات Ethernet أو إعدادات اللاسلكي، ثم اضغط على موافق .
    - ۳. حدد إعدادات متقدمة، ثم اضغط على موافق .
    - حدد إعدادات IP (محدد بشكل افتراضی)، ثم اضغط على موافق .
- في حالة ظهور رسالة تخبرك بأنه يؤدي تغيير عنوان IP إلى إزالة الطابعة من الشبكة، فاضغط على موافق للمتابعة.
- .٦ تلقائي هو التحديد الافتراضي. لتغيير الإعداد يدويًا، حدد يدوي، ثم اضغط على موافق . أدخل المعلومات المناسبة للإعدادات التالية:
  - عنوان IP
  - قناع الشبكة الفرعية
  - العتارة الافتراضية
  - DNS Address (عنوان IP)

لإدخال معلومات إعداد، حدد الإعداد المطلوب، ثم اضغط على موافق .

- بعد إدخال التغييرات الخاصة بك، حدد تطبيق بالضغط على = (تحديد).
  - ١ضغط على موافق .

# استخدام Wi-Fi Direct

باستخدام Wi-Fi Direct من HP ميكنك الطباعة لاسلكيا من جماز كمبيوتر أو هاتف ذكي أو كمبيوتر لوحي أو جماز آخر يمكنه الاتصال لاسلكيا دون الحاجة للاتصال بشبكة لاسلكية موجودة.

#### ارشادات استخدام Wi-Fi Direct

- تأكد من أن جماز الكمبيوتر أو الجهاز المحمول يحتوي على البرنامج المطلوب.
- إذا كنت تستخدم جحاز كمبيوتر، تأكد من قيامك بتثبيت برامج HP للطابعة.

إذا لم تكن قد قمت بتثبيت برنامج طابعة HP على الكمبيوتر، فاتصل أولاً بـ Wi-Fi Direct، ثم قم بتثبيت برنامج الطابعة. حدد Wireless (اللاسلكية) عندما يطالبك برنامج الطابعة بتحديد نوع الاتصال.

- إذا كنت تستخدم جمازًا محمولًا، فتأكد من قيامك بتثبيت تطبيق طباعة متوافق. لمزيد من المعلومات حول الطباعة من الأجمزة النقالة، يمكنك زيارة <u>www.hp.com/</u> . <u>global/us/en/eprint/mobile\_printing\_apps.html</u>
  - تأكد أن Wi-Fi Direct يعمل في طابعتك.
  - يكن أن يستخدم عدد من أجمزة الكمبيوتر والأجمزة المحمولة يصل إلى خمسة أجمزة نفس اتصال Wi-Fi Direct.
  - يمكن استخدام Wi-Fi Direct أثناء توصيل الطابعة أيضًا إما بجهاز كمبيوتر من خلال كبل USB أو بشبكة من خلال اتصال لاسلكي.
    - لا يمكن استخدام Wi-Fi Direct لتوصيل جماز كمبيوتر أو جماز محمول أو طابعة بالإنترنت.
- Wi-Fi Direct كلمة المرور: في حالة ضبط طريقة الاتصال لـ Wi-Fi Direct بالطابعة على تلقائي، ستكون كلمة المرور دائمًا هي '12345678'. في حالة ضبط طريقة الاتصال لـ Wi-Fi Direct بالطابعة على يدوي، ستكون كلمة المرور عبارة عن رمز مولد عشوائيًا يتكون من 8 أرقام.

للحصول على كلمة مرور Wi-Fi Direct للطابعة من لوحة تحكم الطابعة، اضغط على آلي (الزر Wi-Fi Direct). سيتم عرض كلمة مرور Wi-Fi Direct على شاشة لوحة التحكم.

#### لتشغيل Wi-Fi Direct

- نفذ أيًا مما يلي:
- من لوحة التحكم بالطابعة، اضغط على 📭 (الزر Wi-Fi Direct).
- من لوحة التحكم في الطابعة، من الشاشة الرئيسية، قم بالتمرير لأسفل لتحديد Wi-Fi Direct، ثم اضغط على موافق .

  - ۳. حدد Wi-Fi Direct (محدد بشکل افتراضی)، ثم اضغط علی موافق .
    - حدد تشغیل، ثم اضغط على موافق

#### للطباعة من جماز محمول قادر على الاتصال بالشبكة اللاسلكية التي تدع Wi-Fi Direct

تأكد من أنك قمت بتثبيت أحدث نسخة من المكون الإضافي لخدمة الطباعة HP على جمازك المحمول. يمكنك تحميل هذا المكون الإضافي من متجر تطبيقات Google Play.

- .1 تأكد من أنك قمت بتشغيل Wi-Fi Direct على الطابعة.
- ۲. قم بتشغيل Wi-Fi Direct على جمازك المحمول. للمزيد من المعلومات، راجع الوثائق المزودة مع الجهاز المحمول.

۳. من جمازك المحمول، حدد المستند من تطبيق بالإمكان طباعته، ثم حدد الخيار لطباعة المستند.

تظهر قائمة الطابعات المتوفرة.

 د من قائمة الطابعات المتاحة، اختر اسم Wi-Fi Direct المعروض مثل DIRECT-\*\*-HP OfficeJet Pro XXXX (حيث تعدّ \*\* الأحرف الفريدة التي تحدد طابعتك و XXXX هو رقم طراز الطابعة الموجود على الطابعة) لتوصيل الجهاز المحمول.

إذا لم يتصل الجهاز المحمول بالطابعة تلقائيًا، اتبع الإرشادات الظاهرة على لوحة التحكم الحاصة بالطابعة للاتصال بالطابعة. في حالة عرض رمز PIN على لوحة التحكم الخاصة بالطابعة، أدخل رمز PIN من الجهاز المحمول.

عند اتصال الجهاز المحمول بالطابعة بنجاح، تبدأ الطابعة الطباعة.

#### للطباعة من جماز محمول قادر على الاتصال بشبكة لاسلكية والذي لا يدع Wi-Fi Direct

تأكد من أنك قمت بتثبيت تطبيق طباعة متوافق مع جحازك المحمول. للمزيد من المعلومات، قم بزيارة موقع الطباعة المحمول من HP على الويب على <u>/www.hp.com/go</u> م mobileprinting . في حالة عدم توفر إصدار محلي من موقع الويب هذا في بلدك/منطقتك أو بلغتك، قد يتم توجيهك إلى موقع الطباعة المحمولة من HP في دولة/منطقة أخرى أو بلغة أخرى.

- .1 تأكد من أنك قمت بتشغيل Wi-Fi Direct على الطابعة.
- ٢. قم بتشغيل الاتصال اللاسلكي في جمازك المحمول. للمزيد من المعلومات، راجع الوثائق المزودة مع الجهاز المحمول.

🗹 ملاحظة: إذا كان جمازك الجوال لا يدعم خاصية الاتصال اللاسلكي، فلن تتمكن من استخدام Wi-Fi Direct.

- ٣. من الجهاز المحمول، اتصل بشبكة جديدة. استخدم الإجراء الطبيعي للاتصال بشبكة اتصال لاسلكي جديدة أو نقطة ساخنة. اختر اسم Wi-Fi Direct من قائمة الشبكات اللاسلكية المعروضة مثل XXXX هو الطراز الموجود على الطابعة).
  - - اطبع المستند.

#### الطباعة من جماز كبيوتر قادر على الاتصال لاسلكيًا (نظام التشغيل Windows)

- .1 تأكد من أنك قمت بتشغيل Wi-Fi Direct على الطابعة.
- ۲. قم بتشغيل شبكة الاتصال اللاسلكي Wi-Fi بالكمبيوتر. للمزيد من المعلومات، راجع الوثائق المزودة مع جماز الكمبيوتر.

الملاحظة: إذا كان الكمبيوتر لا يدعم تقنية Wi-Fi ، فلن تتمكن من استخدام ميزة Wi-Fi Direct.

۳. من الكبيوتر، اتصل بشبكة جديدة. استخدم الإجراء الطبيعي للاتصال بشبكة اتصال لاسلكي جديدة أو نقطة ساخنة. اختر اسم HP Wi-Fi Direct من قائمة الشبكات اللاسلكية. المعروضة مثل XXXX هو الطراز الموجود على الطابعة).

أدخل كلمة مرور Wi-Fi Direct عند مطالبتك بذلك.

- ٤. انتقل إلى الخطوة رقم 5 إذا تم تثبيت الطابعة وكانت متصلة بجهاز كمبيوتر من خلال شبكة لاسلكية. إذا تم تركيب الطابعة وتوصيلها بجهاز الكمبيوتر بواسطة كبل USB، فاتبع الحطوات التالية لتثبيت برنامج الطابعة باستخدام اتصال Wi-Fi Direct.
  - افتح برنامج طابعة HP. للمزيد من المعلومات، راجع افتح برنامج طابعة HP (يظام التشغيل Windows).
    - ب. انقر على الأدوات.
    - ج. انقر فوق إعداد وبرامج الجهاز، ثم حدّد توصيل طابعة جديدة.

🕅 ملاحظة: الذاكنت قد قمت بتركيب الطابعة عبر USB وكنت تريد تحويل الاتصال إلى Wi-Fi Direct، فلا تحدد خيار تحويل طابعة متصلة عبر USB إلى لاسلكية.

د. عند عرض شاشة البرنامج خيارات الاتصال، حدد لاسلكي.

- ه. حدد طابعة HP الخاصة بك من القائمة بالطابعات التي تم العثور عليها.
  - و.
     اتبع الإرشادات الظاهرة على الشاشة.
    - اطبع المستند.

#### الطباعة من جماز كمبيوتر قادر على الاتصال لاسلكيًا (نظام التشغيل OS X)

- .1 تأكد من أنك قمت بتشغيل Wi-Fi Direct على الطابعة.
  - د قم بتشغيل شبكة Wi-Fi على جماز الكمبيوتر.

للمزيد من المعلومات, راجع الوثائق المزودة مع جماز Apple.

۳. انفر فوق رمز Wi-Fi واختر اسم Wi-Fi Direct. مثل XXXX و DIRECT-\*\*-HP OfficeJet Pro XXXX (حيث \*\* هي الأحرف الفريدة لتعريف الطابعة وXXXX هو الطراز الموجود على الطابعة).

في حالة تشغيل Wi-Fi Direct مع تفعيل الأمان، أدخل كلمة المرور عند مطالبتك بها.

- أضف الطابعة.
- افتح تفضيلات النظام .
- **ب.** انقر على **ماسحات وطابعات .**
- ج. انقر فوق + الموجودة أسفل قائمة الطابعات على اليسار.
- د. حدد الطابعة من قائمة الطابعات المكتشفة (تكون كلمة "Bonjour" موجودة في العمود الأيمن بجوار اسم الطابعة)، وانقر فوق Add (إضافة).

انقر هنا لخيارات استكشاف أخطاء Wi-Fi Direct وإصلاحما على الإنترنت أو للمزيد من التعليمات حول إعداد Wi-Fi Direct. في الوقت الحالي، قد لا يتوفر هذا الموقع بجميع

اللغات.

# ۷ أدوات إدارة الطابعة

يحتوي هذا القسم على المواضيع التالية:

- <u>صندوق الأدوات (نظام التشغيل Windows)</u>
  - HP Utility (نظام التشغيل OS X)
    - خادم الويب المضمن
    - <u>HP Web Jetadmin يرنامج</u>

# صندوق الأدوات (نظام التشغيل Windows)

يوفر صندوق الأدوات معلومات الصيانة عن الطابعة.

### لفتح Toolbox (صندوق الأدوات)

- افتح برنامج طابعة HP. للمزيد من المعلومات، راجع افتح برنامج طابعة HP (نظام التشغيل Windows).
  - انقر فوق طباعة .
  - ۳. انقر فوق صيانة الطابعة الخاصة بك.

# (OS X نظام التشغيل) HP Utility

تحتوي HP Utility على أدوات لتكوين إعدادات الطابعة ومعايرة الحجاز وطلب المستلزمات عبر الإنترنت والحصول على معلومات الدعم بموقع الويب.

المنابعة: تختلف الميزات المتاحة في HP Utility وفقًا للطابعة المحددة.

توفر التحذيرات والمؤشرات بشأن مستويات الحبر تقديرات لأغراض التخطيط فقط. في حالة إشارة أحد المؤشرات إلى انخفاض مستويات الحبر، فاعتبر تجهيز خرطوشة حبر بديلة في متناولك لتجنب تأخيرات محتملة في عمليات الطباعة. لا يجب استبدال خرطوشات الحبر إلى أن تصبح جودة الطباعة غير مقبولة.

انقر مرتين على HP Utility في مجلد **HP** الموجود في مجلد **التطبيقات** في المستوى الأعلى من القرص الثابت.

## خادم الويب المضمن

عندما تتصل الطابعة بإحدى الشبكات، يمكنك استخدام خادم الويب المضمّن الخاص بالطابعة (EWS) لعرض معلومات الحالة وتغيير الإعدادات وإدارة الجهاز من خلال الكمبيوتر الخاص بك.

مردد المعاد: قد تحتاج لكلمة سر لعرض بعض الإعدادات وتغييرها.

💏 ملاحظة: 🛛 ويمكنك فتح ملقم الويب المضقن واستخدامه بدون وجود اتصال بالإنترنت. ومع هذا، قد لا تتوافر بعض الميزات.

- حول ملفات تعريف الارتباط
  - فتح خادم الويب المضمن
- تعذر فتح ملقم الويب المضمن

#### حول ملفات تعريف الارتباط

يترك ملقم الويب المضمن (EWS) ملفات نقسية صغيرة للغاية (ملفات تعريف الارتباط) في القرص التابت خلال التصفح. تمكن هذه الملفات EWS من التعرف على كمبيوترك عند زيارتك القادمة. على سبيل المثال، إذا كونت لغة EWS، فسوف يساعد ملف تعريف الارتباط في تذكُّر اللغة المختارة بحيث يتم عرض الصفحات بهذه اللغة عند وصولك إلى EWS في المرة التالية. يتم تخزين بعض ملفات تعريف الارتباط (ملفات تعريف الارتباط التي تقوم بتخزين تفضيلات محددة للعملاء) على جمحاز الكبيوتر حتى يتم مسح ما عليما يدوياً.

يمكنك تكوين المستعرض ليقبل جميع ملفات تعريف الارتباط, كما يمكنك تكوينه لينبهك عندما تعرض عليك هذه الملفات حيث يتاح لك القرار بقبول ملفات منها أو رفضها. يمكن أيضًا استخدام المستعرض لإزالة ملفات تعريف الارتباط غير المرغوب فيها.

لجهازك، إذا اخترت تعطيل ملفات تعريف الارتباط، فسوف تعطل واحدة أو أكثر من الميزات التالية:

- استخدام بعض معالجات الإعداد
- تذكر إعداد لغة مستعرض EWS
- تشخيص صفحة EWS الصفحة الرئيسية

للاطلاع على معلومات حول طريقة تغيير إعدادات المخصوصية وملفات تعريف الارتباط ومعلومات حول طرق عرض ملفات تعريف الارتباط وحذفها، راجع الوثائق المتاحة من خلال مستعرض الويب.

### فتح خادم الويب المضمن

يمكنك الوصول إلى ملقم الويب المضمن إما من خلال الشبكة أو Wi-Fi Direct.

#### افتح خادم الويب المضتن من خلال الشبكة

- .١ تعرف على عنوان IP أو اسم المضيف الخاص بالطابعة بالضغط على ((الزر اللاسلكية ) من لوحة التحكم في الطابعة أو عن طريق طباعة صفحة تكوين الشبكة.
  - الاحظة: يجب وجود الطابعة على شبكة ما ويجب أن يكون لديها عنوان IP.
  - ٢. اكتب عنوان IP أو اسم المضيف الذي تم تعيينه للطابعة في متصفح ويب مدعوم على الكمبيوتر.

على سبيل المثال، إذا كان عنوان الـ IP هو 123.123.123.123، فاكتب العنوان التالي في مستعرض الويب: 123.123.123.123.

#### لفتح خادم الويب المضمن من خلال Wi-Fi Direct

- من لوحة التحكم في الطابعة، من الشاشة الرئيسية، قم بالتمرير لأسفل لتحديد Wi-Fi Direct، ثم اضغط على موافق .
- ۲. إذا عرضت إعدادات Wi-Fi Direct أن Wi-Fi Direct هو إيقاف التشغيل ، فإنك ستحتاج إلى تشغيلها.

#### لتشغيل Wi-Fi Direct

- ب. حدد Wi-Fi Direct (محدد بشکل افتراض)، ثم اضغط على موافق .
  - **ج.** حدد **تشغیل**، ثم اضغط علی موافق .

أدخل كلمة مرور Wi-Fi Direct عند مطالبتك بذلك.

في متصفح الويب المدعوم الموجود على جماز الكمبيوتر الخاص بك، أكتب العنوان التالي: 1. 223. 168. 192. / 192.

### تعذر فتح ملقم الويب المضمن

افحص إعداد الشبكة

- تأكد من عدم استخدام سلك هاتف أو كبل Crossover لتوصيل الجهاز بالشبكة.
  - تأكد من إحكام توصيل كبل الشبكة بالطابعة.
  - تأكد من عمل محور الشبكة والمحول والموجه الخاص بها على نحو صحيح.
- فى حالة توصيل الطابعة بشبكة لاسلكية، تأكد أن الاتصال اللاسلكي جيد عن طريق طباعة تقرير اختبار اللاسلكية.
  - يكن أن تساعد الطاقة التي تشغل الموجّه أحيانًا في استعادة القدرة على الاتصال بخادم الويب المضمّن.

#### افحص الكمبيوتر

ا تأكد من اتصال الكمبيوتر المستخدم بنفس الشبكة التي تتصل بها الطابعة.

#### افحص مستعرض الويب

- تأكد من استيفاء متصفح الإنترنت أدنى متطلبات النظام.
- في حالة استخدام مستعرض الويب إعدادات ملقم وكيل ما للاتصال بالإنترنت, جرب إيقاف هذه الإعدادات. على المزيد من المعلومات، راجع الوثائق المتوفرة مع مستعرض الويب.
  - تأكد من تمكين JavaScript وملفات تعريف الارتباط في مستعرض الويب لديك. على المزيد من المعلومات، راجع الوثائق المتوفرة مع مستعرض الويب.

### فحص عنوان **IP** للطابعة

تأكد من صحة عنوان IP للطابعة.

لاكتشاف عنوان IP للطابعة، من لوحة التحكم في الطابعة، اضغط على 🙌 (انرر **اللاسلكية ).** يمكنك عرض عنوان IP للطابعة على شاشة لوحة التحكم في الطابعة. في حالة مشاهدة عنوان IP يشبه 169.254.xxx.xxx ، جزب تشغيل طاقة الموتجه والطابعة نظرًا لأن هذا عنوان IP غير صالح.

للحصول على عنوان IP عن طريق طباعة صفحة تكوين الشبكة. من لوحة التحكم في الطابعة، من الشاشة الرئيسية، حدد **إعداد** ، ثم اضغط على موافق . حدد **تقارير الطابعة**، ثم اضغط على موافق . حدد **صفحة تكوين الشبكة**، ثم اضغط على موافق .

• أرسل إشارة Ping إلى عنوان IP للطابعة من سطر الأوامر (Windows) أو Network Utility (الأداة المساعدة للشبكة) (OS X).

الصحيحة: OS X Mountain Lion و OS X Lion: يوجد Network Utility في مجلد **أدوات مساعدة** ضمن المجلد ا**لتطبيقات** في المستوى الأعلى من القرص الصلب. (ف) Finder: قم بنتج Finder: (الباحث)، اضغط باستمرار على مفتاح الحيار واختر System Information (معلومات النظام) من قائمة Apple (ف) ا اختر Window > Network Utility

> على سبيل المثال، إذا كان عنوان IP الخاص بالطابعة هو 123.123.123.123، فاكتب العنوان التالي في سطر الأوامر (Windows): C:\ping 123.123.123.123 أو في Ping المربع، ثم انقر فوق علامة التبويب Ping ثم اكتب 123.123.123.123 في المربع، ثم انقر فوق Ping.

في حالة ظهور رد. فإن ذلك يعني أن عنوان IP صحيح. في حالة ظهور رسالة انتهاء المهلة، فإن ذلك يعني أن عنوان IP غير صحيح.

🐔 **تلميح:** إذا استخدمت كمبيوتر مع نظام التشغيل Windows أمكنك زيارة موقع الدعم الفوري لـ HP على <u>www.support.hp.com</u> . يوفر موقع الويب معلومات وأدوات مساعدة يكنها مساعدتك في تصحيح العديد من مشاكل الطابعة الشائغة.

# HP Web Jetadmin برنامج

الأداة HP Web Jetadmin أداة حانة على جوانز وتُعد أداة صناعية رائدة لإدارة مجموعة واسعة من أحمزة HP المتصلة بالشبكة بفاعلية بما في ذلك طابعات وأحمزة متعددة الوظائف ومرسل الرقمي. يسمح لك هذا الزر الوحيد بتثبيت ومراقبة وصيانة واستكشاف الأخطاء وإصلاحما وتأمين بيئة الطباعة والتصوير عن بعد — وتزيد في النهاية من إنتاجية العمل عن طريق مساعدتك في توفير الوقت والتحكم في التكاليف وحاية استثاراتك.

تكون تحديثات HP Web Jetadmin متوفرة بشكل دوري لتوفر الدعم لميزات المنتج المحددة. زر <u>www.hp.com/go/webjetadmin</u> لتعلم المزيد عن التحديثات أو ملاحظات الإصدار أو وثائق الدع.

# ۸ حل مشکلة

توفر المعلومات الواردة في هذا القسم حلولاً لمشاكل شائعة. إذا كانت الطابعة الخاصة بك تعمل على نحو غير صحيح ولم تسهم هذه الاقتراحات في حل المشكلة، فجرب الاستعانة بإحدى خدمات الدعم المُدرجة في <u>خدمة دعم HP</u> للحصول على المساعدة.

يحتوي هذا القسم على المواضيع التالية:

- مشاكل الانحشار
- مشاكل متعلقة بالطباعة
- مشاكل الشبكة والاتصال
- مشاكل تتعلق بأجمزة الطابعة
- للحصول على المساعدة من لوحة التحكم الخاصة بالطابعة
  - فهم تقارير الطابعة
  - حل المشاكل بواسطة خدمات الويب
    - صيانة الطابعة
  - استعادة الخبارات الافتراضية والإعدادات
    - <u>خدمة دعم HP</u>

# مشاكل الانحشار

ما الذي تريد فعله؟

### تحرير انحشار الورق

| استخدام معالج <b>HP</b> لاستكشاف الأخطاء وإصلاحما على الإنترنت | حل مشاكل انحشار الورق. |
|----------------------------------------------------------------|------------------------|
| تعليمات لمحو انحشار الورق وحل مشاكل الورق أو إدخال الورق.      |                        |

الملاحظة: قد لا تكون معالجات HP لاستكشاف الأخطاء وإصلاحها على الإنترنت متاحة بجميع اللغات.

## اقرأ الإرشادات العامة في قسم التعليمات حول تحرير انحشار الورق

يمكن أن تحدث مشاكل انحشار الورق في عدة مواقع.

### لتحرير انحشار الورق من الدرج 1

اسحب الدرج 1 إلى خارج الطابعة بالكامل.

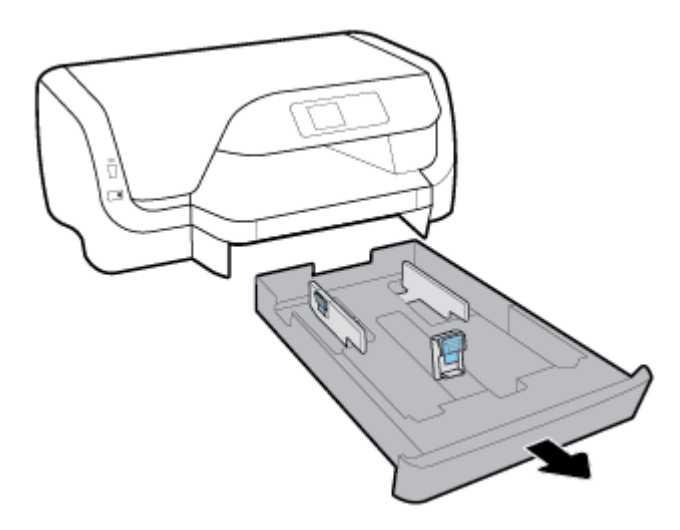

٢ افحص الفجوة الموجودة أسفل الطابعة مكان درج الإدخال. صل إلى داخل الطابعة وأزل الورق المحشور.

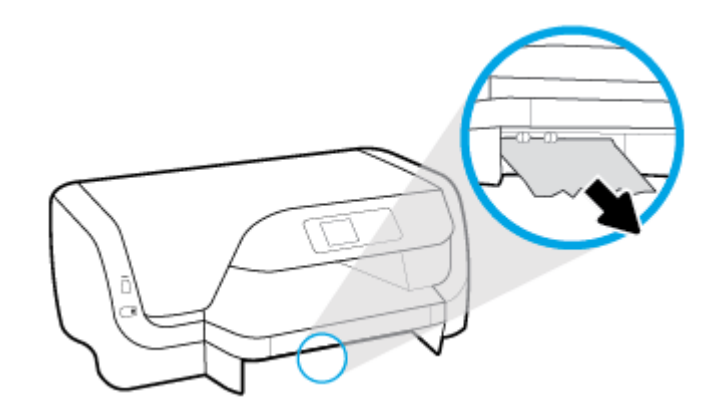

۳. أعد تركيب درج الإدخال في الطابعة.

## لتحرير انحشار الورق من الدرج 2

ملاحظة: يتوفر الدرج 2 في طرز محددة من الطابعة.

- 🔺 🛛 اسحب الدرج 2 إلى خارج الطابعة بالكامل، ثم أزل الورق المحشور إذا أمكن الأمر. إذا تعذر تحرير انحشار الورق بهذه الطريقة، فقم بما يلي:
  - ارفع الطابعة عن الدرج 2.
  - •• أزل الورق المحشور من الجزء السفلي للطابعة أو من درج الإدخال.
    - **ج.** أعد وضع الطابعة أعلى درج الإدخال.

## لتنظيف انحشار الورق من منطقة خرطوشة الطباعة

افتح باب الوصول إلى الخرطوشة.

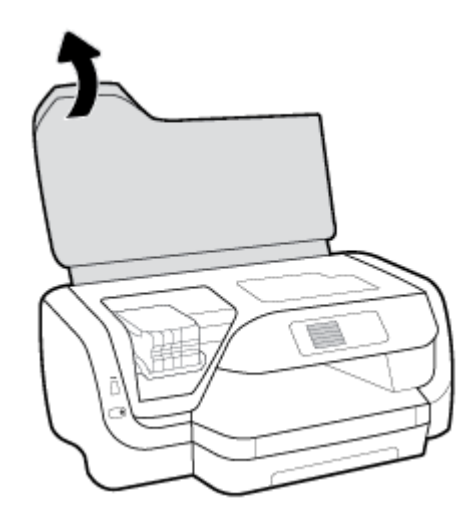

٢. إذا لم تتم إعاقة حامل خراطيش الطباعة، فحركه إلى أقصى اليمين وقم بإزالة الورق المنحشر بكلتا يديك.

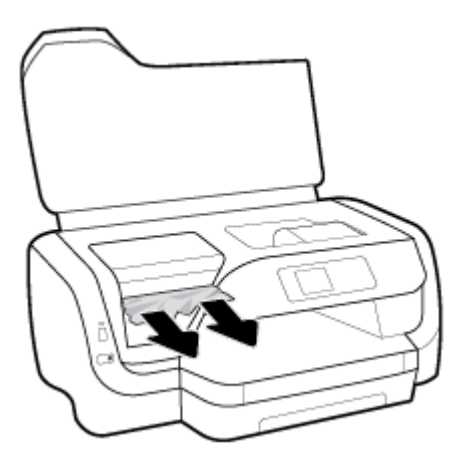

- ۳. إذا لزم الأمر، حرك حامل خراطيش الطباعة إلى أقصى اليسار وقم بإزالة أي قطع ورقية محشورة أو ممزقة.
  - أغلق باب الوصول إلى الخرطوشة.

## لتحرير انحشار الورق من الجزء الخلفي للطابعة

- انتقل إلى الجزء الخلفي للطابعة.
- ٢. اضغط على الزرين بلوحة الوصول الخافية، واسحب اللوحة لفتحها في نفس الوقت.

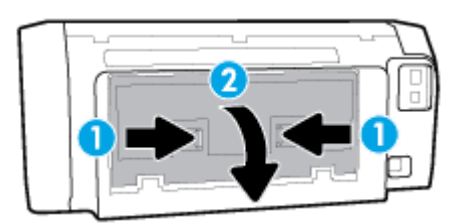

۳. أزل الورق المنحشر كليًا.

اضغط على الزرين على غطاء مسار الورق واسحب الغطاء إلى خارج الطابعة بالكامل.

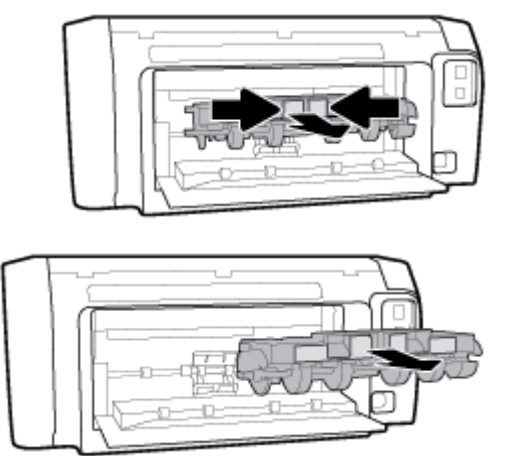

- أزل الورق المنحشر كليًا.
- أعد إدخال غطاء مسار الورق في الطابعة.

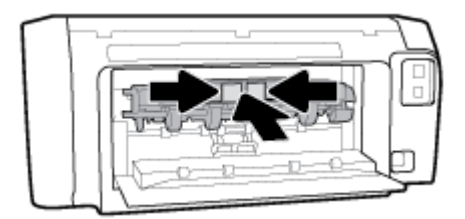

- أغلق لوحة الوصول الخلفية.
- ٨. انتقل إلى الجزء الأمامي للطابعة.

تحرير انحشار عربة الطباعة

| استخدام معالج HP لاستكشاف الأخطاء وإصلاحما على الإنترنت                                                  | حل مشكلة انحشار عربة الطباعة. |
|----------------------------------------------------------------------------------------------------|-------------------------------|
| إذاكان هناك شيء يسبب انحشار عربة الطباعة أوكانت عربة الطباعة تنحرك بصعوبة، فاحصل على إرشادات خطوة بخطوة. |                               |

الملاحظة: قد لا تكون معالجات HP لاستكشاف الأخطاء وإصلاحها على الإنترنت متاحة بجميع اللغات.

## اقرأ الإرشادات العامة في قسم التعليمات حول تحرير انحشار عربة الطباعة

### لتنظيف انحشار حامل خراطيش الطباعة

▲ قم بإزالة أي أشياء، مثل الورق، تؤدي إلى إعاقة عربة الطباعة.

🚟 ملاحظة: لا تستخدم أي أدوات أو أجمزة أخرى لإزالة الورق المحشور. احرص دومًا على توخي الحذر عند إزالة الورق المحشور من داخل الطابعة.

### تعرف على طريقة تجنب انحشار الورق

للمساعدة في تجنب انحشارات الورق، اتبع الإرشادات التالية.

- أخرج الورق المطبوع من درج الإخراج بصورة متكررة.
- تأكد من الطباعة على ورق غير مجعد أو مطبق أو تالف.
- المنع تجعد الورق أو ثنيه بتخزين جميع الورق غير المستخدم بشكل مستو في كيس يمكن إعادة إحكام إغلاقه.
  - لا تستخدم ورقًا سميكًا جدًا أو رقيقًا جدًا في الطابعة.
  - تأكد أن الدرجين محملان بشكل صحيح وليسا ممتلئان جدًا. للمزيد من المعلومات، راجع تحميل الورق.
  - تأكد من أن الأوراق التي تم تحميلها في درج الإدخال في وضع مستوٍ وأن الحواف لم يتم ثنيها أو تمزيقها.
- ا لا تضع أوراق بأنواع وأحجام مختلفة في درج الإدخال؛ يجب أن تكون رزمة الورق الموجودة في درج الإدخال بأكملها من نفس النوع والحجم.
- قم بضبط دليل عرض الورق في درج الإدخال بحيث يتلاءم بإحكام مع كافة الأوراق. تأكد من أن دليل عرض الورق لا يتسبب في ثني الورق في درج الإدخال.
  - قم باستخدام أنواع الورق الموصى بها للطابعة**.**
  - إذا كانت الطابعة على وشك أن ينفد منها الورق، فاسمح بأن ينفد الورق من الطابعة أولاً ثم أضف الورق. لا تحمّل الورق أثناء قيام الطابعة بالطباعة.
    - عند إزالة درج الإدخال من المستحسن إزالة الدرج من الطابعة بالكامل لضان عدم وجود ورق محشور في الجزء الخلفي من الدرج.

### حل مشاكل تغذية الورق

ما هي المشكلة التي تواجمها؟

- لم يتم التقاط الورق من الدرج
- تأكد من تحميل الورق في الدرج. لمزيد من المعلومات، راجع تحميل الورق. قم بهز الورق قبل تحميله.
- تأكد من وضع أدلة عرض الورق على العلامات الصحيحة الموجودة في الدرج والمناسبة لحجم الورق المحمل. ويجب التحقق أيضاً من إحكام وضع الأدلة حول الرزمة دون أن تكون ضيقة.
  - تأكد من محاذاة رزمة الورق مع خطوط حجم الورق المناسبة الموجودة في الجزء السفلي من درج الإدخال، وأنها لا تتجاوز ارتفاع الرزمة المشار إليه بواسطة ملصق واحد أو أكثر على
     جانب درج الإدخال أو موجه عرض الورق الخاص بدرج الإدخال.
    - - تأكد من عدم تجعد والتفاف الورق الموجود في الدرج. بفرد الورق عن طريق ثنيه في الاتجاه المقابل للالتفاف.
      - الصفحات مائلة
- تأكد من أن الورق المحمل في حاوية الإدخال يحاذي دليل عرض الورق. إذا كانت هناك حاجة، اسمحب درج الإدخال من الطابعة وأعد تحميل الورق بشكل صحيح، مع التأكد من محاذاة موجمي الورق بطريقة صحيحة.
  - قم بتحميل الورق في الطابعة إذا لم تكن تطبع فقط.
    - ا أخذ أكثر من صفحة في المرة
- تأكد من وضع أدلة عرض الورق على العلامات الصحيحة الموجودة في الدرج والمناسبة لحجم الورق المحمل. ويجب التحقق أيضاً من إحكام وضع الموجمات حول الرزمة دون أن تكون ضيقة.
- تأكد من محاذة رزمة الورق مع خطوط حجم الورق المناسبة الموجودة في الجزء السفلي من درج الإدخال، وأنها لا تتجاوز ارتفاع الرزمة المشار إليه بواسطة ملصق واحد أو أكثر على
   جانب درج الإدخال أو موجه عرض الورق الخاص بدرج الإدخال.
  - تأكد من عدم زيادة تحميل الورق يف الدرج.
  - استخدم ورق **HP** للحصول على أفضل أداء وفاعلية.

## مشاكل متعلقة بالطباعة

ما الذي تريد فعله؟

# حل مشاكل عدم طباعة الصفحة (تتعذر الطباعة)

| ي تعد HP Print and Scan Doctor أداة مساعدة تحاول تشخيص المشكلة وحلها تلقائيًا. | HP Print and Scan Doctor                      |
|--------------------------------------------------------------------------------|-----------------------------------------------|
| ملاحظة: هذه الأداة المساعدة متوفرة فقط لنظام التشغيل Windows.                  |                                               |
| <u>حلها</u> استخدام معالج HP لاستكشاف الأخطاء وإصلاحما على الإنترنت            | استكشاف الأخطاء المتعلقة بعدم طباعة المهام وح |
| احصل على إرشادات متدرجة في حالة عدم استجابة الطابعة أو عدم الطباعة.            |                                               |

🕅 ملاحظة: قد لا تكون HP Print and Scan Doctor ومعالجات HP لاستكشاف الأخطاء واصلاحما على الإنترنت متاحة بجميع اللغات.

#### اقرأ الإرشادات العامة في قسم التعليمات حول مشاكل تتعلق بعدم الطباعة

#### لحل مشاكل الطباعة (نظام التشغيل Windows)

المنتقع المحطة: تأكد من أن الطابعة قيد التشغيل ومن وجود ورق في الدرج. إذا استمر تعذر الطباعة، فجرب ما يلي بالترتيب:

- .١ تحقق من وجود أي رسائل خطأ على لوحة التحكم في الطابعة وقم بحلها من خلال اتباع التعليات الموجودة على الشاشة.
- ۲. إذا كان الكمبيوتر متصلاً بالطابعة عن طريق كبل USB، قم بفصل الكبل وإعادة توصيله مرة أخرى. إذا كان الكمبيوتر متصلاً بالطابعة عن طريق اتصال لاسلكي، تأكد من وجود اتصال.
  - ۳. تأكد أن الطابعة ليست قيد إيقاف التشغيل أو غير متصلة بالشبكة.

#### للتأكد من أن الطابعة ليست قيد إيقاف التشغيل أو غير متصلة بالشبكة

- أ. قم بأحد الإجراءات التالية تبعًا لنظام التشغيل الخاص بك.
- Windows 10: من قائة بدء في Windows، انفر على جميع التعلبيقات، ثم انفر على نظام Windows، ثم انفر على لوحة التحكم، ثم انفر على عرض الأجمزة والطابعات ضمن قائمة الأجمزة والصوت.
- Windows 8.1 و Windows 3 أشر إلى الجانب العلوي الأيمن من الشاشة أو المسه لفتح الشريط الرموز، ثم انقر رمز الإعدادات، وانقر فوق أو المس لوحة التحكم ، ومن ثم انقر فوق عرض الأجمزة والطابعات.
  - Windows 7 من قائمة ابدأ في نظام Windows، اضغط على الأجمزة والطابعات.
  - Windows Vista: من قائة ابدأ في Windows، انقر فوق لوحة التحكم، ثم انقر فوق طابعات.
  - Windows XP: من قائة ابدأ في Windows، انقر فوق لوحة التحكم، ثم انقر فوق الطابعات وأجمزة الفاكس.
  - ب. انفر نقرًا مزدوجًا على الرمز الخاص بالطابعة أو انفر بزر الماوس الأيمن على الرمز الخاص بالطابعة ثم حدد عرض ما يتم طباعته لفتح قائمة انتظار الطباعة.
  - ج. في القلمَّة Printer (الطابعة), تأكد من عدم وجود علامات اختيار بجوار Pause Printing (توقف الطباعة مؤقمًا) أو Use Printer Offline (استخدام الطابعة دون اتصال).
    - د. إذا قمت بأي تغيير، حاول الطباعة مرة أخرى.
    - تحقق من ضبط الطابعة بحيث تكون هي الطابعة الافتراضية.

للتحقق من ضبط الطابعة بحيث تكون هي الطابعة الافتراضية.

- ق بإحدى الأشياء التالية تبعًا لنظام التشغيل الحاص بك:
- Windows 10: من قائمة بدء في Windows، انفر على جميع التطبيقات، ثم انفر على نظام Windows، ثم انفر على لوحة التحكم، ثم انفر على عرض الأجمزة والطابعات ضمن قائمة الأجمزة والصوت.
- Windows 8 و Windows 8 و Windows 8 أشر إلى الجانب العلوي الأمين من الشاشة أو المسه لفتح الشريط الرموز، ثم انقر رمز الإعدادات، وانقر فوق أو المس لوحة التحكم ، ومن ثم انقر فوق عرض الأجمزة والطابعات.
  - Windows 7 دمن قائمة ابدأ في نظام Windows، اضغط على الأجمزة والطابعات.
  - Windows Vista: من قائمة ابدأ في Windows، انقر فوق لوحة التحكم، ثم انقر فوق طابعات.
  - Windows XP: من قائة ابدأ في Windows، انقر فوق لوحة التحكم، ثم انقر فوق الطابعات وأجمزة الفاكس.
    - •• تأكد من ضبط الطابعة الصحيحة بحيث تكون الطابعة الافتراضية.

تظهر علامة اختيار داخل دائرة سوداء أو خضراء بجوار الطابعة الافتراضية.

- ج. في حالة ضبط الطابعة غير الصحيحة بحيث تكون الطابعة الافتراضية، انقر بزر الماوس الأين فوق المنتج الطابعة الصحيحة وحدد **ضبط كالطابعة الافتراضية.** 
  - د. حاول استخدام طابعتك مرة أخرى.
    - أعد تشغيل التخزين المؤقت للطباعة.

#### لإعادة تشغيل التخزين المؤقت للطباعة

ق بإحدى الأشياء التالية تبعًا لنظام التشغيل الخاص بك:

#### Windows 10

- i. من قائمة ابدأ في Windows، انقر على جميع التطبيقات، ثم انقر على نظام Windows.
  - انقر على لوحة التحكم، وانقر على النظام والحماية، ثم انقر على أدوات إدارية.
    - **الل.** انقر نقرًا مزدوجًا فوق **خدمات.**
  - iv. انقر بزر الماوس الأيمن فوق **التخزين المؤقت للطباعة**، ثم انقر فوق **خصائص.** 
    - ٧. في علامة التبويب عام التي بجوار نوع التشغيل, تأكد من تحديد تلقائي.
  - Vi. في حالة عدم تشغيل الخدمة بالفعل فتحت حالة الحدمة انقر فوق تشغيل ثم انقر فوق موافق.

#### Windows 8, Windows 8.1

- i. تحسس أو انقر فوق الزاوية العليا اليمنى للشاشة لفتح Charms bar ثم انقر فوق رمز **إعدادات.** 
  - انقر فوق أو اضغط على لوحة التحكم ثم انقر فوق أو اضغط على النظام والحماية.
    - **....** انقر فوق **أدوات إدارية,** ثم انقر نقرا مزدوجا أو اضغط مرتين على **الخدمات.**
    - iv. انقر بزر الماوس الأيمن فوق **التخزين المؤقت للطباعة**، ثم انقر فوق **خصائص.** 
      - ٧. في علامة التبويب عام التي بجوار نوع التشغيل، تأكد من تحديد تلقاني.
  - vi. في حالة عدم تشغيل الخدمة بالفعل فتحت حالة الخدمة انقر فوق تشغيل ثم انقر فوق موافق.

#### Windows 7

- i. من قائمة ابدأ في Windows، انقر فوق لوحة التحكم, ثم انقر فوق النظام والحماية, ثم أدوات إدارية.
  - **ii.** انقر نقرًا مزدوجًا فوق **خدمات.**
  - الله. انقر بزر الماوس الأيمن فوق **التخزين المؤقت للطباعة**، ثم انقر فوق **خصائص.** 
    - iv. في علامة التبويب عام التي بجوار نوع التشغيل, تأكد من تحديد تلقائي.
  - .V في حالة عدم تشغيل الخدمة بالفعل فتحت حالة الخدمة انفر فوق تشغيل ثم انفر فوق موافق.

#### **Windows Vista**

- i. من قائمة ا**بدأ** في Windows، انقر فوق **لوحة التحكم,** ثم انقر فوق **النظام والصيانة,** ثم **أدوات إدارية.** 
  - **ii.** انقر نقرًا مزدوجًا فوق **خدمات.**
  - **الل.** انقر بزر الماوس الأيمن فوق **خدمة التخزين المؤقت للطباعة**، ثم انقر فوق **خصائص.** 
    - iv. في علامة التبويب عام التي بجوار نوع التشغيل, تأكد من تحديد تلقائي.
  - .V في حالة عدم تشغيل الخدمة بالفعل فتحت حالة الحدمة انفر فوق تشغيل ثم انقر فوق موافق.

#### Windows XP

- i من قائمة ابدأ في نظام Windows، انفر بزر الماوس الأيمن فوق جماز الكمبيوتر.
  - **ii.** انقر فوق **إدارة**، ثم انقر فوق **الخدمات والتطبيقات.**
  - **الله.** انقر نقرًا مزدوجًا فوق خدمات، ثم حدد التخزين المؤقت للطباعة.
- iv. انقر بزر الماوس الأيمن فوق **التخزين المؤقت للطباعة**, ثم انقر فوق **إعادة تشغيل** لإعادة تشغيل الخدمة.
  - تأكد من ضبط الطابعة الصحيحة بحيث تكون الطابعة الافتراضية.

تظهر علامة اختيار داخل دائرة سوداء أو خضراء بجوار الطابعة الافتراضية.

- ج. في حالة ضبط الطابعة غير الصحيحة بحيث تكون الطابعة الافتراضية، انقر بزر الماوس الأين فوق المنتج الطابعة الصحيحة وحدد ضبط كالطابعة الافتراضية.
  - د. حاول استخدام طابعتك مرة أخرى.
    - أعد تشغيل الكمبيوتر.
    - فترغ قائمة انتظار الطباعة.

#### لمسح قائمة انتظار الطباعة

- ق بإحدى الأشياء التالية تبعًا لنظام التشغيل الخاص بك.
- Windows 10 دمن قائمة بدء في Windows، انقر على جميع التعلبيتات، ثم انقر على نظام Windows، ثم انقر على لوحة التحكم، ثم انقر على عرض
   الأجمزة والطابعات ضمن قائمة الأجمزة والصوت.
- Windows 8 و Windows 8 أشر إلى الجانب العلوي الأيمن من الشاشة أو المسه لفتح الشريط الرموز، ثم انقر رمز الإعدادات، وانقر فوق أو المس لوحة التحكم ، ومن ثم انقر فوق عرض الأجمزة والطابعات.
  - Windows 7 دمن قائمة ابدأ في نظام Windows، اضغط على الأجمزة والطابعات.

- Windows Vista: من قائة ابدأ في Windows، انقر فوق لوحة التحكم، ثم انقر فوق طابعات.
- Windows XP: من قائة ابدأ في Windows، انقر فوق لوحة التحكم، ثم انقر فوق الطابعات وأجمزة الفاكس.
  - ب. انقر نقرًا مزدوجًا فوق رمز الطابعة الخاص بك لفتح قائمة انتظار الطباعة.
- ج. في قائمة Printer (الطابعة)، انتر فوق Cancel all documents (إلغاء كافة المستندات) أو Purge Print Document (تنظيف مستند الطباعة)، ثم انتر فوق Yes (نعم)للتأكيد.
  - د. إذا استمر وجود بعض المستندات في قائمة الانتظار، فقم بإعادة تشغيل الكمبيوتر وحاول الطباعة مرة أخرى بعد إعادة التشغيل.
    - هـ الحص قائمة انتظار الطباعة مرة أخرى للتأكد من خلوها، ثم حاول الطباعة مرة أخرى.

#### لفحص توصيل الطاقة بطابعتك وإعادة ضبط الطابعة

- ١٠ تأكد من توصيل سلك الطاقة بالطابعة.
- ۲. انظر إلى زر الطاقة الموجود على الطابعة. إذا كان غير مضاء، فيشير ذلك إلى إيقاف تشغيل الطابعة. اضغط الزر الطاقة لتشغيل الطابعة.

صلاحظة: في حالة عدم استقبال الطابعة للطاقة الكهربائية، قم بتوصيلها بمأخذ طاقة آخر.

- ۳. أثناء تشغيل الطابعة، افصل سلك الطاقة عن جانب الطابعة.
  - افصل سلك الطاقة عن مأخذ التيار الموجود بالحائط.
    - انتظر 15 ثانية.
- .٦ قم بتوصيل سلك الطاقة مرة أخرى بمأخذ التيار الموجود بالحائط.
  - أعد توصيل سلك الطاقة بجانب الطابعة.
- ٨. إذا لم يتم تشغيل الطابعة تلقائيًا، فاضغط على زر الطاقة لتشغيل الطابعة.
  - حاول استخدام الطابعة مرة أخرى.

#### لحل مشاكل الطباعة (نظام التشغيل X OS)

- ابحث عن رسائل خطأ وقم بحلها
- ۱٤ افصل كابل USB ثم أعد توصيله مرة أخرى.
- ۳. تأكد من أن المنتج غير متوقف مؤقئًا أم غير متصل.

#### للتأكد من أن المنتج غير متوقف مؤقئا أم غير متصل

- من تفضيلات النظام، انقر فوق طباعة وفاكس.
  - ب. انقر فوق زر فتح قائمة انتظار ممام الطباعة.
    - **ج.** انقر فوق محمة طباعة لتحديدها.

استخدم الأزرار التالية لإدارة محمة الطباعة:

- Delete (حذف): يقوم بحذف محمة الطباعة المحددة.
- Hold (تعليق): يقوم بتوقف محمة الطباعة المحددة بشكل مؤقت.

- Resume (استئناف): يقوم بمتابعة محمة الطباعة المتوقفة بشكل مؤقت.
- Pause Printer (إيقاف الطابعة مؤقئًا): يقوم بإيقاف كافة محام الطباعة الموجودة في قائمة انتظار الطباعة بشكل مؤقت.
  - د. إذا قمت بأي تغيير، فأعد محاولة الطباعة.
    - أعد تشغيل الكمبيوتر.

### حل مشاكل تتعلق بجودة الطباعة

| ستكشاف الأخطاء المتعلقة بجودة الطباعة وإصلاحما على الايترنت | إرشادات متدرجة لحل معظم المشاكل المتعلقة بجودة الطباعة. |
|-------------------------------------------------------------|---------------------------------------------------------|
|-------------------------------------------------------------|---------------------------------------------------------|

#### اقرأ الإرشادات العامة في قسم التعليمات لحل مشاكل تتعلق بجودة الطباعة

المنطقة: لتجنب مشاكل جودة الطباعة، احرص دومًا على إيقاف تشغيل الطابعة باستخدام زر الطاقة، وانتظر حتى ينطفئ مصباح زر الطاقةقبل فصل التيار عن الطابعة أو فصل موصل التيار. ويتيح هذا الإجراء تحريك الخرطوشات إلى موضع غير مكشوف، حيث تكون محمية من الجفاف.

#### لتحسين جودة الطباعة

- .1 تأكد من استخدامك خرطوشات أصلية من صنع HP.
  - تأكد من استخدام نوع مناسب من الورق.

تأكد دائمًا من استواء الورق الذي تقوم بالطباعة عليه ومن أنه غير تالف أو متجعد أو متعرج. للمزيد من المعلومات، راجع ت<u>لميحات حول تحديد الورق واستخدامه</u>.

للحصول على أفضل جودة للطباعة، استخدم جودة عالية من ورق HP، أو الورق الذي يلتزم بمعايير @ColorLok. للمزيد من المعلومات، راجع <u>أساسيات الورق</u>.

على أفضل النتائج عند طباعة الصور، استخدم HP Advanced Photo Paper (ورق صور HP المتقدم).

ة بتخزين الورق الخاص في غلافه الأصلي داخل كيس بلاستيكي يمكن إعادة إحكام غلقه على سطح مستو في مكان بارد وجاف.

بمجرد الاستعداد للطباعة، أخرج فقط الورق الذي ترغب في استخدامه على الفور. عند الانتهاء من الطباعة، قم بإعادة ورق الصور الذي لم يتم استخدامه إلى الكيس البلاستيكي، حيث يحول ذلك دون تجعد ورق الصور.

•٣ تأكد من تحديد نوع الورق ودقة الطباعة المناسبين في إعدادات الطباعة للبرنامج.

🛣 ملاحظة: 🛛 قد ينتج عن تحديد جودة طباعة أعلى إنتاج المطبوعات بدقة أعلى لكنه قد يستخدم كمية أكبر من الحبر ويستغرق وقئًا أطول.

- ٤. افحص مستويات الحبر المقدرة لترى هل الحبر في الحراطيش قليل. للمزيد من المعلومات، راجع فح<u>ض مستويات الحبر المقدرة</u>. احرص على استبدال خرطوشات الطباعة في حالة انخفاض مستوى الحبر بها.
  - اطبع صفحة تشخيصية إذا لم يقللُ الحبر في الخرطوشات.

للقيام بذلك، يجب عليك القيام بما يلي:

- قم بتحميل ورق أبيض عادي غير مستخدم بحجم Letter أو A4 أو Legal في درج الورق.
  - اطبع الصفحة باستخدام برنامج الطابعة أو لوحة التحكم.

#### لطباعة صفحة تشخيصية من خلال برنامج الطابعة (نظام التشغيل Windows)

- افتح برنامج طابعة HP. للمزيد من المعلومات، راجع افتح برنامج طابعة HP (نظام التشغيل Windows).
  - **ب.** من برنامج الطابعة، انقر فوق **طباعة > صيانة الطابعة** للوصول إلى صندوق أدوات الطابعة.
  - ج. انقر فوق طباعة معلومات تشخيصية على علامة التبويب تقارير الجهاز لطباعة صفحة تشخيص.

#### لطباعة صفحة تشخيصية من خلال برنامج الطابعة (نظام التشغيل OS X)

f. افتح HP Utility.

🕅 ملاحظة: يوجد الرمز HP Utility في مجلد HP من مجلد Applications في المستوى الأعلى من القرص الصلب.

- **ب.** قم بتحديد طابعتك من القائمة **أجمزة.**
- ج. انقر فوق Test Page (صفحة اختبار).
- د. انقر فوق زر Print Test Page (طباعة صفحة اختبار)، ثم اتبع الإرشادات التي تظهر على الشاشة.

#### لطباعة صفحة تشخيصية من لوحة التحكم في الطابعة

- من لوحة التحكم في الطابعة، من الشاشة الرئيسية، حدد إعداد ، ثم اضغط على موافق .
  - ... حدد تقاریر الطابعة، ثم اضغط على موافق.
  - ج. حدد **تقریر جودة الطباعة**، ثم اضغط علی موافق .
- .7 في حالة عرض الصفحة التشخيصية أو خطوطًا أو أجزاءً مفقودة من مربعات الألوان أو اللون الأسود، قم بإجراء التنظيف التلقائي للخراطيش أو رأس الطباعة.

للقيام بذلك، يجب عليك القيام بما يلي:

- قم بتحميل ورق أبيض عادي غير مستخدم بحجم Letter أو A4 أو Legal في درج الورق.
  - قم بإجراء التنظيف باستخدام برنامج الطابعة أو لوحة التحكم.

#### لتنظيف الخراطيش أو رأس الطباعة عن طريق برنامج الطابعة (نظام التشغيل Windows)

- افتح برنامج طابعة HP. للمزيد من المعلومات، راجع افتح برنامج طابعة HP (نظام التشغيل Windows).
  - **ب.** من برنامج الطابعة، انقر فوق **طباعة > صيانة الطابعة** للوصول إلى صندوق أدوات الطابعة.
  - **ج.** من علامة التبويب **خدمات الجهاز**، انقر فوق الخيار للتنظيف، ثم اتبع الإرشادات التي تظهر على الشاشة.

#### لتنظيف الخراطيش أو رأس الطباعة عن طريق برنامج الطابعة (نظام التشغيل OS X)

i. افتح HP Utility.

المحطة: يوجد الرمز HP Utility في مجاد HP من مجلد Applications في المستوى الأعلى من القرص الصلب.

- **ب.** قم بتحديد طابعتك من القائمة **أجمزة.**
- ج. انقر فوق Clean Printheads (تنظيف رؤوس الطباعة).
  - د. انقر فوق Clean، ثم اتبع الإرشادات التي تظهر على الشاشة.

#### لتنظيف الخراطيش أو رأس الطباعة عن طريق لوحة التحكم الخاصة بالطابعة

- من لوحة التحكم في الطابعة، من الشاشة الرئيسية، حدد إعداد ، ثم اضغط على موافق .
  - **ب.** حدد **أدوات**، ثم اضغط على موافق .
  - ج. حددد الخيار للتنظيف واضغط موافق ، ثم اتبع الإرشادات الظاهرة على الشاشة.

إذا لم يجل تنظيف الخراطيش أو رأس الطباعة المشكلة، فاطلب الدع من HP. انتقل إلى <u>www.support.hp.com</u> . يوفر موقع الويب معلومات وأدوات مساعدة يمكنها مساعدتك في تصحيح العديد من مشاكل الطابعة الشائعة. عند المطالبة، حدد بلدك/منطقتك، ثم انقر على **كل شيء يخص حمات اتصال HP** للحصول على معلومات حول الاتصال بالدعم الفني.

## 🏠 تنبيه: 🛛 قم بتنظيف الخراطيش أو رأس الطباعة عند الضرورة فقط. تؤدي عمليات التنظيف غير الضرورية إلى استهلاك الحبر وتقصير عمر رأس الطباعة.

٩. قم بمحاذاة الخراطيش أو رأس الطباعة.

🗃 **ملاحظة:** تضمن محاذاة الخراطيش أو رأس الطباعة الحصول على نتائج عالية الجودة. تطلب الطابعة محاذاة الخراطيش أو رأس الطباعة في كل مرة تقوم فيها بتثبيت خرطوشة جديدة. إذا قمت بإزالة نفس الخرطوشة واعادة تركيبها، فلن تتم مطالبتك بالمحاذاة نظرًا لأن الطابعة تتذكر قيم المحاذاة للخرطوشة.

للقيام بذلك، يجب عليك القيام بما يلي:

- قم بتحميل ورق أبيض عادي غير مستخدم بحجم Letter أو A4 أو Legal في درج الورق.
  - قم بإجراء المحاذاة باستخدام برنامج الطابعة أو لوحة التحكم.

#### لتنظيف الخراطيش عن طريق برنامج الطابعة (نظام التشغيل Windows)

- افتح برنامج طابعة HP. للمزيد من المعلومات، راجع افتح برنامج طابعة HP (نظام التشغيل Windows).
  - **ب.** من برنامج الطابعة، انقر فوق **طباعة > صيانة الطابعة** للوصول إلى صندوق أدوات الطابعة.
    - **ج.** من علامة التبويب **خدمات الجهاز**، انقر فوق الخيار للمحاذاة.

تقوم الطابعة بطباعة ورقة محاذاة.

د. اتبع الإرشادات التي تظهر على شاشة الطابعة لمحاذاة الخراطيش.

#### لتنظيف الخراطيش عن طريق برنامج الطابعة (نظام التشغيل OS X)

.HP Utility افتح

🛱 **ملاحظة:** يوجد الرمز HP Utility في مجلد **HP م**ن مجلد **Applications** في المستوى الأعلى من القرص الصلب.

- ب. قم بتحديد طابعتك من القائمة أجمزة.
- ج. انقر فوق محاذاة، ثم اتبع الإرشادات التي تظهر على الشاشة.

#### لمحاذاة الخراطيش أو رأس الطباعة عن طريق لوحة التحكم الخاصة بالطابعة

- من لوحة التحكم في الطابعة، من الشاشة الرئيسية، حدد إعداد ، ثم اضغط على موافق .
  - ب. حدد أدوات، ثم اضغط على موافق .
  - <p. حدد الخيار للمحاذاة واضغط موافق ، ثم اتبع الإرشادات الظاهرة على الشاشة.</p>

# مشاكل الشبكة والاتصال

ما الذي تريد فعله؟

## حل مشاكل تتعلق بالاتصال اللاسلكي

اختر أحد خيارات استكشاف الأخطاء وإصلاحما التالية.

| <u>HP Print and Scan</u>                                          | تعد HP Print and Scan Doctor أداة مساعدة تحاول تشخيص المشكلة وحلها تلقائيًا.                                           |
|-------------------------------------------------------------------|----------------------------------------------------------------------------------------------------|
| <u>Doctor</u>                                                     | <b>ملاحظة:</b> هذه الأداة المساعدة متوفرة فقط لنظام التشغيل Windows.                                                   |
| استخدام معالج <b>HP</b> لاستكشاف<br>الأخطاء وإصلاحما على الإنترنت | استكشاف أخطاء جدار الحماية أو برنامج مكافحة الفيروسات وإصلاحها، إذا كنت تعتقد أنها تمنع الكمبيوتر من التوصيل بالطابعة. |

استكشاف أخطاء اللاسلكية واصلاححا، إذا لم يتم توصيل الطابعة أبدًا أو تم توصيلها لكنها لم تعد تعمل.

استكشاف أخطاء جدار الحماية أو برنامج مكافحة الفيروسات وإصلاحما، إذا كنت تعتقد أنها تمنع الكمبيوتر من التوصيل بالطابعة.

## 🕅 ملاحظة: 🛛 قد لا تكون HP Print and Scan Doctor ومعالجات HP لاستكشاف الأخطاء وإصلاحما على الإنترنت متاحة بجميع اللغات.

#### اقرأ الإرشادات العامة في قسم التعليات حول استكشاف أخطاء اللاسلكية وإصلاحما

تحقق من تكوين الشبكة أو قم بطباعة تقرير اختبار الاتصال اللاسلكي للمساعدة في تشخيص مشاكل الاتصال بالشبكة.

- .١ من لوحة التحكم في الطابعة، من الشاشة الرئيسية، حدد الشبكة، ثم اضغط على موافق .
  - حدد طباعة التقارير، ثم اضغط على موافق .
  - ۳. حدد صفحة التكوين أو تقرير اختبار، ثم اضغط على موافق.

.

## اعثر على إعدادات الشبكة التي تخص الاتصال اللاسلكي

اختر أحد خيارات استكشاف الأخطاء وإصلاحما التالية.

| يعد HP Print and Scan Doctor أداة مساعدة يكمك التعرف من خلالها على اسم الشبكة (SSID) وكلمة المرور (مقتاح الشبكة).                                                                                                    | <u>HP Print and Scan</u><br><u>Doctor</u>                         |
|----------------------------------------------------------------------------------------------------|-------------------------------------------------------------------|
| <b>ملاحظة:</b> هذه الأداة المساعدة متوفرة فقط لنظام التشغيل Windows.                                                                                                    |                                                                   |
| لنحص إعدادات الاتصال اللاسلكي. افتح Print and Scan Doctor ثم انقر فوق علامة التبويب <b>الشبكة</b> من الجزء العلوي وحدد <b>عرض معلومات متقدمة</b> . ثم حدد <b>عرض المعلومات</b><br><b>اللاسلكية.</b> يكنك أيضًا العثور على معلومات الإعدادات اللاسلكية عن طريق تحديد فتح <b>صفة صحار التوجيه على الويب</b> من علامة التبويب <b>الشبكة.</b> |                                                                   |
| تعرف على طريفة العثور على اسم المشبكة <b>(SSID)</b> وكلمة مرور اللاسلكية.                                                                                                    | استخدام معالج <b>HP</b> لاستكشاف<br>الأخطاء وإصلاحما على الإنترنت |

🛱 **ملاحظة:** قد لا تكون HP Print and Scan Doctor ومعالجات HP لاستكشاف الأخطاء واصلاحما على الإنترنت متاحة بجميع اللغات.

## حل المشاكل المتعلقة باتصال Wi-Fi Direct

الملاحظة: قد لا تكون معالجات HP لاستكشاف الأخطاء واصلاحما على الإنترنت متاحة بجميع اللغات.

#### اقرأ الإرشادات العامة في قسم التعليمات لاستكشاف أخطاء Wi-Fi Direct واصلاحما

- ۱۰ الحص الطابعة للتحقق من تشغيل Wi-Fi Direct:
- ▲ من لوحة التحكم في الطابعة، من الشاشة الرئيسية، قم بالتمرير لأسفل لتحديد Wi-Fi Direct، ثم اضغط على موافق .
- ۲. من جماز الكمبيوتر اللاسلكي الخاص بك أو أحد الأجمزة المحمولة، قم بتشغيل اتصال Wi-Fi Direct، ثم ابحث عن اسم Wi-Fi Direct الخاص بطابعتك واتصل به.
  - ... أدخل كلمة مرور Wi-Fi Direct عند مطالبتك بذلك.
- ۲۰ إذا كنت تستخدم جمائزا محمولاً، فتأكد من قيامك بتثبيت تطبيق طباعة متوافق. لمزيد من المعلومات حول الطباعة من الأجمزة النقالة، يمكنك زيارة www.hp.com/ global/us/en/eprint/mobile\_printing\_apps.html.

## حل المشاكل المتعلقة باتصال Ethernet

افحص التالي:

- تأكد من عمل الشبكة وتشغيل محور الشبكة أو وحدة التحويل أو الموجّه.
- تأكد من توصيل كبل **Ethernet** بالطابعة بشكل صحيح وأنه يكون الضوء حنب الموصل مضيئًا.
- تأكد من أن برامج مكافحة الفيروسات، بما في ذلك برامج الحماية ضد برامج التجسس، لا تؤثر على اتصال الطابعة بالشبكة. إذا كنت تعتقد أن برنامج مكافحة الفيروسات أو جدار الحماية بمنع
   الكمبيوتر من التوصيل بالطابعة، ا<u>ستخدم أداة HP لاستكشاف أخطاء جدار الحماية</u> للمساعدة في حل هذه المشكلة.

## HP Print and Scan Doctor •

ة بتشغيل HP Print and Scan Doctorلاستكشاف المشاكل وحلها تلقائيًا. ستحاول الأداة المساعدة تشخيص المشكلة وحلها. قد تكون أداة HP Print and Scan غير متاحة بجميع اللغات.

# مشاكل تتعلق بأجمزة الطابعة

## المنتخب مشكل المنابع المسلم المنابع المسلم المنابع المسلم المسلم المسلم المسلم المسلم المسلم المسلم المالي المسلم المعالي المسلم المسلم ال

## يتم إيقاف تشغيل الطابعة بشكل غير متوقع

- تأكد من وصلات التيار الكهربي والطاقة
- تأكد من توصيل سلك طاقة الطابعة بإحكام بمأخذ طاقة سليم.

### فشل محاذاة رأس الطباعة

- في حالة فشل إجراء المحاذاة, تأكد من تحميلك ورقًا عاديًا أبيض غير مستخدم في درج الإدخال. إذا قمت بتحميل ورق ملون في درج الإدخال عند محاذاة الحراطيش، فلن تنجح عملية المحاذاة.
- وإذا فشلت عملية المحاذاة بشكل متكرر، فرما تحتاج إلى تنظيف رأس الطباعة، أو رما يكون لديك عطباً في جماز الاستشعار. لتنظيف رأس الطباعة راجع صيانة رأس الطباعة والخراطيش.
- إذا لم يحل تنظيف رأس الطباعة المشكلة، فاطلب الدع من HP. زر <u>www.support.hp.com</u> . يوفر موقع الويب معلومات وأدوات مساعدة يمكنها مساعدتك في تصحيح العديد من مشاكل الطابعة الشائعة. عند المطالبة، حدد بلدك/منطقتك، ثم انقر على كل شيء يخص جمات اتصال HP للحصول على معلومات حول الاتصال بالدع الفني.

### حل فشل الطابعة

أكمل الخطوات التالية لحل مثل هذه المشاكل.

- اضغط على (ل (زر الطاقة) لإيقاف تشغيل الطابعة.
  - ٢ ق بفصل سلك الطاقة، ثم أعد توصيله مرة أخرى.
  - اضغط على (ل (زر الطاقة) لتشغيل الطابعة.

في حالة استمرار المشكلة, أكتب رمز الخطأ المتوفر في الرسالة, ثم اتصل بدع HP. للمزيد من المعلومات حول الاتصال بدع HP، راجع خدمة دع HP.

# للحصول على المساعدة من لوحة التحكم الخاصة بالطابعة

يمكنك استخدام موضوعات التعليمات الخاصة بالطابعة لمعرفة المزيد عن الطابعة، وبعض موضوعات التعليمات التي تتضمن الرسوم المتحركة التي ترشدك من خلال الإجراءات مثل إزالة انحشار الورق.

للوصول إلى "قائمة التعليمات" من الشاشة الرئيسية أو التعليمات السياقية لشاشة، اضغط على **[??] (ا**لزر **تعليمات)** من الطابعة.
#### فهم تقارير الطابعة

يمكنك طباعة التقارير التالية للمساعدة في اكتشاف المشكلات المتعلقة بالطابعة وحلها.

- تقرير حالة الطابعة
- صفحة تكوين شبكة الاتصال
  - تقرير خاص بجودة الطباعة
    - تقرير اختبار اللاسلكية

#### تقرير حالة الطابعة

استخدم تقرير حالة الطابعة لعرض معلومات الطابعة الحالية وحالة الخرطوشات. استخدم أيضًا تقرير حالة الطابعة لمساعدتك في استكشاف أخطاء الطابعة وإصلاحما.

كما يحتوي تقرير حالة الطابعة أيضًا على سجل بالأحداث الأخيرة.

إذا كان ثمة داع للاتصال بشركة **HP**، فكثيراً ما يكون من المفيد طباعة تقرير حالة الطابعة قبل الاتصال.

#### صفحة تكوين شبكة الاتصال

إذا كانت الطابعة متصلة بشبكة، يمكنك طباعة صفحة تكوين الشبكة لمناهدة إعدادات الشبكة الخاصة بالطابعة وعرض قائمة بالشبكات التي تم الكشف عنها من قبل الطابعة. تتضمن صفحة التقرير الأخيرة قائمة بجميع الشبكات اللرسلكية التي يمكن الكشف عنها في المنطقة، بالإضافة إلى قوة الإشارة والقنوات المستخدمة. قد يساعدك هذا على اختيار قناة للشبكة الخاصة بك والتي لا يتم استخدامها بشكل مكتف بواسطة الشبكات الأخرى (مما يحسن أداء الشبكة).

يمكنك استخدام صفحة تكوين الشبكة للمساعدة في حل مشكلات الاتصال بالشبكة. إذا كان ثمة داع للاتصال بـ HP، فكثيراً ما يكون من المفيد طباعة هذه الصفحة قبل الاتصال.

#### تقرير خاص بجودة الطباعة

ثمة العديد من الأسباب المحتملة للمشاكل في جودة الطباعة: مثل إعدادات البرامج أو ملفات الصور ردينة الجودة أو نظام الطباعة نفسه. إذا لم تكن راضياً عن جودة مطبوعاتك، فقد تساعدك صفحة تشخيص جودة الطباعة في تحديد ما إذا كان نظام الطباعة الخاص بك يعمل على ما يرام.

#### تقرير اختبار اللاسلكية

عند طباعة تقرير اختبار اللاسلكية، يتم إجراء عدد من الاختبارات لفحص حالات مختلفة لاتصال الطابعة اللاسلكي. يقدم التقرير نتائج الاختبارات. إذا تم اكتشاف مشكلة ما، ستجد رسالة في أعلى التقرير توضح طريقة حل المشكلة. وستجد بعض تفاصيل تكوين الاتصال اللاسلكي الأساسية في الجزء السفلي من التقرير.

#### حل المشاكل بواسطة خدمات الويب

إذا كنت تواجه مشاكل عند استخدام خدمات الويب، مثل **HP ePrint** ، فتحقق مما يلي:

• تأكد من أن الطابعة متصلة بالإنترنت عبر توصيل لاسلكي أو Ethernet.

سلاحظة: لا يمكنك استخدام ميزات الإنترنت هذه إذا كانت الطابعة متصلة بواسطة كمل USB.

- ا تأكد من تثبيت آخر تحديثات المنتج في الطابعة.
- تأكد من تمكين خدمات الويب في الطابعة. للمزيد من المعلومات، راجع إعداد خدمات الويب.
  - تأكد من عمل محور الشبكة والمحول والموجه الخاص بها على نحو صحيح.
- في حالة توصيل الطابعة باستخدام كبل إيثرنت؛ فتأكد من أنك لا تقوم بتوصيل الطابعة باستخدام سلك هاتف أو كبل TCOSSOVEI لتوصيل الطابعة بالشبكة وأن كبل الإيثرنت محكم التوصيل بالطابعة. للمزيد من المعلومات، راجع مشاكل الشبكة والاتصال.

- في حالة توصيل الطابعة لاسلكيا، تأكد من أن الشبكة اللاسلكية تعمل على ما يرام. للمزيد من المعلومات، راجع مشكل الشبكة والاتصال.
  - إذا كنت تستخدم HP ePrint ، فتحقق مما يلي:
  - تأكد من صحة عنوان البريد الإلكتروني للطابعة.
- تأكد من أن عنوان بريد الطابعة الإلكتروني هو الوحيد الموجود في سطر "إلى" من الرسالة الإلكترونية. ذلك أن في حالة وجود عناوين بريد إلكتروني أخرى في السطر "إلى", قد تتعذر طباعة المرفقات التي ترسلها.
- تأكد من إرسالك المستندات التي تفي بمتطلبات HP connected . لمزيد من المعلومات، تفضل بزيارة HP Connected (قد لا يتوفر هذا الموقع في بعض البلدان/المناطق.).
  - في حالة استخدام شبكتك إعدادات الخادم الوكيل عند الاتصال بالإنترنت، تأكد من صلاحية إعدادات الخادم الوكيل المدخلة:
  - الخص الإعدادات التي يستخدمها مستعرض الويب الخاص بك (من أمثال Firefox ، Internet Explorer، أو Safari).
    - اتصل بالمسؤول عن تقنيات المعلومات أو بالذي أعد لك جدار الحماية.

إذا تغيرت إعدادات الوكيل المستخدمة من قبل جدار الحماية الخاص بك، فيجب عليك تحديث هذه الإعدادات من خلال لوحة التحكم الخاصة بالطابعة أو من خلال ملقم الويب المضمن. وفي حالة عدم تحديث هذه الإعدادات، لن يمكنك الطباعة من خلال خدمات الويب.

للمزيد من المعلومات، راجع إعداد خدمات الويب.

المجين المحصول على تعليمات إضافية حول الإعداد واستخدام خدمات الويب، تفضل بزيارة HP Connected (قد لا يتوفر هذا الموقع في بعض البدان /المناطق.).

#### صيانة الطابعة

ما الذي تريد فعله؟

#### التنظيف من الخارج

🖈 تحذير! 🛛 قبل تنظيف الطابعة، أوقف تشغيل الطابعة بالضغط على زر 🕛 (الطاقة) واسحب سلك التيار من المقبس الكهربي.

استخدام ممسحة ناعمة ومبللة قليلاً وخالية من الخيوط لمسح التراب والأوساخ والبقع من على الغطاء. احتفظ بالسوائل بعيدة عن داخل الطابعة ولوحة التحكم فيها.

#### صيانة رأس الطباعة والخراطيش

عند التعرض إلى أية مشكلات في الطباعة، فقد توجد مشكلة في رأس الطباعة. لا تقم بالإجراءات في الأقسام التالية إلا عندما يطلب منك القيام بذلك كي يتم حل مشاكل جودة الطباعة.

يمكن أن يؤدي القيام بإجراءات المحاذاة والتنظيف غير الضرورية إلى إضاعة الحبر وتقصير عمر الخرطوشات.

قم بتنظيف رأس الطباعة إذا كانت المخرجات المطبوعة يشوبها خطوط أو إذا كان بها أية ألوان مختفية أو غير صحيحة.

ثمة ثلاث مراحل للتنظيف. تستغرق كل مرحلة حوالي دقيقتين, وتستخدم ورقة واحدةو وكمية متكثرة من الحبر. ثم بمراجعة جودة الصفحة المطبوعة بعد كل مرحلة. فعليك البدء بمرحلة التنظيف التالية فقط إذا كانت جودة الطباعة رديئة.

إذا ما زالت جودة الطباعة تبدو رديئة بعد اكتمال جميع إجراءات التنظيف، فحاول محاذاة الطابعة. عند استمرار المشاكل في جودة الطباعة بعد التنظيف والمحاذاة, فاتصل بمركز دعم لـ **HP.** للمزيد من المعلومات، راجع <u>خدمة دعم HP</u>.

ق بمحاذاة الطابعة عندما تظهر صفحة حالة الطابعة خطوطًا متسخة أو بيضاء خلال أي قوالب الألوان أو إذا ظهرت مشاكل تتعلق بجودة الطباعة في مطبوعاتك.

تحاذي الطابعة رأس الطباعة تلقائيًا عند الإعداد المبدئي.

المتخط ملاحظة: عملية التنظيف تستهلك بعض الحبر، لذلك ينبغي تنظيف رأس الطباعة عندما تقتضي الضرورة فقط. قد يستغرق إجراء التنظيف بعض الدقائق. وقد تسمع بعض الضوضاء خلال هذه العملية. استخدم دائمًا زر الطاقة لإيقاف تشغيل الطابعة. قد يؤدي عدم إيقاف تشغيل الطابعة على ما يرام إلى مشاكل في جودة الطباعة.

#### لتنظيف أو محاذاة الخراطيش أو رأس الطباعة

- قم بتحميل ورق أبيض عادي غير مستخدم بحجم letter أو A4 أو legal في درج الإدخال.
  - ٢. من لوحة التحكم في الطابعة، من الشاشة الرئيسية، حدد إعداد ، ثم اضغط على موافق .
    - حدد أدوات، ثم اضغط على موافق .
  - ٤. حدد الخيار المطلوب، ثم اضغط على موافق . بعد ذلك، اتبع الإرشادات الظاهرة على الشاشة.

التشخيل يحكك القيام بهذا أيضاً باستخدام برنامج طابعة HP أو باستخدام خادم الويب المضمن (EWS). للوصول إلى البرنامج أو خادم الويب المضمن، راجع افتح برنامج طابعة HP (نظام التشغيل Windows) أو فتح خادم الويب المضمن.

#### استعادة الخيارات الافتراضية والإعدادات

إذا قمت بإيقاف تشغيل بعض الوظائف، أو تغيير بعض الإعدادات، وترغب في إعادتها مرة أخرى، يمكنك استعادة حالة الطابعة إلى الإعدادات الأصلية للمصنع أو إعدادات الشبكة.

#### استعادة الطابعة إلى الإعدادات الأصلية للمصنع

- من لوحة التحكم في الطابعة، من الشاشة الرئيسية، حدد إعداد ، ثم اضغط على موافق .
  - حدد أدوات، ثم اضغط على موافق .
  - حدد استعادة، ثم اضغط على موافق .
- ٤. تظهر رسالة تحذير تشير إلى أنه سيتم حذف جميع الإعدادات التي تم تكوينها واستعادة إعدادات المصنع الأصلية. اضغط على زر موافق للمتابعة.

#### لاستعادة إعدادات الشبكة الأصلية للطابعة

- من لوحة التحكم في الطابعة، من الشاشة الرئيسية، حدد الشبكة، ثم اضغط على موافق .
  - دد استعادة إعدادات الشبكة، ثم اضغط على موافق .

ستظهر رسالة تخبرك بأنه تمت استعادة الإعدادات الافتراضية للشبكة.

- .۳ حدد نعم بالضغط على 🕳 (الزر تحدید).
- اطبع صفحة تهيئة الشبكة ثم تحقق من أنه قم تم إعادة تعيين إعدادات الشبكة.

مجمع المسلحة . يتم إزالة إعدادات الاتصالات اللاسلكية المهيأة مسبقًا بعد قيامك بإعادة ضبط إعدادات الشبكة للطابعة.

ين تلميح: يكنك زيارة موقع الدعم الفوري من HP على الإنترنت <u>www.support.hp.com</u> للحصول على أدوات ومعلومات من شأنها أن تساعدك في تصحيح العديد من مشاكل الطابعة. الشائعة.

(نظام التشغيل Windows) قم بتشغيل <u>HP Print and Scan Doctor</u> لتشخيص وإصلاح مشكلات الطباعة والمسح الضوئي والنسخ بشكل تلقائي. يتوفر التطبيق فقط في بعض اللغات.

# خدمة دعم HP

للحصول على أحدث تحديثات المنتج ومعلومات الدعم، قم بزيارة موقع دعم الطابعة على الويب على الموقع خيارات متنوعة للمساعدة في تشغيل طابعتك:

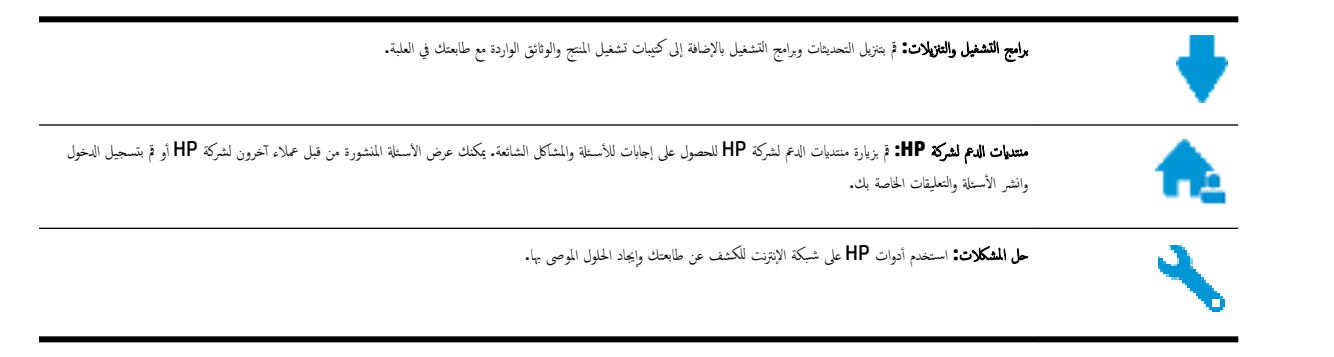

## الاتصال بشركة **HP**

إذا احتجت للمساعدة من ممثل الدعم الفني لشركة HP لحل مشكلة، قم بزيارة م<u>وقع ويب الاتصال بالدعم</u>. خيارات الاتصال التالية متوفرة بدون تكلفة للعملاء داخل فترة الضهان (قد يتطلب الدعم بواسطة وكيل شركة HH للعملاء خارج فترة الضهان فرض رسوم عليهم):

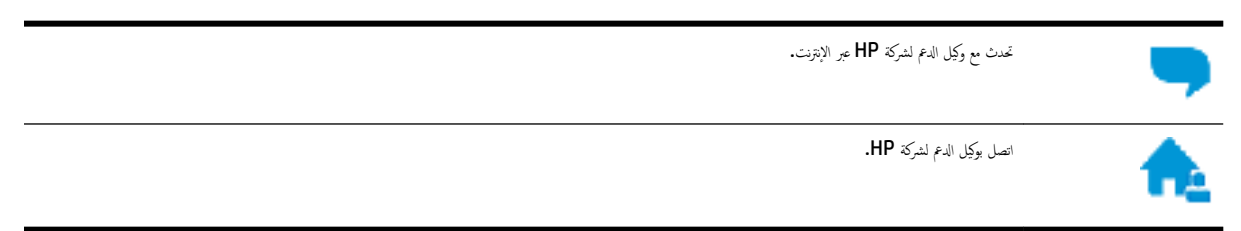

عند الاتصال بدعم شركة **HP**، كن مستعداً لتقديم المعلومات التالية:

- اسم المنتج (موجود على الطابعة مثل HP OfficeJet Pro 8210)
  - رقم المنتج (يوجد بجوار منطقة الوصول إلى الخرطوشات)

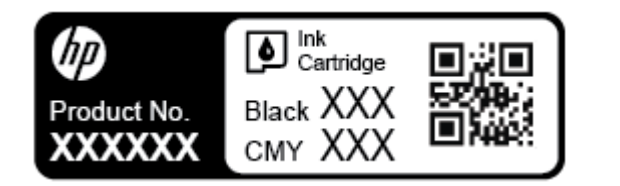

الرقم التسلسلي (مدون على الجزء الخلفي أو السفلي من الطابعة)

#### تسجيل الطابعة

بقضائك دقائق معدودات فقط في عملية التسجيل، يمكنك التمتع بالخدمة الأسرع والدعم الأكثر فعالية وتنبيهات دعم المنتج. في حالة عدم تسجيلك الطابعة عند تثبيت البرامج، يمكنك التسجيل الآن في <u>http://www.register.hp.com</u>.

#### خيارات إضافية للضمان

تتوفر خطط الخدمة الممتدة للطابعة نظير رسوم إضافية. اذهب إلى <u>www.support.hp.com</u> ، حدد البلد/المنطقة واللغة الخاصة بك، ثم استكشف خيارات الضهان الممتد المتوفرة لطابعتك.

# أ المعلومات الفنية

يحتوي هذا القسم على المواضيع التالية:

- <u>المواصفات</u>
- المعلومات التنظيمية
- يرنامج الإشراف البيئي على المنتجات

#### المواصفات

للحصول على مزيد من المعلومات، قم بزيارة <u>WWW.Support.hp.com</u> . حدد الدولة أو المنطقة. انقر فوق **دع المنتج واكتشاف الأخطاء وإصلاحما.** أدخل الاسم الموجود على واجمة الطابعة، ثم حدد **بحث** انقر فوق **معلومات المنتج**، ثم انقر فوق **مواصفات المنتج.** 

متطلبات النظام

للحصول على معلومات حول متطلبات البرامج والنظام أو إصدارات نظام التشغيل المستقبلية ودعمه، زر الموقع الإلكتروني لـ HP للدع عبر الإنترنت على
 www.support.hp.com .

المواصفات البيئيّة

- درجة حرارة التشغيل: 5 إلى 40 درجة مئوية (41 إلى 104 درجة فهرنهايت)
  - درجة الرطوبة أثناء التشغيل: 15 إلى 80% رطوبة نسبية بدون تكثف
- - الرطوبة النسبية الموصى بها: 20 إلى 80% بدون تكثف

#### سعة درج الإدخال

- ورقات من الورق العادي (60 إلى 105 جم/م<sup>2</sup> [16 إلى 28 رطل]): حتى 250
  - الأظرف: حتى 30
  - بطاقات الفهرس: حتى 50
  - ورقات من ورق الصور: حتى 50

#### سعة حاوية الإخراج

- ورقات من الورق العادي (60 إلى 105 ج/<sup>م2</sup> [16 إلى 28 رطل]): حتى 150
  - الأظرف: حتى 30
  - بطاقات الفهرس: حتى 80
  - ورقات من ورق الصور: حتى 100

#### أحجام الورق وأوزانه

للحصول على قائمة بأحجام الورق المعتمدة، راجع برنامج طابعة **HP.** 

- الورق العادي: 60 إلى 105 ج / م<sup>2</sup> (من 16 إلى 28 رطل)
  - الأظرف: 75 إلى 90 ج/م<sup>2</sup> (من 20 إلى 24 رطل)
- البطاقات: حتى 200 ج /م<sup>2</sup> (بحد أقصى 110 رطل لبطاقات الفهرس)
  - ورق الصور الفوتوغرافية: 300 ج /م<sup>2</sup> (80 رطل)

#### مواصفات الطباعة

- تختلف سرعات النسخ وفقًا لمدى تعقيد المستند والطراز
- الطريقة: طباعة حرارية officejet حسب الطلب
- اللغة: PCL 6 و PDF و PDF و PostScript
  - دقة الطباعة:

للحصول على قائمة بمستويات دقة الطباعة المدعومة، تفضل بزيارة موقع دعم الطابعة على الويب.

• هوامش الطباعة:

للحصول على إعدادات الوسائط المختلفة، تفضل بزيارة موقع دعم الطابعة على الويب.

#### إنتاجية الخرطوشة

• تفضل بزيارة <u>www.hp.com/go/learnaboutsupplies</u> للحصول على المزيد من المعلومات عن إنتاجية الخرطوشة المقدرة.

# المعلومات التنظيمية

تتوافق الطابعة مع متطلبات المنتج من الهيئات التنظيمية في البلد/ المنطقة التي توجد بها.

يحتوي هذا القسم على المواضيع التالية:

- رقم الطراز التنظيمي
  - <u>بان FCC</u>
- VCCI (الفئة B) بيان التوافق للمستخدمين في اليابان
  - اشعار للمستخدمين في البابان عن سلك الطاقة
    - إشعار للمستخدمين في كوريا
    - يبان انبعاث الضوضاء لألمانيا
    - الإشعار التنظيمي للاتحاد الأوروبي
    - \_\_\_\_\_ المنتجات التي لها وظائف لاسلكية
- بيان بخصوص أماكن العمل المعنية بالعروض المرئية في ألمانيا
  - و اعلان التوافق
  - معلومات تنظيمية للمنتجات اللاسلكية
  - التعرض لإشعاع التردد اللاسلكي

- \_\_\_\_\_ إشعار للمستخدمين في البرازيل
- \_\_\_\_\_ إشعار للمستخدمين في كندا
- \_\_\_\_\_ إشعار للمستخدمين في تايوان
- \_\_\_\_\_ إشعار للمستخدمين في المكسيك
- \_\_\_\_ ملاحظة للمستخدمين في اليابان
- \_\_\_\_\_<u>[شعار للمستخدمين في كوريا</u>

رقم الطراز التنظيمي

لأغراض التعريف التنظيمي، تم تعيين رقم طراز تنظيمي للمنتج الحاص بك. رقم الطراز التنظيمي لطراز منتجك هو SNPRC-1603-01. يجب عدم الخلط بين هذا الرقم التنظيمي والاسم التسويقي (HP OfficeJet Pro 8210 series) أو رقم المنتج (D9L63).

#### FCC statement

The United States Federal Communications Commission (in 47 CFR 15.105) has specified that the following notice be brought to the attention of users of this product.

This equipment has been tested and found to comply with the limits for a Class B digital device, pursuant to Part 15 of the FCC Rules. These limits are designed to provide reasonable protection against harmful interference in a residential installation. This equipment generates, uses and can radiate radio frequency energy and, if not installed and used in accordance with the instructions, may cause harmful interference to radio communications. However, there is no guarantee that interference will not occur in a particular installation. If this equipment does cause harmful interference to radio or television reception, which can be determined by turning the equipment off and on, the user is encouraged to try to correct the interference by one or more of the following measures:

- Reorient or relocate the receiving antenna.
- · Increase the separation between the equipment and the receiver.
- Connect the equipment into an outlet on a circuit different from that to which the receiver is connected.
- · Consult the dealer or an experienced radio/TV technician for help.

For further information, contact: Manager of Corporate Product Regulations HP Inc. 1501 Page Mill Road, Palo Alto, CA 94304, U.S.A.

Modifications (part 15.21)

The FCC requires the user to be notified that any changes or modifications made to this device that are not expressly approved by HP may void the user's authority to operate the equipment.

This device complies with Part 15 of the FCC Rules. Operation is subject to the following two conditions: (1) this device may not cause harmful interference, and (2) this device must accept any interference received, including interference that may cause undesired operation.

VCCI (الفئة B) بيان التوافق للمستخدمين في اليابان

この装置は、クラスB情報技術装置です。この装置は、家 庭環境で使用することを目的としていますが、この装置が ラジオやテレビジョン受信機に近接して使用されると、受 信障害を引き起こすことがあります。取扱説明書に従って 正しい取り扱いをして下さい。

VCCI-B

# 製品には、同梱された電源コードをお使い下さい。 同梱された電源コードは、他の製品では使用出来ません。

إشعار للمستخدمين في كوريا

| B 급 기기<br>(가정용 방송통신기기) 이 기기는 가정용(B급)으로 전자파적합등록을 한<br>기기로서 주 로 가정에서 사용하는 것을 목적으로 하<br>모든 지역에서 사용할 수 있습니다. | ŀ¤, |
|----------------------------------------------------------------------------------------------------|-----|
|----------------------------------------------------------------------------------------------------|-----|

بيان انبعاث الضوضاء لألمانيا

#### Geräuschemission

LpA < 70 dB am Arbeitsplatz im Normalbetrieb nach DIN 45635 T. 19

الإشعار التنظيمي للاتحاد الأوروبي

# CE

المنتجات التي تحمل العلامة CE تتوافق مع واحد أو أكثر من توجيهات الاتحاد الأوروبي التالية التي يمكن تطبيقها: توجيه الحمهد الكهربي المنخفض EC/2006/95، وتوجيه EMC رقم EC/2004/108. وتوجيه EMC رقم EC/2009/125. يتم قياس التوافق مع EC/2004/108، وتوجيه EC/2004/165 رقم EC/2009/125، وتوجيه R&TTE رقم EC/1999/5، وتوجيه Roh5 رقم EU/2011/65. يتم قياس التوافق مع هذه التوجيهات باستخدام المعايير الأوروبية الموحدة القابلة للتطبيق. الإعلان الكامل الخاص بالتوافق معار على موقع الويب التالي: Www.hp.com/go/certificates (أبحث باستخدام اسم طراز المنتج أو رقم الطراز التنظيمي الخاص به (RMN)، والذي يمكن العثور عليه في العلامة التنظيمية).

جمة الاتصال بخصوص الشؤون التنظيمية هي:

HP GmbH, Dept./MS: HQ-TRE, Herrenberger Strasse 140, 71034 Boeblingen, GERMANY

المنتجات التى لها وظائف لاسلكية

#### EMF

يلبي هذا المنتج الإرشادات الدولية (ICNIRP) الخاصة بالتعرض لإشعاع الترددات اللاسلكية.

إذا اشـتمل المنتج على جماز للإرسال والاستقبال اللاسلكي أثناء الاستخدام العادي، يضمن البعد لمسافة قدرها 20 سم أن مستويات التعرض لترددات اللاسلكي يتوافق مع متطلبات الاتحاد الأوروبي.

الوظائف اللاسلكية في أوروبا

هذا المنتج مصمم للاستخدام دون أي قيود في دول الاتحاد الأوروبي بالإضافة إلى أيسلندا وليختنشتاين والنرويج وسويسرا.

# GS-Erklärung (Deutschland)

Das Gerät ist nicht für die Benutzung im unmittelbaren Gesichtsfeld am Bildschirmarbeitsplatz vorgesehen. Um störende Reflexionen am Bildschirmarbeitsplatz zu vermeiden, darf dieses Produkt nicht im unmittelbaren Gesichtsfeld platziert werden.

إعلان التوافق

يمكنك مطالعة إعلان التوافق على www.hp.eu/certificates.

#### معلومات تنظيمية للمنتجات اللاسلكية

يحتوي هذا الفصل على المعلومات التنظيمية التالية والتي تتعلق بمنتجات لاسلكية:

- التعرض لإشعاع التردد اللاسلكي
- إشعار للمستخدمين في البرازيل
  - ايشعار للمستخدمين في كندا
- و الشعار للمستخدمين في تايوان
- إشعار للمستخدمين في المكسيك
- ملاحظة للمستخدمين في اليابان
- في المستخدمين في كوريا

التعرض لإشعاع التردد اللاسلكي

#### **Exposure to radio frequency radiation**

**Caution** The radiated output power of this device is far below the FCC radio frequency exposure limits. Nevertheless, the device shall be used in such a manner that the potential for human contact during normal operation is minimized. This product and any attached external antenna, if supported, shall be placed in such a manner to minimize the potential for human contact during normal operation. In order to avoid the possibility of exceeding the FCC radio frequency exposure limits, human proximity to the antenna shall not be less than 20 cm (8 inches) during normal operation.

إشعار للمستخدمين في البرازيل

#### Aviso aos usuários no Brasil

Este equipamento opera em caráter secundário, isto é, não tem direito à proteção contra interferência prejudicial, mesmo de estações do mesmo tipo, e não pode causar interferência a sistemas operando em caráter primário.

إشعار للمستخدمين في كندا

Under Innovation, Science and Economic Development Canada regulations, this radio transmitter may only operate using an antenna of a type and maximum (or lesser) gain approved for the transmitter by Innovation, Science and Economic Development Canada. To reduce potential radio interference to other users, the

antenna type and its gain should be so chosen that the equivalent isotropically radiated power (e.i.r.p.) is not more than that necessary for successful communication.

This device complies with Innovation, Science and Economic Development Canada licence-exempt RSS standard(s). Operation is subject to the following two conditions: (1) this device may not cause interference, and (2) this device must accept any interference, including interference that may cause undesired operation of the device.

WARNING! Exposure to Radio Frequency Radiation. The radiated output power of this device is below the Innovation, Science and Economic Development Canada radio frequency exposure limits. Nevertheless, the device should be used in such a manner that the potential for human contact is minimized during normal operation.

To avoid the possibility of exceeding the Innovation, Science and Economic Development Canada radio frequency exposure limits, human proximity to the antennas should not be less than 20 cm (8 inches).

Conformément au Règlement d'Innovation, Science et Développement Economique Canada, cet émetteur radioélectrique ne peut fonctionner qu'avec une antenne d'un type et d'un gain maximum (ou moindre) approuvé par Innovation, Science et Développement Economique Canada. Afin de réduire le brouillage radioélectrique potentiel pour d'autres utilisateurs, le type d'antenne et son gain doivent être choisis de manière à ce que la puissance isotrope rayonnée équivalente (p.i.r.e.) ne dépasse pas celle nécessaire à une communication réussie.

Cet appareil est conforme aux normes RSS exemptes de licence d'Innovation, Science et Développement Economique Canada. Son fonctionnement dépend des deux conditions suivantes : (1) cet appareil ne doit pas provoquer d'interférences nuisibles et (2) doit accepter toutes les interférences reçues, y compris des interférences pouvant provoquer un fonctionnement non souhaité de l'appareil.

AVERTISSEMENT relatif à l'exposition aux radiofréquences. La puissance de rayonnement de cet appareil se trouve sous les limites d'exposition de radiofréquences d'Innovation, Science et Développement Economique Canada. Néanmoins, cet appareil doit être utilisé de telle sorte qu'il doive être mis en contact le moins possible avec le corps humain.

Afin d'éviter le dépassement éventuel des limites d'exposition aux radiofréquences d'Innovation, Science et Développement Economique Canada, il est recommandé de maintenir une distance de plus de 20 cm entre les antennes et l'utilisateur.

إشعار للمستخدمين في تايوان

| 低功率電波輻射性電機管理辦法                                                   |
|------------------------------------------------------------------|
| 第十二條                                                             |
| 經型式認證合格之低功率射頻電機,非經許可,公司、商號或使用者均不得擅自變更頻<br>率、加大功率或變更設計之特性及功能。     |
| 第十四條                                                             |
| 低功率射頻電機之使用不得影響飛航安全及干擾合法通信;經發現有干擾現象時,應立<br>即停用,並改善至無干擾時方得繼續使用。    |
| 前項合法通信,指依電信法規定作業之無線電通信。低功率射頻電機須忍受合法通信或<br>工業、科學及醫藥用電波輻射性電機設備之干擾。 |

#### Aviso para los usuarios de México

La operación de este equipo está sujeta a las siguientes dos condiciones: (1) es posible que este equipo o dispositivo no cause interferencia perjudicial y (2) este equipo o dispositivo debe aceptar cualquier interferencia, incluyendo la que pueda causar su operación no deseada.

Para saber el modelo de la tarjeta inalámbrica utilizada, revise la etiqueta regulatoria de la impresora.

ملاحظة للمستخدمين في اليابان

この機器は技術基準適合証明又は工事設計認証を受けた無線設備を搭載しています。

إشعار للمستخدمين في كوريا

#### 해당 무선설비는 전파혼신 가능성이 있으므로 인명안전과 관련된 서비스는 할 수 없음

# برنامج الإشراف البيئي على المنتجات

إن HP ملتزمة بتوفير منتجات عالية الجودة في بيئة سليمة. تم تصميم المنتج بنمط يساعد على إعادة التدوير. حيث تم تقليل عدد المواد إلى أدنى حد ممكن، مع الحفاظ على أداء الطابعة لوظائفها بالشكل السليم. تم تصميم المواد غير المتاثلة بطريقة تسمح بفصلها عن بعضها بسهولة. حيث يمكن بسهولة معوفة موقع عناصر التثبيت وغيرها من التوصيلات، وكذلك الوصول إليها وإزائتها باستخدام الأدوات الصناعية العادية. تم تصميم الأجزاء بالغة الأهمية للوصول إليها بسرعة وذلك لتسهيل عمليات الفك والإصلاح. لمزيد من المعلومات، قم بزيارة موقع لمزيارة موقع مناصر التثابي المتحد معني معنها بسمع الموات الصناعية (الترام HP نحو الحفاظ على البيئة) على ويب في:

#### www.hp.com/hpinfo/globalcitizenship/environment

- تلميحات خاصة بالبيئة
- لائحة مفوضية الاتحاد الأوروبي 1275/2008
  - الورق
  - المواد البلاستيكية
  - أوراق بيانات الاستخدام الآمن للمواد
    - يرنامج إعادة التدوير
  - <u>HP Inkjet یرنامح اعادة تدویر مستلزمات</u>
    - استهلاك الطاقة
    - التخلص من النفايات في البرازيل
  - التخلص من الأجمزة التالفة يواسطة المستخدمين
    - موادكيميائية
    - حظر المواد الخطرة (أوكرانيا)
    - حظر المواد الخطرة (الهند)
- معلومات مستخدم ملصق SEPA Eco للصين

- ملصق شهادة الطاقة الصينية لأجمزة الطباعة والفاكس والنسخ
  - شروط إعلان وجود علامة المواد المقيدة (تايوان)
  - جدول المواد الخطرة/العناص الخطرة ومحتوياتها (الصين)
    - EPEAT
    - التخلص من البطارية في تايوان
  - فاخطار ولاية كاليفورنيا بشأن مادة ملح حامض البركلوريك
    - توجيه الاتحاد الأوروبي بخصوص البطارية
      - إشعار البطارية للبرازيل

#### تلميحات خاصة بالبيئة

تلتزم شركة HP بمساعدة عملائها على تقليل آثارهم البيئية. تفضل بزيارة موقع HP للبرامج والمباردات البيئية؛ للحصول على مزيدٍ من المعلومات حول مبادرات HP الخاصة بالبيئة.

#### www.hp.com/hpinfo/globalcitizenship/environment/

#### لائحة مفوضية الاتحاد الأوروبي 1275/2008

#### الورق

هذا المنتج ملائم لاستخدام الورق المعاد تدويره وفقاً لـ DIN 19309 و EN 12281:2002.

#### المواد البلاستيكية

يتم تمييز قطع الغيار البلاستيكية التي تزيد عن 25 جرام حسب المعايير الدولية التي من شأنها تحسين قدرة التعوف على البلاستيك من أجل أغراض إعادة التدوير في نهاية عمر استخدام المنتج.

#### أوراق بيانات الاستخدام الآمن للمواد

يمكن الحصول على نشرات بيانات سلامة المواد (MSDS) من موقع ويب HP على:

#### www.hp.com/go/msds

#### برنامج إعادة التدوير

تطرح شركة HP عدًا متزايدًا من برامج مرتجعات المنتجات وإعادة التدوير في العديد من البالمان/لمناطق، بالإضافة إلى الشركاء الذين يملكون عددًا من أكبر مراكز إعادة تدوير المنتجات الإلكترونية على مستوى العالم. تحافظ HP على الموارد عن طريق إعادة بيع بعض منتجاتها الأكثر شبوغا. للحصول على المزيد من المعلومات المتعلقة بإعادة تدوير منتجات HP، يرجى زيارة:

#### www.hp.com/recycle

### برنامج إعادة تدوير مستلزمات HP Inkjet

تلتزم شركة HP بجاية البينة. يتوفر برنامج إعادة تدوير المستلزمات من HP Inkjet في العديد من البلدان والمناطق، ويساعدك في إعادة تدوير خرطوشات الطباعة وخرطوشات الحبر المستخدمة مجانًا. للمزيد من المعلومات، زر موقع الويب التالي:

#### www.hp.com/hpinfo/globalcitizenship/environment/recycle/

موادكيميائية

ان معدات الطباعة والتصوير من HP التي تحمل شعار ®ENERGY STAR معتمدة من قبل وزارة حاية البيئة في الولايات المتحدة. ستظهر العلامة التالية على المنتجات التصويرية ذات اعتماد ENERGY STAR:

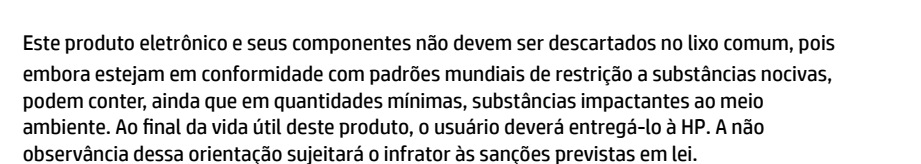

Após o uso, as pilhas e/ou baterias dos produtos HP deverão ser entregues ao estabelecimento comercial ou rede de assistência técnica autorizada pela HP.

Para maiores informações, inclusive sobre os pontos de recebimento, acesse:

www.hp.com.br/reciclar

هذا الرمز يعني ألا تضع ملا النفايات المترلية الأخرى عند التخلص منه. وبدلاً من ذلك، تقع على عائقك مسؤولية الهافظة على الصحة والبيئة عن طريق التخلص من نفايات الأجمزة التي تستهلكها بتسليها لأحد مراكر جمع النفايات المخصصة لأغراض إعادة تصنيع نفايات الأجمزة الكهربائية والإلكترونية المستهلكة. للحصول على مزيدٍ من المعلومات، يرحى الاتصال بخدمة جم النفايات، أو زبارة موقع الويب <u>http://www.hp.com/recycle</u>.

تلتزم شركة HP بتقديم معلومات لعملائنا بشأن المواد الكميائية في منتجاتنا حسب الضرورة للتوافق مع المتطلبات القانونية مثل Regulation EC No 1907/2006 of) REACH بتقديم معلومات لعملائنا بشأن المواد الكميائية في منتجاتنا حسب الضرورة للتوافق مع المتطلبات القانونية مثل HP بتقديم معلومات لعملائنا بشأن المواد الكميائية في منتجاتنا حسب الضرورة للتوافق مع المتطلبات القانونية مثل Regulation EC No 1907/2006 of بتقديم معلومات لعملائنا بشأن المواد الكميائية في منتجاتنا حسب الضرورة للتوافق مع المتطلبات القانونية مثل HP بتقديم معلومات لعملائنا بشأن المواد الكميائية والمسترد من معلومات الكميائية بالنسبة لهذا المنتج في:

يرد المزيد من المعلومات عن طرز أجمزة التصوير ذات اعتماد ENERGY STAR في: www.hp.com/go/energystar

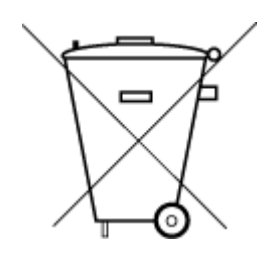

NERGY STAF

التخلص من النفايات في البرازيل

Não descarte o produto eletronico em lixo comum

التخلص من الأجمزة التالفة بواسطة المستخدمين

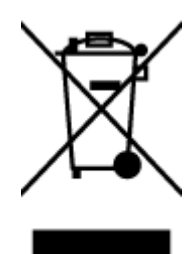

# Технічний регламент щодо обмеження використання небезпечних речовин (Україна)

Обладнання відповідає вимогам Технічного регламенту щодо обмеження використання деяких небезпечних речовин в електричному та електронному обладнанні, затвердженого постановою Кабінету Міністрів України від 3 грудня 2008 № 1057

حظر المواد الخطرة (الهند)

#### Restriction of hazardous substances (India)

This product complies with the "India E-waste (Management and Handling) Rule 2011" and prohibits use of lead, mercury, hexavalent chromium, polybrominated biphenyls or polybrominated diphenyl ethers in concentrations exceeding 0.1 weight % and 0.01 weight % for cadmium, except for the exemptions set in Schedule 2 of the Rule.

معلومات مستخدم ملصق SEPA ECO للصين

中国环境标识认证产品用户说明

噪声大于63.0Db(A)的办公设备不宜放置于办公室内,请在独立的隔离区域使用。

如需长时间使用本产品或打印大量文件.请确保在通风良好的房间内使用。

如您需要确认本产品处于零能耗状态.请按下电源关闭按钮.并将插头从电源插 座断开。

您可以使用再生纸、以减少资源耗费。

# 复印机、打印机和传真机能源效率标识 实施规则

依据"复印机、打印机和传真机能源效率标识实施规则",该打印机具有中国能效标识。标识上显示的能效等级 和操作模式值根据"复印机、打印机和传真机能效限定值及能效等级"标准("GB 21521")来确定和计算。

#### 1. 能效等级

产品能效等级分为 3 级,其中 1 级能效最高。能效限定值根据产品类型和打印速度由标准确定。能效等级则根据 基本功耗水平以及网络接口和内存等附加组件和功能的功率因子之和来计算。

#### 2. 能效信息

喷墨打印机

- 操作模式功率
  睡眠状态的能耗按照 GB 21521 标准来衡量和计算。该数据以瓦特 (W)表示。
- 待机功率
  待机状态是产品连接到电网电源上功率最低的状态。该状态可以延续无限长时间,且使用者无法改变此状态下产品的功率。对于"成像设备"产品,"待机"状态通常相当于"关闭"状态,但也可能相当于 "准备"状态或"睡眠"状态。该数据以瓦特(W)表示。
- 睡眠状态预设延迟时间
  出厂前由制造商设置的时间决定了该产品在完成主功能后进入低耗模式(例如睡眠、自动关机)的时间。
  该数据以分钟表示。
- 附加功能功率因子之和
  网络接口和内存等附加功能的功率因子之和。该数据以瓦特(W)表示。

标识上显示的能耗数据是根据典型配置测量得出的数据,此类配置包含登记备案的打印机依据复印机、打印机和 传真机能源效率标识实施规则所选的所有配置。因此,该特定产品型号的实际能耗可能与标识上显示的数据有所 不同。

要了解规范的更多详情,请参考最新版的 GB 21521 标准。

#### 限用物質含有情況標示聲明書

Declaration of the Presence Condition of the Restricted Substances Marking

#### 限用物質及其化學符號

#### **Restricted substances and its chemical symbols**

| 多溴二苯 <b>醚</b><br>Polybrominate<br>d diphenyl<br>ethers<br>(PBDE) | 多溴聯苯<br>Polybrominated<br>biphenyls<br>(PBB) | 六價鉻<br>Hexavalent<br>chromium<br>(Cr*6) | 鎘<br>Cadmium<br>(Cd) | 汞<br>Mercury<br>(Hg) | 鉛<br>Lead<br>(Pb) | 單元 Unit                      |
|------------------------------------------------------------------|----------------------------------------------|-----------------------------------------|----------------------|----------------------|-------------------|------------------------------|
| 0                                                                | 0                                            | 0                                       | 0                    | 0                    | 0                 | 外殼和紙匣                        |
|                                                                  |                                              |                                         |                      |                      |                   | (External Casings and Trays) |
| 0                                                                | 0                                            | 0                                       | 0                    | 0                    | 0                 | 電線 (Cables)                  |
| 0                                                                | 0                                            | 0                                       | 0                    | 0                    | _                 | 印刷電路板                        |
|                                                                  |                                              |                                         |                      |                      |                   | (Printed Circuit Boards)     |
| 0                                                                | 0                                            | 0                                       | 0                    | 0                    | _                 | 列印引 <b>擎(Print Engine)</b>   |
| 0                                                                | 0                                            | 0                                       | 0                    | 0                    | _                 | 列印機組件 (Print Assembly)       |
| 0                                                                | 0                                            | 0                                       | 0                    | 0                    | 0                 | 噴墨印表機墨水匣 (Print<br>Supplies) |
| 0                                                                | 0                                            | 0                                       | 0                    | 0                    | _                 | 列印機配件 (Print Accessory)      |

備考 1. "超出 0.1 wt %"及"超出 0.01 wt %"係指限用物質之百分比含量超出百分比含量基準值。

Note 1: "Exceeding 0.1 wt %" and "exceeding 0.01 wt %" indicate that the percentage content of the restricted substance exceeds the reference percentage value of presence condition.

備考 2. "0" 係指該項限用物質之百分比含量未超出百分比含量基準值。

Note 2: "0" indicates that the percentage content of the restricted substance does not exceed the percentage of reference value of presence.

備考3. "一"係指該項限用物質為排除項目。

Note 3: The "-" indicates that the restricted substance corresponds to the exemption.

若要存取產品的最新使用指南或手冊,請前往 <u>www.support.hp.com</u>。選取**搜尋您的產品**,然後依照 畫面上的指示繼續執行。

To access the latest user guides or manuals for your product, go to <u>www.support.hp.com</u>. Select **Find your product**, and then follow the onscreen instructions.

#### 产品中有害物质或元素的名称及含量

根据中国《电器电子产品有害物质限制使用管理办法》

| 有害物质   |       |             |      |      |      |                           |
|--------|-------|-------------|------|------|------|---------------------------|
| 多溴二苯醚  | 多溴联苯  | 六价 <b>铬</b> | 镉    | 汞    | 铅    | <br>部件名称                  |
| (PBDE) | (PBB) | (Cr(VI))    | (Cd) | (Hg) | (Pb) |                           |
| 0      | 0     | 0           | 0    | 0    | 0    | 外壳和托 <b>盘</b>             |
| 0      | 0     | 0           | 0    | 0    | 0    | 电线                        |
| 0      | 0     | 0           | 0    | 0    | х    | 印刷电路板                     |
| 0      | 0     | 0           | 0    | 0    | х    | 打印系统                      |
| 0      | 0     | 0           | 0    | 0    | х    | <b>显</b> 示器               |
| 0      | 0     | 0           | 0    | 0    | 0    | 喷墨打印机墨盒                   |
| 0      | 0     | 0           | 0    | 0    | х    | <b>驱动</b> 光 <b>盘</b>      |
| 0      | 0     | 0           | 0    | 0    | х    | 扫描仪                       |
| 0      | 0     | 0           | 0    | 0    | х    | 网络配件                      |
| 0      | 0     | 0           | 0    | 0    | х    | 电池板                       |
| 0      | 0     | 0           | 0    | 0    | 0    | 自 <b>动</b> 双面打印系 <b>统</b> |
| 0      | 0     | 0           | 0    | 0    | х    | 外部电源                      |

本表格依据 SJ/T 11364 的规定编制。

○:表示该有害物质在该部件所有均质材料中的含量均在 GB/T 26572 规定的限量要求以下。

X: 表示该有害物质至少在该部件的某一均质材料中的含量超出 GB/T 26572 规定的限量要求。

此表中所有名称中含 "X" 的部件均符合欧盟 RoHS 立法。

注:环保使用期限的参考标识取决于产品正常工作的温度和湿度等条件。

#### **EPEAT**

#### EPEAT

Most HP products are designed to meet EPEAT. EPEAT is a comprehensive environmental rating that helps identify greener electronics equipment. For more information on EPEAT go to **www.epeat.net**. For information on HP's EPEAT registered products go to **www.hp.com/hpinfo/globalcitizenship/environment/pdf/epeat\_printers.pdf**.

#### التخلص من البطارية في تايوان

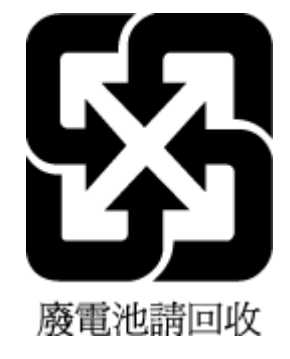

إخطار ولاية كاليفورنيا بشأن مادة ملح حامض البركلوريك

#### California Perchlorate Material Notice

Perchlorate material - special handling may apply. See: http://www.dtsc.ca.gov/hazardouswaste/perchlorate/

This product's real-time clock battery or coin cell battery may contain perchlorate and may require special handling when recycled or disposed of in California.

توجيه الاتحاد الأوروبي بخصوص البطارية

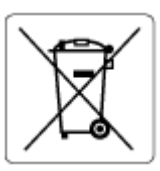

يحتوي هذا المنتج على بطارية تُستخدم للحفاظ على تكامل بيانات ساعة الوقت الحقيقي أو إعدادات المنتج وتم تصميمها للعمل طوال فترة استخدام المنتج. يجب إجراء أية عمليات صيانة أو استبدال لهذه البطارية من قبل فنيي الخدمة المؤهلين.

إشعار البطارية للبرازيل

A bateria deste equipamento não foi projetada para ser removida pelo cliente.

# الفهرس

E EWS. *انظر* خادم الويب المضمن

> H HP Utility (OS X) نح

> > M ۲۲ Mac OS

O OS X ६९ HP Utility

W

Windows

طباعة المنشورات الدعائية ٢٥ متطلبات النظام ٧١

١

أزرار ولوحة التحكم ٧ أنظمة التشغيل المعتمدة ٧١ إعادة تدويرخرطوشات الحبر خرطوشات الحبر ۷۹ إعداد الملحقات ٢٠ إعدادات شبکة ٤٤ إعدادات الـ IP اعدادات إعداد سرعة الارتباط ٤٥ إمكانية الوصول ٢ اتصال USB المنفذ، تحديد موضع ٥، ٦ اتصال لاسلكي إعداد ٤٢ المعلومات التنظيمية ٧٦ استبدال خرطوشات الحبر ۳۸ الأدراج تحديد الموضع ٥ تحميل الورق ١١ تنظيف انحشارات الورق ٥٣ حل مشكلات التغذية ٥٧ شكل توضيحي لأدلة عرض الورق ٥

التداخل مع الراديو المعلومات التنظيمية ٧٦ الدرج الثاني استخدام الدرج 2 ٢١ الصيانة استبدال الخراطبش ۳۸ تنظيف ٦٨ تنظيف رأس الطباعة ٦٩ رأس الطباعة ٦٨ صفحة تشخيصية ٢٧ فحص مستويات الحبر ۳۸ محاذاة رأس الطباعة ٦٨ الطاقة حل المشكلات ٢٦ الطباعة على الوجمين ٣٠ العربة إزالة انحشار العربة ٥٦ المعلومات التنظيمية ٧٢، ٧٢ الملحقات إعداد ۲۰ المواصفات الورق ۷۲ فعلية ٧١ متطلبات النظام ٧١ المواصفات البيئية ٧١ الموصلات، تحديد الموضع ٦ الوجمان، طباعة ۳۰ الورق **HP**، طلب ۱۰ المواصفات ٧٢ انحراف الصفحات ٥٧ تحديد ١٠ تحميل الدرج ١١ تنظيف الانحشارات ٥٣ حل مشكلات التغذية ٥٧ الوسائط الطباعة المزدوجة ٣٠ انحشارات الورق الذي يجب تجنبه ١٠ محو ٥٣ برنامج الاستمرارية البيئي ٧٨

برنامج الطابعة (Windows) حول ٤٩ فتح ٢٢، ٤٩ فتح ٢٢، ٣٦ تقارير اختبار اللاسلكية ٢٧ تقرير اختبار اللاسلكية ٢٧ تقرير حالة الطابعة معلومات عن ٢٧ تنظيف رأس الطباعة ٢٨، ٣٦ رأس الطباعة ٢٨، ٣٦

5

جذب صفحات عديدة، حل المشكلات ٥٧ جودة الطباعة تنظيف تلطخ الصفحة ٦٨

#### ح حالة

صفحة تكوين شبكة الاتصال ٢٧ حل المشكلات الطاقة ٢٦ انحراف الصفحات ٥٧ تمترير حالة الطابعة ٢٧ خادم الويب المضمن ٥١ صفحة تكوين شبكة الاتصال ٢٧ طباعة ٦٦ مشكلات تغذية الورق ٥٧ نظام مساعدة لوحة التحكم ٢٦

#### Ż

خادم الویب المضمن استکشاف المشاکل وحلها، لا یمکن فتحه ۵۱ حول ٤٩ فتح ۰۰ خرطوشات الحبر ۲ أرقام القطع ٤٠ استبدال ۳۸

#### تحديد الموضع ٦ تلميحات ٣٧ فحص مستويات الحبر ۳۸ د درج الإخراج تحديد الموضع ٥ دعم العملاء ضان ۷۰ ر رأس الطباعة ٦٨ تنظيف ٦٩ رأس الطباعة, محاذاة ٦٨

رقم الطراز التنظيمي ٧٣

#### ش

شبكات إعدادات، تغيير ٤٤ إعدادات الـ IP إعدادات إعداد اتصالات لاسلكية ٤٢ الإعدادات اللاسلكية ٢٧ الرسم التوضيحي الخاص بالموصل ٦ سرعة الارتباط ٤٥ عرض الإعدادات وطباعتها ٤٥

#### ص

صفحة تشخيصية ٢٧ صيانة تلطخ الصفحة ٦٨ ر رأس الطباعة ٦٨

#### ض

ضان ۷۰

#### ط

طباعة حل المشكلات ٢٦ صفحة تشخيصية ٦٧ على الوجمين ٣٠ طباعة المنشورات الدعائية طباعة ٢٦ طباعة على الوجمين ٣٠

## ٤

عرض إعدادات الشبكة ٤٥ عنوان **IP** فحص الطابعة ٥١

J لوحة التحكم أزرار ۷ لوحة التحكم الخاصة بالطابعة إعدادات الشبكة ٤٤ تحديد الموضع ٥ لوحة الوصول الخلفية رسم توضيحي ٦ ٢ م متطلبات النظام ۷۱ محاذاة رأس الطباعة ٦٨ مدخل الطاقة، تحديد الموقع ٦ مستويات الحبر, فحص ٣٨ مشكلات في تمرير الورق، حل المشكلات ٥٧ مواصفات الرطوبة ٧١ مواصفات درجة الحرارة ٧١ مواقع ويب برامج بيئية ٧٨ معلومات القابلية للوصول ٢ ميل، حل المشاكل طباعة ٥٧

© Copyright 2019 HP Development Company, L.P.

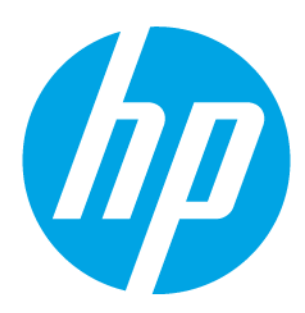